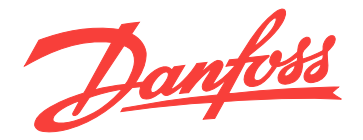

# **Produkthandbuch Sicherheitsoption MCB 152**

VLT<sup>®</sup> AutomationDrive FC 302

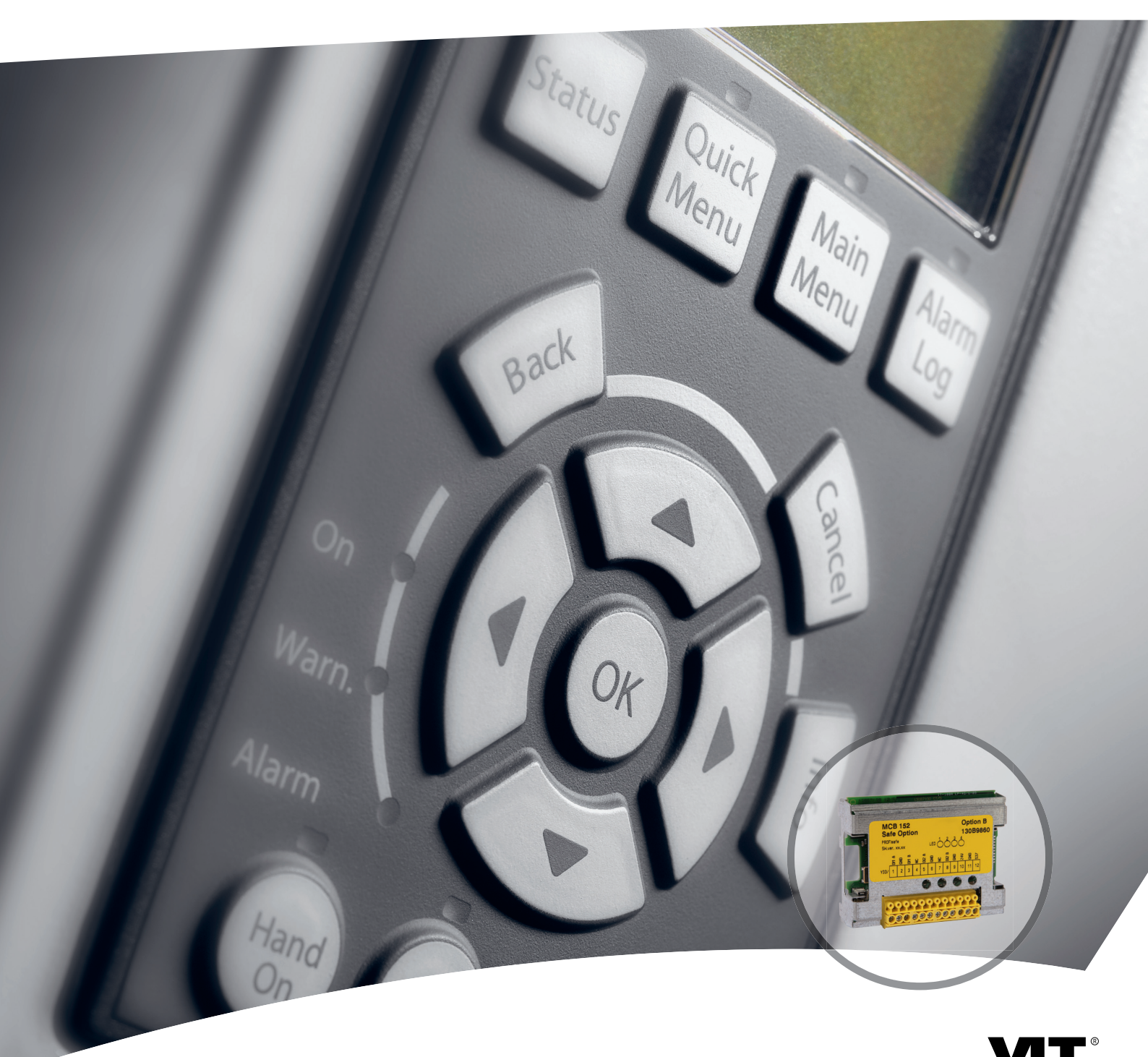

www.danfoss.de/vlt

DRIVE

Danfoss

### Inhaltsverzeichnis

| 1 Einführung                                       |    |
|----------------------------------------------------|----|
| 1.1 Zielsetzung des Handbuchs                      |    |
| 1.2 Bestimmungsgemäße Verwendung                   |    |
| 1.3 Gerätefunktionen                               |    |
| 1.4 Vorderansicht                                  |    |
| 1.5 Hardware- und Softwareanforderungen            |    |
| 1.5.1 Kompatibilität                               |    |
| 1.6 Zusätzliche Materialien                        |    |
| 1.7 Dokumentversion                                |    |
| 1.8 Konformität und Zertifizierungen               |    |
| 1.9 Entsorgung                                     |    |
| 2 Sicherheit                                       | (  |
| 2.1 Sicherheitssymbole                             | (  |
| 2.2 Qualifiziertes Personal                        | (  |
| 2.3 Sicherheitsmaßnahmen                           |    |
| 2.4 Risikobeurteilung                              |    |
| Funktionen                                         | (  |
| 3.1 Sicherheitsfunktionen                          | 9  |
| 3.1.1 Safe Torque Off (STO)                        | 9  |
| 3.1.2 Spezifikation der Sicherheitsfunktionen      | 1( |
| 3.1.3 Aktivierung von Sicherheitsfunktionen        | 1( |
| 3.1.4 Aktivierung des STO aus mehreren Quellen     | 1( |
| 3.1.5 Funktionale Wiederholungsprüfungen           | 1( |
| 3.1.6 PFD- und PFH-Definitionen                    | 1( |
| 3.1.7 Interne Fehler                               | 1( |
| 3.2 Eingänge und Ausgänge                          | 1  |
| 3.2.1 Zugelassene Sensortypen an Digitaleingängen  | 1. |
| 3.2.2 Eingänge                                     | 1  |
| 3.2.3 Überwachung der Sicherheitsoption (SO Mon)   | 11 |
| 3.2.4 Ausgang                                      | 11 |
| 3.2.5 Signalfilterung                              | 11 |
| 3.2.6 Stabile Signal- und Sicherheitsvorrichtungen | 12 |
| Installation                                       | 13 |
| 4.1 Sicherheitshinweise                            | 13 |
| 4.2 Installation – Übersicht                       | 1: |
| 4.3 Gelieferte Teile                               | 13 |
| 4.4 Montage                                        | 15 |
|                                                    |    |

| 4.5 Elektrische Installation                                         | 13 |
|----------------------------------------------------------------------|----|
| 4.5.1 Verkabelungsanforderungen                                      | 14 |
| 4.5.2 Steckerbelegung                                                | 14 |
| 4.5.3 Verkabelungsverfahren                                          | 14 |
| 4.6 Checkliste vor der Installation                                  | 15 |
| 5 Inbetriebnahme                                                     | 16 |
| 5.1 Vor der Inbetriebnahme                                           | 16 |
| 5.2 Voraussetzungen zur Inbetriebnahme                               | 16 |
| 5.3 Inbetriebnahmeverfahren                                          | 16 |
| 5.3.1 Netz-Ein-/Selbsttest                                           | 16 |
| 5.3.2 Inbetriebnahme im Online-Modus                                 | 16 |
| 5.4 Inbetriebnahmeprüfung                                            | 18 |
| 5.4.1 Voraussetzungen für die Durchführung der Inbetriebnahmeprüfung | 18 |
| 5.5 Funktion                                                         | 19 |
| 5.6 Beispiele für die Inbetriebnahmekonfiguration                    | 20 |
| 6 Konfiguration der Sicherheitsoption                                | 21 |
| 6.1 PROFIsafe-Konfiguration                                          | 21 |
| 6.1.1 Telegrammkonfiguration                                         | 21 |
| 6.1.2 Konfiguration der Sicherheitsfunktionen                        | 21 |
| 6.1.3 Passwortschutz                                                 | 22 |
| 6.2 Status über Feldbus                                              | 22 |
| 6.2.1 Reset der Sicherheitsoption per Steuerwort                     | 22 |
| 6.2.2 Status der Sicherheitsoption                                   | 22 |
| 6.3 Quittierfunktion                                                 | 24 |
| 6.3.1 Reset-Eingang (DI2)                                            | 24 |
| 6.4 Konfigurieren von PROFIsafe mit Siemens Step 7                   | 24 |
| 6.5 Konfigurieren von PROFIsafe mittels Siemens TIA Portal           | 25 |
| 6.5.1 Konfigurieren der Hardware                                     | 25 |
| 7 Parametereinstellung                                               | 27 |
| 7.1 Parameterliste                                                   | 27 |
| 8 Anwendungsbeispiele                                                | 33 |
| 8.1 Anschluss der sicheren Digitaleingänge                           | 33 |
|                                                                      |    |
| 9 Wartung, Diagnose und Fehlersuche                                  | 35 |
| 9.1 Wartung und Service                                              | 35 |
| 9.1.1 Jährliche Prüfung                                              | 35 |
| 9.2 Reparatur und Fehlersuche                                        | 35 |
| 9.2.1 Ausbau der Sicherheitsoption                                   | 35 |

| 9.2.2 Austauschen der Sicherheitsoption                         | 36 |
|-----------------------------------------------------------------|----|
| 9.2.3 Nichtübereinstimmung von Parametern der Sicherheitsoption | 37 |
| 9.2.4 Kopieren der Sicherheitsparameterkonfiguration            | 37 |
| 9.3 Fehlerbedingungen                                           | 38 |
| 9.3.1 Liste der Fehlerbedingungen                               | 39 |
| 9.4 LCP-Meldungen                                               | 43 |
| 9.4.1 LCP-Zustandsmeldungen                                     | 43 |
| 10 Technische Daten                                             | 45 |
| 10.1 Verbrauch                                                  | 45 |
| 10.2 Eingänge                                                   | 45 |
| 10.3 Ausgänge                                                   | 45 |
| 10.4 Andere Spezifikationen                                     | 45 |
| 10.5 Sicherheitsbezogene Kenndaten                              | 46 |
| 11 Anhang                                                       | 47 |
| 11.1 Abkürzungen und Konventionen                               | 47 |
| Index                                                           | 49 |

1

Danfoss

## 1 Einführung

### 1.1 Zielsetzung des Handbuchs

Dieses Produkthandbuch enthält Informationen zur sicheren Installation und Inbetriebnahme des Sicherheitsoption MCB 152 zur PROFIsafe-Kommunikation.

Dieses Produkthandbuch richtet sich an qualifiziertes Personal, siehe *Kapitel 2.2 Qualifiziertes Personal*. Lesen Sie dieses Produkthandbuch vollständig durch, um sicher und professionell mit der Sicherheitsoption zu arbeiten. Berücksichtigen Sie insbesondere die Sicherheitshinweise und allgemeinen Warnungen. Bewahren Sie dieses Produkthandbuch immer zusammen mit der Sicherheitsoption auf.

### 1.2 Bestimmungsgemäße Verwendung

Sicherheitsoption MCB 152 ist für die Aktivierung und Deaktivierung der Sicherheitsfunktionen eines Frequenzumrichters über den PROFIsafe-Feldbus ausgelegt. Zur Verwendung des Feldbus ist die *VLT® PROFINET MCA 120-*Option erforderlich. Die Sicherheitsfunktionen der Sicherheitsoption werden gemäß EN IEC 61800-5-2 implementiert.

Die Sicherheitsoption:

- Aktiviert Sicherheitsfunktionen auf Anfrage.
- Sendet Statusinformationen über einen angeschlossenen PROFINET-Feldbus an das sicherheitsbezogene Steuerungssystem.
- Aktiviert den sicheren Zustand, wenn die Option Fehler erkennt.

Die Sicherheitsoption ist als Standardoption B für den VLT<sup>®</sup> AutomationDrive FC302 konstruiert.

Das sicherheitsbezogene Steuerungssystem:

- Aktiviert die Sicherheitsfunktionen über die Eingänge an der Sicherheitsoption und /oder über den sicheren Feldbus.
- Wertet Signale von Sicherheitsvorrichtungen aus, wie beispielsweise:
  - Not-Aus-Taster.
  - Berührungslose Magnetschalter.
  - Verriegelungsschalter.
  - Lichtvorhänge.

Die Sicherheitsvorrichtungen sind an die Digitaleingänge der Sicherheitsoption oder an den Digitaleingang der SPS angeschlossen.

- Stellt eine sichere Verbindung zwischen der Sicherheitsoption und dem sicherheitsbezogenen Steuerungssystem bereit.
- Bietet eine Fehlererkennung bei der Aktivierung von Sicherheitsfunktionen bei Signal zwischen dem sicherheitsbezogenen Steuerungssystem und den Sicherheitsfunktionen (Querschluss an den Kontakten, Kurzschluss).

Abbildung 1.1 zeigt die Konfiguration mit dem Frequenzumrichter, Sicherheitsoption MCB 152, PROFINET MCA 120-Option, SPS und Geräten mit sicherem Eingang:

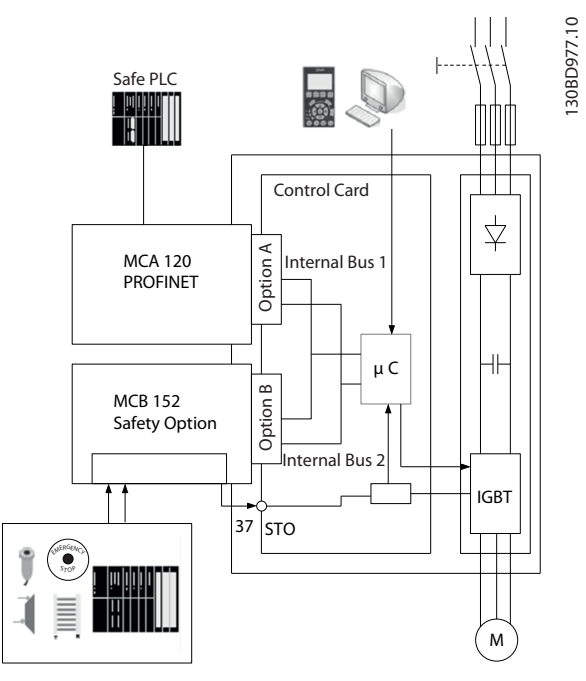

Abbildung 1.1 FC302 mit Sicherheitsoption MCB 152 und einer Feldbus-Option

### 1.3 Gerätefunktionen

Die Sicherheitsoption hat folgende Funktionen:

- Sicherheitsfunktionen: Safe Torque Off (STO) gemäß EN IEC 61800-5-2.
- Kommunikationstechnologie PROFIsafe Version 2.4.
- 2 Zweikanal-Digitaleingänge:
  - Aktivierung der Sicherheitsfunktion.
  - Überwachung.
  - Konfigurierbares Reset-Verhalten (automatisches oder manuelles Quittieren).

1

Danfoss

- LED-Statusanzeige.
- Versorgungsspannung.
  - Intern vom Frequenzumrichter versorgt.
  - 24 V DC Ausgang für Sicherheitssensoren verfügbar.
- Sicherer Ausgang S37.

#### 1.4 Vorderansicht

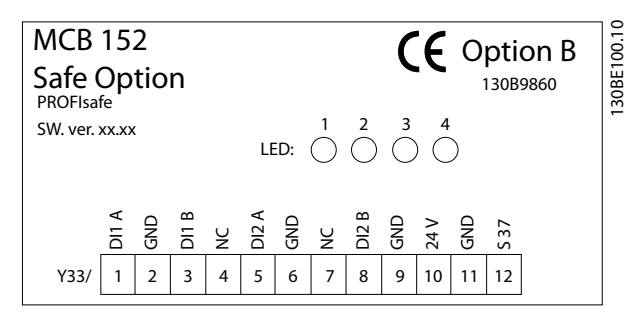

Abbildung 1.2 Sicherheitsoption MCB 152 Vorderansicht.

### 1.5 Hardware- und Softwareanforderungen

Die folgenden Softwareversionen sind zur Verwendung von Sicherheitsoption MCB 152 als Minimum erforderlich:

- LCP-Softwareversion 7.0.
- FC302 Firmwareversion 7.26.
- PROFINET-Softwareversion 3.00.
- MCT 10 Konfigurationssoftware Version 3.23. Zur Verwendung aller Funktionen benötigen Sie einen Lizenzschlüssel.

### 1.5.1 Kompatibilität

Die Sicherheitsoption ist mit allen VLT<sup>®</sup> AutomationDrive FC302 Frequenzumrichtern im Bereich von 0,37 kW bis 75 kW kompatibel. Eine Konformität mit höheren Leistungsbereichen wird künftig umgesetzt. Kontaktieren Sie den örtlichen Händler für aktuelle Informationen.

#### 1.6 Zusätzliche Materialien

Zur Installation und Konfiguration der Sicherheitsoption steht die folgende Dokumentation zur Verfügung:

- Das MCT 10 Konfigurationssoftware-Produkthandbuch beschreibt die Konfiguration der Sicherheitsoption.
- VLT<sup>®</sup> AutomationDrive FC301/FC302 Produkthandbuch beschreibt den Frequenzumrichter.
- Die VLT<sup>®</sup> AutomationDrive PROFINET MCA 120 Installationsanleitung beschreibt, wie die PROFINET-Option installiert werden muss.

 Das VLT<sup>®</sup> Frequenzumrichter Safe Torque Off-Produkthandbuch enthält eine Beschreibung zur Verwendung von DanfossVLT<sup>®</sup>-Frequenzumrichtern in funktionalen Sicherheitsanwendungen.

Zusätzliche Veröffentlichungen und Handbücher sind verfügbar auf Danfoss. Siehe *vlt-drives.danfoss.com/Support/ Technical-Documentation/* für Auflistungen.

### 1.7 Dokumentversion

Dieses Handbuch wird regelmäßig geprüft und aktualisiert. Verbesserungsvorschläge sind jederzeit willkommen. *Tabelle 1.1* gibt die Dokumentversion an.

| Ausgabe  | Anmerkungen    |
|----------|----------------|
| MG37F1xx | Neues Dokument |

Tabelle 1.1 Dokumentversion

### 1.8 Konformität und Zertifizierungen

Die Sicherheitsoption ist zur Verwendung in sicherheitsbezogenen Anwendungen konzipiert, einschließlich

- SIL 2 gemäß EN IEC 61508 und EN IEC 62061.
- Performance Level PL d.
- Kategorie 3 gemäß EN ISO 13849-1.

Sicherheitsanforderungen basieren auf den zum Zeitpunkt der Zertifizierung geltenden Normen. Das IFA (Institut für Arbeitsschutz) hat die Sicherheitsoption zum Einsatz in sicherheitsbezogenen Anwendungen zugelassen, in denen der spannungsfrei geschaltete Zustand als der sichere Zustand betrachtet wird. Alle in diesem Handbuch enthaltenen Beispiele zu E/A basieren setzen ein Erreichen der Spannungsfreiheit als sicheren Zustand voraus.

#### Zulassungen

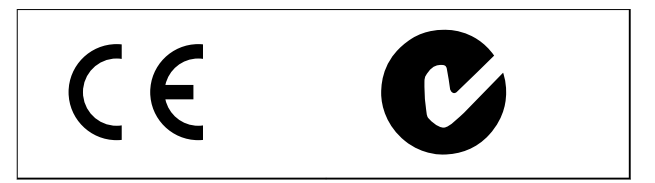

Sicherheitsoption MCB 152 ist von PNO getestet und zertifiziert.

### 1.9 Entsorgung

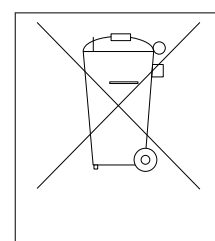

Sie dürfen elektrische Geräte und Geräte mit elektrischen Komponenten nicht zusammen mit normalem Hausmüll entsorgen.

Sammeln Sie sie separat gemäß den lokalen Bestimmungen und den aktuell gültigen Gesetzen und führen Sie sie dem Recycling zu.

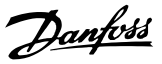

## 2 Sicherheit

## 2.1 Sicherheitssymbole

Folgende Symbole kommen in diesem Dokument zum Einsatz:

## 

Weist auf eine potenziell gefährliche Situation hin, die zu schweren oder tödlichen Verletzungen führen kann.

## **A**VORSICHT

Weist auf eine potenziell gefährliche Situation hin, die zu leichten oder mittleren Verletzungen führen kann. Die Kennzeichnung kann ebenfalls als Warnung vor unsicheren Verfahren dienen.

## HINWEIS

Weist auf eine wichtige Information hin, z. B. eine Situation, die zu Geräte- oder sonstigen Sachschäden führen kann.

## 2.2 Qualifiziertes Personal

Nur Personen mit nachgewiesener Qualifikation dürfen die Produkte montieren, installieren, programmieren, in Betrieb nehmen, warten und außer Betrieb nehmen. Personen mit nachgewiesener Qualifikation

- sind Elektrofachkräfte, die entsprechende Erfahrung in der Bedienung von Geräten, Systemen, Maschinen und Anlagen gemäß den allgemein gültigen Normen und Richtlinien zur Sicherheitstechnik haben
- sind Elektrofachkräfte, die entsprechende Erfahrung in der Bedienung von Geräten, Systemen, Maschinen und Anlagen gemäß den allgemein gültigen Normen und Richtlinien zur Sicherheitstechnik haben.
- die Sicherheitshinweise in diesem Handbuch sowie die Anweisungen im Produkthandbuch des Frequenzumrichters gelesen und verstanden haben.
- über gute Kenntnisse der Fachgrund- und Produktnormen für die jeweilige Anwendung verfügen

Benutzer von Antriebssträngen (sicherheitsbezogen) (PDS(SR)) sind verantwortlich für:

- die Gef\u00e4hrdungs- und Risikoanalyse der Anwendung
- die Ermittlung erforderlicher Sicherheitsfunktionen und Zuweisung von SIL oder PLr zu jeder Funktion
- andere Teilsysteme und die G
  ültigkeit ihrer Signale und Befehle
- die Entwicklung geeigneter sicherheitsbezogener Steuerungssysteme (Hardware, Software, Parametrierung usw.)

#### Schutzmaßnahmen

- Nur qualifiziertes Personal darf sicherheitstechnische Systeme installieren und in Betrieb nehmen.
- Installieren Sie den Frequenzumrichter in einem Schaltschrank mit Schutzart IP54 gemäß IEC 60529 oder einer vergleichbaren Umgebung. Bei speziellen Anwendungen kann eine höhere Schutzart erforderlich sein.
- Stellen Sie sicher, dass ein Kurzschlussschutz des Kabels zwischen der Sicherheitsoption und der externen Sicherheitsvorrichtung gemäß ISO 13849-2 Tabelle D.4 vorhanden ist. Wenn externe Kräfte auf die Motorachse wirken (z. B. hängende Lasten), sind zur Vermeidung potenzieller Gefahren zusätzliche Maßnahmen (z. B. eine sichere Haltebremse) erforderlich.

#### 2.3 Sicherheitsmaßnahmen

## 

#### HOCHSPANNUNG

Bei Anschluss an Versorgungsnetzeingang, DC-Stromversorgung oder Zwischenkreiskopplung führen Frequenzumrichter Hochspannung. Erfolgen Installation, Inbetriebnahme und Wartung nicht durch qualifiziertes Personal, kann dies zum Tod oder zu schweren Verletzungen führen.

 Ausschließlich qualifiziertes Personal darf Installation, Inbetriebnahme und Wartung vornehmen.

Dantoss

## **A**WARNUNG

#### UNERWARTETER ANLAUF

Bei Anschluss des Frequenzumrichters an Versorgungsnetz, DC-Stromversorgung oder Zwischenkreiskopplung kann der angeschlossene Motor jederzeit unerwartet anlaufen. Ein unerwarteter Anlauf im Rahmen von Programmierungs-, Service- oder Reparaturarbeiten kann zu schweren bzw. tödlichen Verletzungen oder zu Sachschäden führen. Der Motor kann über einen externen Schalter, einen seriellen Busbefehl, ein Sollwerteingangssignal, über ein LCP oder LOP, eine Fernbedienung per MCT 10

Konfigurationssoftware oder nach einem quittierten Fehlerzustand anlaufen.

Ein unerwartetes Starten des Motors verhindern:

- Trennen Sie den Frequenzumrichter vom Netz.
- Drücken Sie vor der Programmierung von Parametern die Taste OFF am LCP.
- Frequenzumrichter, Motor und alle angetriebenen Geräte müssen vollständig verkabelt und montiert sein, wenn der Frequenzumrichter an Versorgungsnetz, DC-Stromversorgung oder Zwischenkreiskopplung angeschlossen wird.

## 

#### ENTLADUNGSZEIT

Der Frequenzumrichter enthält Zwischenkreiskondensatoren, die auch bei abgeschaltetem Frequenzumrichter geladen sein können. Das Nichteinhalten der angegebenen Wartezeit nach dem Trennen der Stromversorgung vor Wartungs- oder Reparaturarbeiten kann zum Tod oder zu schweren Verletzungen führen.

- Stoppen Sie den Motor.
- Trennen Sie die Netzversorgung und alle externen DC-Zwischenkreisversorgungen, einschließlich externer Batterie-, USV- und DC-Zwischenkreisverbindungen mit anderen Frequenzumrichtern.
- Trennen oder verriegeln Sie den PM-Motor.
- Führen Sie Wartungs- oder Reparaturarbeiten erst nach vollständiger Entladung der Kondensatoren durch. Die Dauer der Wartezeit wird im entsprechenden Produkthandbuch, *Kapitel 2 Sicherheit* des jeweiligen Frequenzumrichters angegeben.

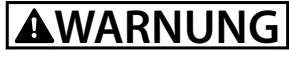

#### UNERWARTETE BEWEGUNG

Wenn äußere Kräfte auf den Motor wirken, kann eine ungewollte Bewegung, zum Beispiel durch Schwerkraft, eine Gefahr darstellen. Wenn Sie keine geeigneten Maßnahmen zur Absturzsicherung treffen, kann dies schwere oder tödliche Verletzungen zur Folge haben!

• Rüsten Sie den Motor mit einer Absturzsicherung aus, zum Beispiel zusätzliche mechanische Bremsen.

## **A**WARNUNG

#### NOT AUS

Die Funktion Safe Torque Off allein reicht nicht aus, um die in EN 60204-1 definierte Notabschaltfunktion zu realisieren. Eine nicht vorschriftsmäßige Einrichtung der Notabschaltfunktion kann zum Tod oder zu schweren Verletzungen führen!

 Gewährleisten Sie eine sichere elektrische Isolierung, zum Beispiel zur Installation eines Not-Aus-Schützes zur Trennung der Netzversorgung.

## **AVORSICHT**

Der Betreiber bzw. der Elektroinstallateur ist für eine ordnungsgemäße Erdung und die Einhaltung der jeweils gültigen nationalen und örtlichen Sicherheitsbestimmungen verantwortlich!

## 2.4 Risikobeurteilung

## **A**VORSICHT

Die Sicherheitsoption MCB 152 ist als Teil des sicherheitsbezogenen Steuerungssystems einer Maschine bestimmt. Vor der Installation müssen Sie eine Risikobeurteilung durchführen, um festzustellen, ob die technischen Daten dieser Sicherheitsoption für alle vorhersehbaren betrieblichen und umweltbezogenen Eigenschaften des Systems, in dem sie zum Einsatz kommt, geeignet sind.

Der Benutzer des Steuersystems ist verantwortlich für:

- die Einrichtung, Sicherheitseinstufung und Pr
  üfung von Sensoren oder Stellgliedern, die mit dem System verbunden sind.
- Durchführung einer Risikobeurteilung auf Systemebene und Neubewertung des Systems, wenn eine Änderung vorgenommen wird.
- Erbringung des Nachweises (wie für die Anwendung notwendig), dass das System die gewünschte Sicherheitseinstufung erfüllt.

2

Danfoss

- Programmierung der Anwendungssoftware und der Sicherheitsoption-Konfigurationen gemäß den Informationen in diesem Handbuch.
- Zugang zum Steuerungssystem.
- Zugang zu Sicherheitsoption MCB 152-Anpassung (Konfigurationsänderungen).
- Analyse aller Konfigurationseinstellungen und Auswahl der richtigen Einstellung, um die erforderliche Sicherheitseinstufung zu erreichen.

### 2.4.1 Bestätigung des Performance Level

Überprüfen Sie, ob die Lösung das erforderliche Performance Level, ermittelt in der Risikobeurteilung, durch das ausgewählte System für jede verwendete Sicherheitsfunktion erreicht.

- Prüfen Sie das Performance Level mithilfe des SISTEMA SW-Tools des IFA (Institute for Occupational Safety & Health).
- Verwenden Sie die Danfoss SISTEMA-Bibliothek zur Berechnung. Informationen zur SISTEMA-Bibliothek finden Sie unter www.danfoss.com/ BusinessAreas/DrivesSolutions/SISTEMA/ SISTEMA.htm.
- Wenden Sie sich für Hilfestellungen zur Prüfung des Performance Level an Danfoss.

Verwenden Sie bei Verwendung einer anderen Prüfmethode für das Performance Level die in *Kapitel 10.5 Sicherheitsbezogene Kenndaten* angegebenen charakteristischen Sicherheitswerte.

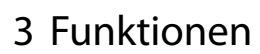

### 3.1 Sicherheitsfunktionen

Die internationalen Normen EN ISO 13850 und EN IEC 60204-1 legen die funktionalen Anforderungen und Gestaltungsleitsätze für Not-Aus-Schaltgeräte fest.

In Steuersystemen, bei denen die Gefahr von Sach- oder Personenschäden besteht, sind sicherheitsbezogene Teile von Steuerungssystemen (SRP/CS) zur Minimierung dieser Gefahr erforderlich. SRP/CS umfassen die folgenden allgemeinen Komponenten:

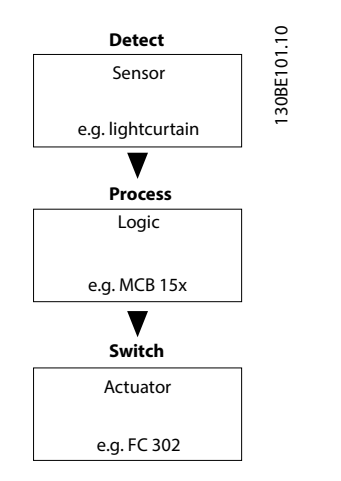

Abbildung 3.1 Sicherheitskette Sensor-Logik-Aktor

Sicherheitsfunktionen werden auf Grundlage sowohl der Anwendung als auch der Gefährdung definiert. Sie werden häufig in einer Norm des Typs C (eine Produktnorm) festgelegt, die genaue Angaben für spezielle Maschinen enthält. Wenn keine C-Norm zur Verfügung steht, definiert der Maschinenkonstrukteur die Sicherheitsfunktionen. Typische Sicherheitsfunktionen werden genauer in EN ISO 13849-1, Abschnitt 5, *Spezifikation der Sicherheitsfunktionen*, beschrieben. Die Sicherheitsfunktionen für Frequenzumrichtersysteme werden in IEC 61800-5-2 beschrieben.

## HINWEIS

Bei Gestaltung der Maschinenanwendung müssen Sie Zeit und Entfernung für einen Freilauf bis zum Stopp berücksichtigen (Stoppkategorie 0 oder Safe Torque Off). Weitere Informationen im Hinblick auf Stoppkategorien finden Sie in EN IEC 60204-1.

## 3.1.1 Safe Torque Off (STO)

Die Sicherheitsfunktion STO gewährleistet, dass keine drehmomenterzeugende Energie auf den Motor einwirken kann. Sie wird über den Abschaltweg des Frequenzumrichters und den Sicherheitsausgang der Sicherheitsoption implementiert.

#### Funktionsmerkmale der Sicherheitsfunktion:

- Sie schaltet den Motor drehmomentfrei geschaltet und der Motor erzeugt keine gefährlichen Bewegungen mehr.
- Die Sicherheitsfunktion STO entspricht einem Stopp der Kategorie 0 (unkontrollierter Stopp) nach EN IEC 60204-1.

#### Voraussetzungen für den Normalbetrieb:

- Die sichere SPS hat eine Bestätigung zum Betrieb der Sicherheitseingänge gegeben.
- STO wird nicht durch den sicheren Feldbus aktiviert.
- STO wird nicht über die Digitaleingänge 1 oder 2 aktiviert, wenn diese Eingänge konfiguriert werden.
- Die PROFIsafe-Kommunikation ist hergestellt und funktionsfähig.
- Die Sicherheitsoption hat keine Fehler erkannt, und es ist keine anstehende Sicherheitsfunktion vorhanden.

Sind die Voraussetzungen für einen Normalbetrieb erfüllt, ist der sichere Ausgang S37 aktiv (Signal 1, +24 V DC).

#### Folgende Fälle aktivieren die Sicherheitsfunktion:

- Ein interner Fehler in der Sicherheitsoption.
- Ein Selbsttest beim Netz-Ein (Power Up Self Test, PUST).
- Externe Fehler an den Digitaleingängen.
- Eine Änderung der Konfiguration über das MCT 10 Sicherheits-Plug-in, wenn der aktuelle Frequenzumrichter läuft.
- An einem Digitaleingang oder einem STO-Signal durch den sicheren Feldbus ist ein 1/0-Übergang vorhanden.
- Die PROFIsafe-Kommunikation wird nicht hergestellt.

Die STO-Funktion schaltet die Steuerspannung am Ausgang des Frequenzumrichters ab. Damit verhindert sie, dass der Frequenzumrichter das Drehmoment, das der Motor zum Drehen benötigt, erzeugt (siehe *Abbildung 3.2*).

Danfoss

Die STO-Funktion eignet sich allein für mechanische Arbeiten am Frequenzumrichtersystem oder an den betroffenen Bereichen einer Maschine. Dadurch entsteht keine elektrische Sicherheit. Sie sollten die Funktion "Safe Torque Off" nicht als Steuerung zum Starten und/oder Stoppen des Frequenzumrichters einsetzen.

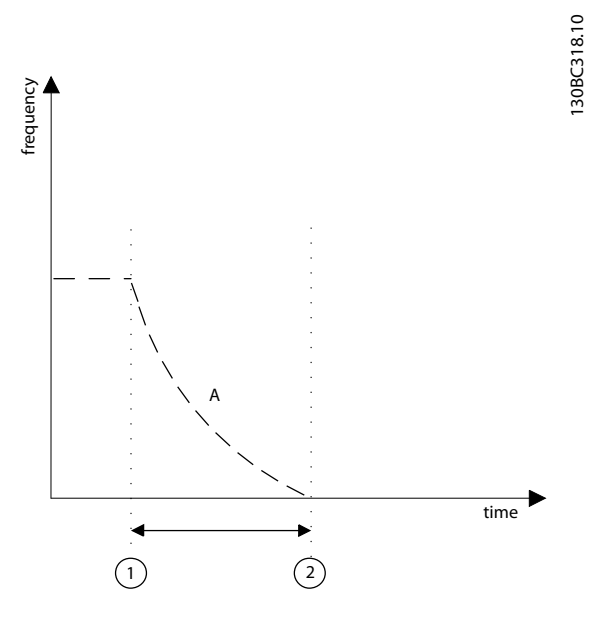

| А | Tatsächliche Frequenz                      |
|---|--------------------------------------------|
| 1 | Aktivierung der Funktion "Safe Torque Off" |
| 2 | Motorstillstand                            |

Abbildung 3.2 Safe Torque Off

#### 3.1.2 Spezifikation der Sicherheitsfunktionen

Die Spezifikation der Sicherheitsfunktion enthält nähere Angaben über jede Sicherheitsfunktion, die ausgeführt werden sollte, beispielsweise:

- Erforderliche Schnittstellen mit anderen Steuerungsfunktionen.
- Erforderliche Fehlerreaktionen.
- Erforderliches Performance Level (PLr) oder Safety Integrity Level (SIL).

#### 3.1.3 Aktivierung von Sicherheitsfunktionen

Die sicheren Zweikanal-Eingänge an der Sicherheitsoption oder die PROFIsafe-Kommunikation aktivieren die Sicherheitsfunktionen. Diese Eingänge arbeiten nach dem Leerlaufstrom-Prinzip (aktiviert bei Abschaltung). Das sicherheitsbezogene Steuerungssystem aktiviert die Sicherheitsfunktionen durch einen 1/0 Übergang.

#### 3.1.4 Aktivierung des STO aus mehreren Quellen

Wenn mehrere Quellen (über Digitaleingänge und den sicheren Feldbus) die STO-Funktion aktivieren, müssen alle Quellen die STO-Funktion in der Sicherheitsoption deaktivieren, um in den Normalbetrieb zurückzukehren. Nachdem alle Quellen die STO-Funktion deaktiviert haben, ist abhängig von den Einstellungen der Digitaleingänge ggf. ein Reset der Sicherheitsoption erforderlich.

#### 3.1.5 Funktionale Wiederholungsprüfungen

Die Normen für funktionale Sicherheit fordern, dass funktionale Wiederholungsprüfungen an den Geräten durchgeführt werden, die im System zum Einsatz kommen. Wiederholungsprüfungen werden in benutzerdefinierten Intervallen durchgeführt und hängen von PFD- und PFH-Werten ab.

#### 3.1.6 PFD- und PFH-Definitionen

Sicherheitsbezogene Systeme lassen sich in Systeme in Betriebsart mit niedriger Anforderungsrate oder in Betriebsart mit hoher Anforderungsrate bzw. kontinuierlicher Anforderung einstufen.

#### Betriebsart mit niedriger Anforderungsrate

Die Anforderung an das sicherheitsbezogene System erfolgt nicht mehr als einmal pro Jahr oder ist nicht größer als die doppelte Frequenz der Wiederholungsprüfung. Der SIL-Wert für ein sicherheitsbezogenes System mit niedriger Anforderungsrate steht in direkter Beziehung zu Größenordnungsbereichen seiner mittleren

Ausfallwahrscheinlichkeit im Anforderungsfall (PFD).

#### Betriebsart mit hoher Anforderungsrate/kontinuierlicher Anforderungsrate

Die Anforderung an das sicherheitsbezogene System erfolgt mehr als einmal pro Jahr oder ist größer als die doppelte Frequenz der Wiederholungsprüfung. Der SIL-Wert für ein sicherheitsbezogenes System mit hoher/ kontinuierlicher Anforderungsrate steht in direkter Beziehung zu der Wahrscheinlichkeit eines gefährlichen Ausfalls pro Stunde (PFH).

#### 3.1.7 Interne Fehler

Ein interner Fehler an der Sicherheitsoption aktiviert die Sicherheitsfunktion STO. Der Frequenzumrichter führt einen Motorfreilauf durch.

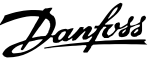

3

Bei einem internen Fehler müssen Sie den Frequenzumrichter aus- und einschalten, damit der Fehler quittiert werden kann. Starten Sie alternativ die Sicherheitsoption nach einem internen Fehler mit 42-90 Restart Safe Option neu, ohne den Frequenzumrichter aus- und einzuschalten.

#### 3.2 Eingänge und Ausgänge

#### 3.2.1 Zugelassene Sensortypen an Digitaleingängen

Die folgende Liste enthält eine Beschreibung, wie Digitaleingänge abhängig von den Sensortypen aktiviert werden:

- NCNC: Ein Digitaleingang ist aktiv, wenn an beiden Kanälen des Eingangs 0 V anliegen.
- Antivalent: Ein Digitaleingang ist nur dann aktiv, wenn an Kanal A 0 V und an Kanal B 24 V anliegen.
- NC: Die Funktionalität ist identisch mit NCNC (Öffner/Öffner).

Sensoren mit 2 Schließerkontakten sind nicht geeignet.

Die sicheren Digitaleingänge sind sowohl zur direkten Verbindung von Sicherheitssensoren konfiguriert, z. B. Not-Aus-Steuervorrichtungen oder Lichtvorhänge, sowie zur Verbindung von vorverarbeitenden Sicherheitsrelais, z. B. Sicherheitssteuerungen. Beispiele für den Anschluss des sicheren Digitaleingangs gemäß EN ISO 13849-1 und EN IEC 62061 finden Sie in *Kapitel 8.1 Anschluss der sicheren Digitaleingänge*.

### 3.2.2 Eingänge

Die Zweikanal-Digitaleingänge werden verwendet, um die Sicherheitsfunktionen zu aktivieren.

Einer oder beide Digitaleingänge können deaktiviert werden.

Digitaleingang 1 kann eine der folgenden Funktionen haben:

- STO: Safe Torque Off.
- SO Überwach: Überwachung der Sicherheitsoption durch den sicheren Feldbus.

Digitaleingang 2 kann eine der folgenden Funktionen haben:

- STO: Safe Torque Off.
- SO Überwach: Überwachung der Sicherheitsoption.
- Reset: Zusätzlicher sicherer Eingang zum Zurücksetzen der Sicherheitsoption nach einem Fehler oder nach dem Deaktivieren einer Sicherheitsfunktion am Digitaleingang 1.

## 3.2.3 Überwachung der Sicherheitsoption (SO Mon)

Die SPS kann die Digitaleingänge der Sicherheitsoption als sicheren Eingang verwenden. Wenn ein Digitaleingang auf *Überwachung der Sicherheitsoption* (SO Überwach.) eingestellt ist, behält die Sicherheitsoption alle Signalprüfungen (Diskrepanz usw.) an den Digitaleingängen bei, jedoch aktiviert die Sicherheitsoption im Falle einer Signaländerung keine Sicherheitsfunktionen. Jede Sicherheitslogik wird von der SPS durchgeführt.

### 3.2.4 Ausgang

S37 ist der sichere Einzelkanal-Ausgang, der zum STO-Eingang des Frequenzumrichters führt. Informationen zu den Ereignissen, die zu einer Aktivierung der STO-Funktion führen, finden Sie unter *Kapitel 3.1.1 Safe Torque Off (STO)*.

### 3.2.5 Signalfilterung

Wenn ein Sensor mit 2 Öffnungskontakten oder 1 Öffnungskontakt/Schließkontakt ausgewählt wird, prüft die Sicherheitsoption die Signale des sicheren Digitaleingangs auf Widerspruchsfreiheit. Wenn ein Sensor mit 2 Öffnungskontakten ausgewählt wird, nehmen widerspruchsfreie Signale an beiden Eingängen immer den gleichen Signalzustand (hoch oder niedrig) an. Wenn Sie 1 Öffnungskontakt/1 Schließkontakt auswählen, prüft er den richtigen Zustand jedes Eingangs.

Bei elektromechanischen Sensoren (z. B. Not-Aus-Tastern oder Türschaltern) schalten die 2 Sensorkontakte aufgrund der Diskrepanz niemals gleichzeitig. Eine langfristige Diskrepanz weist auf eine Störung in der Verdrahtung eines sicheren Eingangs hin, z. B. einen Drahtbruch. Ein einstellbarer Filter in der Sicherheitsoption verhindert Störungen, die durch kurzzeitige Diskrepanz verursacht werden. Innerhalb der Filtertoleranzzeit *42-22 Discrepancy Time* unterdrückt die Sicherheitsoption die Diskrepanzüberwachung der sicheren Eingänge.

Wenn die Signale nach Ablauf der Diskrepanzzeit verschiedene Pegel haben, antwortet die Option mit einem externen Fehler.

## HINWEIS

Die Diskrepanzzeit verlängert nicht die Antwortzeit der Sicherheitsoption. Die Sicherheitsoption aktiviert ihre Sicherheitsfunktion, sobald an einem der 2 Kanäle eines Digitaleingangs ein Signalübergang stattfindet. 130BC316.10

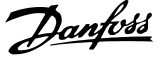

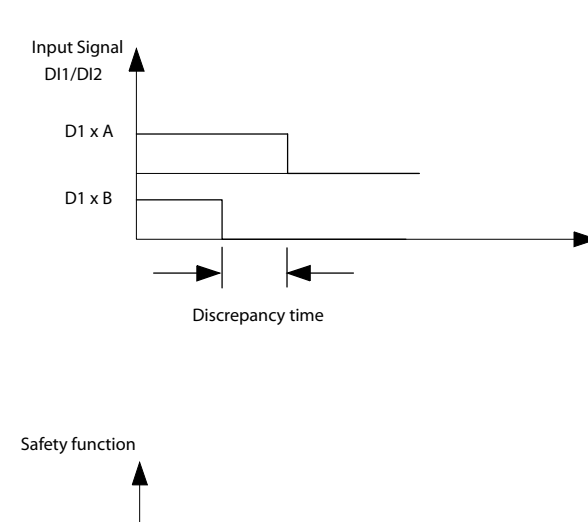

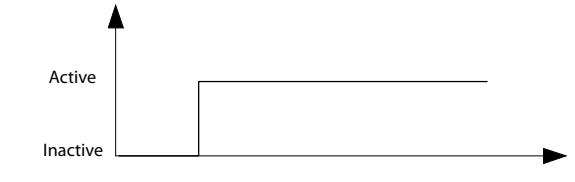

Abbildung 3.3 Diskrepanzzeit

#### 3.2.6 Stabile Signal- und Sicherheitsvorrichtungen

Die Sicherheitsoption reagiert normalerweise sofort auf Signaländerungen an ihren sicheren Digitaleingängen 1 oder 2. Diese Reaktion ist in den folgenden Fällen nicht erforderlich:

- Bei Verbindung des sicheren Eingangs der Option mit einem elektromechanischen Sensor kann Kontaktprellen dazu führen, dass Signaländerungen auftreten, auf welche die Option reagieren könnte.
- Mehrere Steuermodule testen ihre sicheren Ausgänge über Testimpulsmuster (Ein/Aus-Tests), um Störungen durch Kurz- oder Querschlüsse zu identifizieren. Bei Verbindung des sicheren Eingangs der Option mit einem sicheren Ausgang eines Steuermoduls könnte die Option auf diese Testsignale reagieren.

Eine Signaländerung während eines Testimpulsmusters dauert in der Regel 1 ms.

Bei stabiler Signalzeit können kurze Impulse, die zu falscher Aktivierung von Sicherheitsfunktionen führen könnten, gefiltert werden.

## HINWEIS

Die stabile Signalzeit verlängert die Antwortzeit der Sicherheitsoption. Die Sicherheitsoption aktiviert die Sicherheitsfunktion erst, nachdem die Antwortzeit abgelaufen ist.

Wenn das Signal zum Eingang der Sicherheitsoption nicht stabil ist, reagiert die Option nach Ablauf der stabilen Signalzeit mit einem externen Fehler.

#### **Definition eines stabilen Signals**

Nach einer Änderung der Digitaleingangssignale löst die Option eine interne Überwachungszeit aus. Wählen Sie mit 42-23 Stable Signal Time eine geeignete stabile Signalzeit aus. Ein stabiles Signal ist ein hoher oder niedriger Signalzustand, der für die in 42-23 Stable Signal Time definierte Zeit anhält.

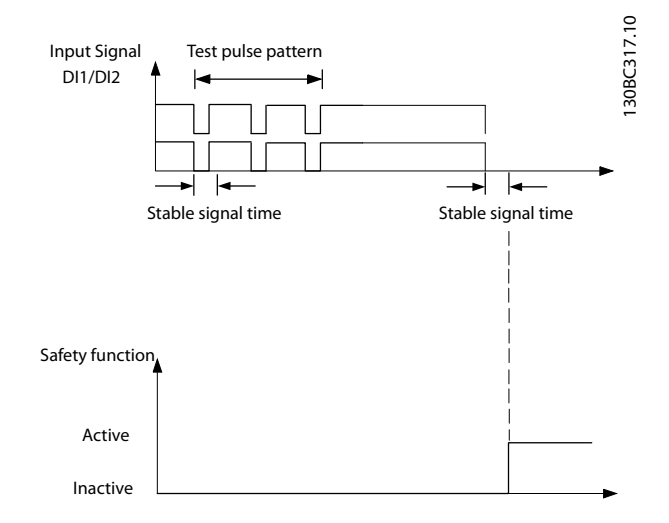

Abbildung 3.4 Filter zur Unterdrückung kurzzeitiger Signaländerungen

4 Installation

#### 4.1 Sicherheitshinweise

Allgemeine Sicherheitshinweise finden Sie unter *Kapitel 2 Sicherheit*.

#### 4.2 Installation – Übersicht

Dieser Abschnitt enthält eine allgemeine Übersicht zum Installations- und Inbetriebnahmeprozess.

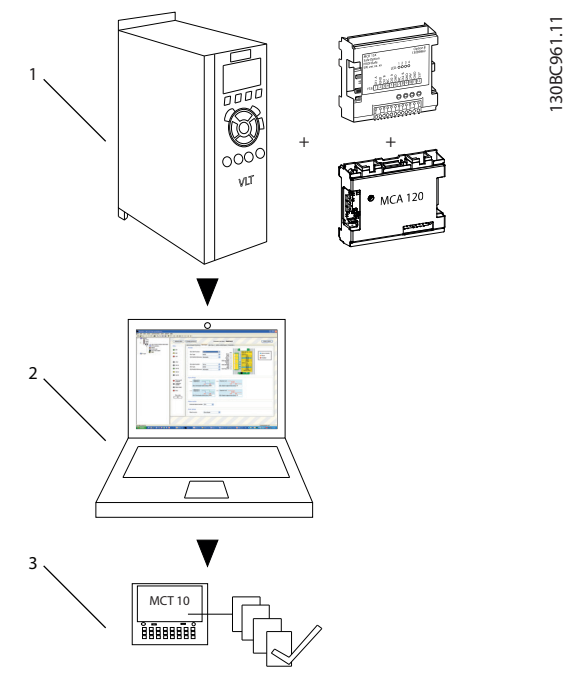

| 1 | Installieren der Sicherheitsoption |
|---|------------------------------------|
| 2 | Konfigurationsparameter            |
| 3 | Inbetriebnahme                     |

Abbildung 4.1 Installation und Inbetriebnahme – Übersicht

#### 4.3 Gelieferte Teile

- Sicherheitsoption MCB 152.
- Produkthandbuch für Sicherheitsoption MCB 152.

### 4.4 Montage

MG37F103

## **A**VORSICHT

Platzieren Sie den VLT<sup>®</sup> AutomationDrive FC302 mit der Sicherheitsoption, einschließlich dem Anschluss zwischen Ausgang S37 (Y32/12 an der Sicherheitsoption MCB 152) und der Eingangsklemme 37 (X44/12 an der Steuerkarte) in einer IP54-Umgebung.

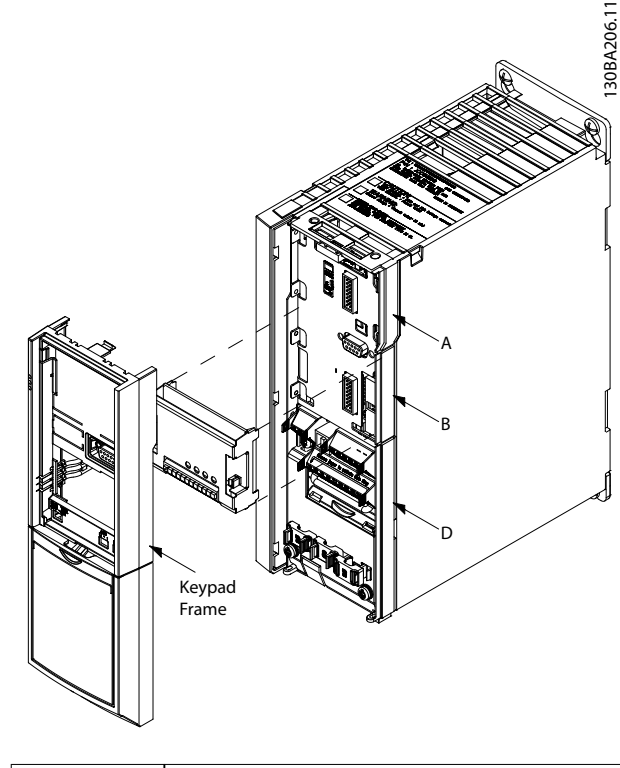

| A | A-Optionssteckplatz |
|---|---------------------|
| В | B-Optionssteckplatz |
| D | D-Optionssteckplatz |

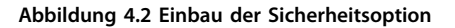

- 1. Trennen Sie die Stromversorgung zum Frequenzumrichter.
- Entfernen Sie das LCP, die Klemmenabdeckung und die LCP-Frontabdeckung vom Frequenzumrichter.
- Notieren Sie Seriennummer und Bestellnummer der Sicherheitsoption. Verwenden Sie diese Informationen bei der Inbetriebnahme.
- 4. Schieben Sie die Sicherheitsoption in Steckplatz B ein.

#### 4.5 Elektrische Installation

Lesen Sie die Anweisungen in den folgenden Handbüchern, um sicherzustellen, dass Installation und Verdrahtung EMV-gerecht sind.

- VLT<sup>®</sup> AutomationDrive FC301/FC302 Produkthandbuch.
- VLT<sup>®</sup> PROFINET MCA 120 Installationsanleitung.

Danfoss

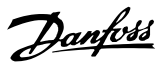

#### 4.5.1 Verkabelungsanforderungen

## 

Bei Kurzschlüssen ist es nicht mehr möglich, die Klemme 37 des Frequenzumrichters abzuschalten.

## HINWEIS

Alle Signale zur Sicherheitsoption müssen mit PELV (Schutzkleinspannung - Protective extra low voltage) versorgt werden und EN IEC 60204 erfüllen.

Befolgen Sie diese Richtlinien zur Gewährleistung einer ordnungsgemäßen Verdrahtung:

- Verwenden Sie eine geeignete Verdrahtung, um Kurzschlüsse zu einer Versorgungsleitung oder zwischen den Eingängen zu vermeiden.
- Verwenden Sie getrennte mehradrige Kabel für Versorgungsspannungen, um Kurzschlüsse zwischen Kabeln vom Ausgang (S37) zur 24 V DC-Versorgungsleitung zu vermeiden.
- Schließen Sie Abschirmungen beidseitig über eine gute elektrische Verbindung und großflächig an geerdete Gehäuse an.
- Schließen Sie Kabelabschirmungen so nah wie möglich an der Kabeleinführung des Schaltschranks an.
- Sofern möglich, sollten Kabelabschirmungen nicht unterbrochen werden.
- Fixieren Sie Kabelabschirmungen für Netzkabel sowie für Datenkabel mit den entsprechenden EMV-Schellen. Stellen Sie sicher, dass der Abschirmungsanschluss an den Steuerleitungen eine geringe Induktivität aufweist.

## HINWEIS

Wenn Kurzschlüsse und Querschlüsse bei sicherheitsbezogenen Signalen erwartet werden können und wenn sie nicht durch vorgeschaltete Geräte erkannt werden, ist eine geschützte Verlegung nach EN ISO 13849-2 erforderlich.

## 4.5.2 Steckerbelegung

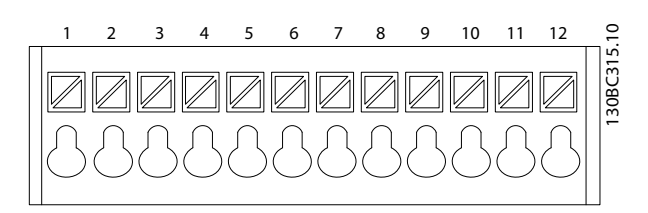

| Tes<br>tpu<br>nkt<br>(TP<br>) | Bezeic<br>hnung | Beschreibung             |
|-------------------------------|-----------------|--------------------------|
| 1                             | DI1 A           | Digitaleingang 1 Kanal A |
| 2                             | GND             | Masse                    |
| 3                             | DI1 B           | Digitaleingang 1 Kanal B |
| 5                             | DI2 A           | Digitaleingang 2 Kanal A |
| 6                             | GND             | Masse                    |
| 8                             | DI2 B           | Digitaleingang 2 Kanal B |
| 9                             | GND             | Masse                    |
| 10                            | 24 V            | Stromversorgungsausgang  |
| 11                            | GND             | Masse                    |
| 12                            | S37             | Sicherer Ausgang         |

Abbildung 4.3 Steckerbelegung, MCB 152

#### 4.5.3 Verkabelungsverfahren

1. Entfernen Sie die Drahtbrücke zwischen den Steuerklemmen 37 und 12/13 (24 V).

### HINWEIS

Ein Durchschneiden oder Brechen der Drahtbrücke reicht zur Vermeidung von Kurzschlüssen nicht aus.

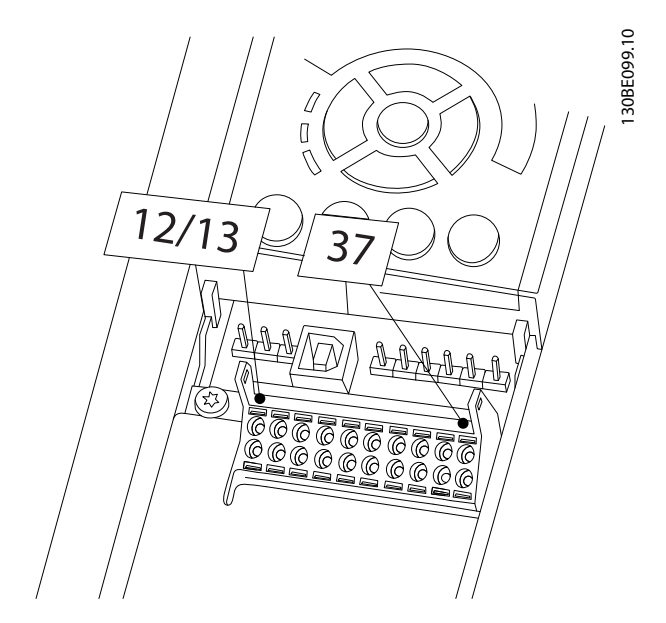

Abbildung 4.4 Drahtbrücke zwischen den Klemmen 12/13 (24 V) und 37

 Verbinden Sie den sicheren Ausgang S37 an der Sicherheitsoption mit Klemme 37 auf der Steuerkarte (maximale Länge dieses Drahts ist 10 cm).

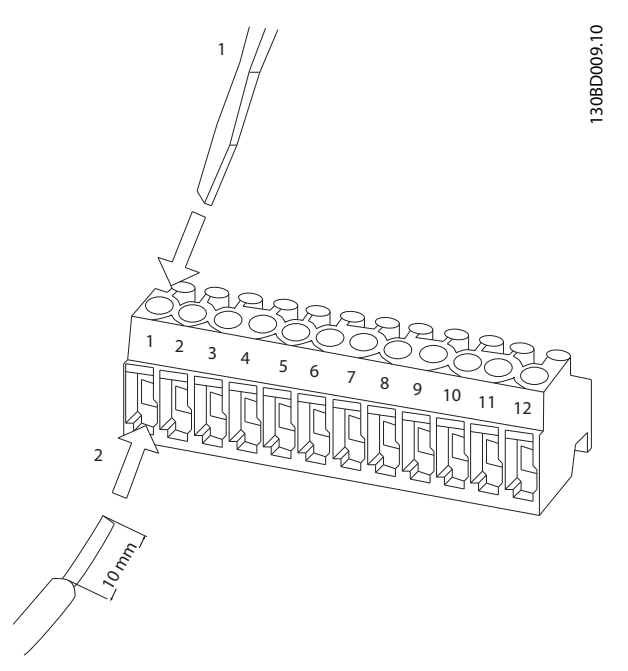

Abbildung 4.5 Anschluss der Steuerleitungen

3. Verbinden Sie die Steuerleitungen mit der Sicherheitsoption und entlasten Sie das Kabel über die mitgelieferten Kabelbänder. Befolgen Sie die Richtlinien in *Kapitel 4.5.1 Verkabelungsanforderungen.* 

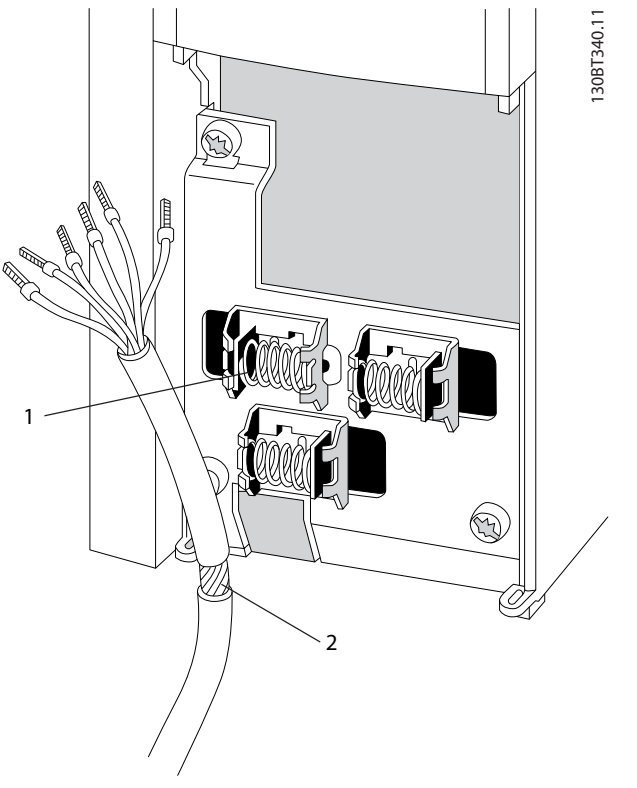

Abbildung 4.6 Anschluss abgeschirmter Drähte

- 4. Entfernen Sie die Aussparung in der Frontabdeckung des LCP, damit die Option unter die Frontabdeckung des LCP passt.
- 5. Bringen Sie die tiefere Frontabdeckung des LCP und die Klemmenabdeckung an.
- 6. Bringen Sie das LCP oder die Blindabdeckung an der Frontabdeckung des LCP an.
- Schließen Sie die Netzversorgung wieder am Frequenzumrichter an. Beim ersten Netz-Ein befindet sich die Sicherheitsoption im Blank Initial State. Im Blank Initial State haben alle Sicherheitsparameter Standardwerte.

#### 4.6 Checkliste vor der Installation

Prüfen Sie die gesamte Anlage vor dem Anlegen von Netzspannung an das Gerät wie im *VLT® AutomationDrive FC301/FC302-Produkthandbuch* beschrieben.

Jantos

Danfoss

## 5 Inbetriebnahme

#### 5.1 Vor der Inbetriebnahme

Bei Inbetriebnahme/erneuter Inbetriebnahme:

- Sichern Sie den Standort vorschriftsmäßig ab (Abschrankung, Warnhinweise, Schilder usw.). Nur qualifiziertes Fachpersonal darf das System erstmalig oder erneut in Betrieb nehmen.
- Beziehen Sie sich auf die Richtlinien, Informationen und technischen Daten im Produkthandbuch des entsprechenden Steuerungssystems.
- Stellen Sie sicher, dass keine Personenschäden und/oder Sachschäden auftreten können, auch wenn sich die Maschine unerwartet bewegt.

Nähere Informationen zum Frequenzumrichter finden Sie im VLT<sup>®</sup> AutomationDrive FC301/FC302-*Produkthandbuch*. Nähere Informationen zum Sicherheits-Plug-in finden Sie im MCT 10 Konfigurationssoftware *Produkthandbuch*.

#### 5.2 Voraussetzungen zur Inbetriebnahme

Sie benötigen die folgenden Komponenten, um die notwendigen Schritte zur Inbetriebnahme der Sicherheitsoption durchführen zu können.

- MCT 10 Konfigurationssoftware (lizenzierte Version).
- Eine Verbindung zwischen dem PC und der Steuerkarte des Frequenzumrichters.

Führen Sie zur Inbetriebnahme die folgenden allgemeinen Schritte durch:

- Konfigurieren Sie die Sicherheitsoption in der MCT 10 Konfigurationssoftware mit Sicherheits-Plug-in. Konfigurieren Sie nur die Sicherheitsfunktionen, die mit den Eingängen der Sicherheitsoption verbunden sind.
- Stellen Sie sicher, dass Seriennummer und Bestellnummer der Sicherheitsoption am Frequenzumrichter der Seriennummer in 15-63 Optionsseriennr. und der Bestellnummer in 15-62 Optionsbestellnr. entsprechen. Verwenden Sie den Array-Index 1 zur Anzeige der auf die Sicherheitsoption bezogene Nummer.
- Stellen Sie sicher, dass der Frequenzumrichter f
  ür die Inbetriebnahme bereit ist (siehe VLT<sup>®</sup> AutomationDrive FC301/FC302 Produkthandbuch)

## HINWEIS

Stellen Sie bei Verwendung des RS485 das Protokoll für die serielle Kommunikation in *8-30 FC-Protokoll* auf [1] *FC-Profil* ein (nur über das LCP zugreifbar). Vergewissern Sie sich, dass die Kommunikationsparameter (Baudrate usw.) korrekt eingestellt sind.

#### 5.3 Inbetriebnahmeverfahren

#### 5.3.1 Netz-Ein-/Selbsttest

Wenn die Stromversorgung angelegt wird, erkennt der Frequenzumrichter automatisch die Sicherheitsoption. Beim Anlaufen führt die Sicherheitsoption einen Selbsttest durch. Wenn sich die Sicherheitsoption im Blank Initial State befindet, wird die Meldung *Safe Opt. initialized - SO RESET requested* oder *SO in Self-test* auf dem LCP angezeigt. Nach dem Selbsttest leuchten die LED entsprechend dem Gerätestatus auf.

#### 5.3.2 Inbetriebnahme im Online-Modus

Dieser Abschnitt enthält eine Beschreibung des Beispiels des Inbetriebnahmenverfahrens der Sicherheitsoption mit MCT 10 Konfigurationssoftware. Beispiel:

 Ein VLT<sup>®</sup> PROFINET MCA 120-Option wird im Frequenzumrichter installiert, und die PROFIsafe-Kommunikation ist für die Anwendung erforderlich.

Inbetriebnahme der Sicherheitsoption:

- 1. Stellen Sie in MCT 10 Konfigurationssoftware eine Verbindung zwischen PC und Frequenzumrichter her.
- 2. Wählen Sie in der MCT 10 Konfigurationssoftware das *Sicherheits*-Plug-in.

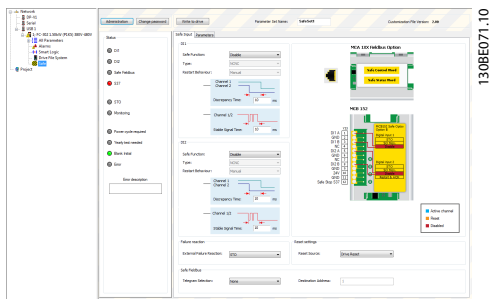

 Wählen Sie PROFIsafe in Sicherer Eingang⇒Sicherer Feldbus⇒Telegrammauswahl, und geben Sie die Zieladresse in das Feld Zieladresse ein.

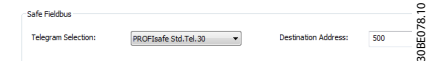

4. Wählen Sie die entsprechende Sicherheitsfunktion für Digitaleingang 1 in der Gruppe *Dl1* aus.

| Safe Input Parameters |                     | 079.1 |
|-----------------------|---------------------|-------|
| DI1                   |                     | 130BE |
| Safe Function:        | SO Mon 👻            |       |
| Type:                 | STO<br>Disable      |       |
| Restart Behaviour:    | SO Mon<br>Automatic |       |

- 5. Nehmen Sie andere anwendungsspezifischen Einstellungen vor.
- 6. Klicken Sie im Sicherheits-Plug-in auf In Frequenzumrichter schreiben.
- Wenn die Sicherheitsoption auf den Blank Initial State gesetzt ist, wird der Benutzer aufgefordert, das Passwort zu ändern.
  - 7a Geben Sie das aktuelle Passwort (das Standardpasswort - 12345678) und das neue Passwort in das Dialogfeld *Neues Passwort* ein und klicken Sie auf *OK*.

7b Das *Sicherheits*-Plug-in zeigt die Bestätigungsmeldung an. Klicken Sie auf *OK*.

| Currer | nt password:     |                 | •••••              |       |  |
|--------|------------------|-----------------|--------------------|-------|--|
| New p  | assword:         |                 | •••••              |       |  |
| Conf   | Safe             |                 |                    | ×     |  |
| Notes  | 0                | Password        | has been changed   | ł.    |  |
|        |                  |                 | ОК                 |       |  |
| Drive: |                  | 1; FC-302       | 1.50kW (P1K5) 380V | -480V |  |
| Co     | nfirm to all bla | nk initial driv | /es                |       |  |

 Geben Sie das neue Passwort f
ür die Sicherheitsoption in das Dialogfeld Passwort best
ätigen ein und klicken Sie auf OK.

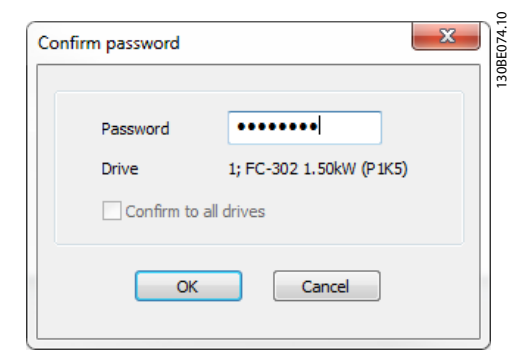

 Überprüfen Sie im Dialogfeld Konfigurationsvalidierung die Sicherheitskonfiguration und klicken Sie auf Genehmigen, um mit dem Schreiben der Sicherheitsparameter zu beginnen.

| and read                                       |                                                                                  | ancer to cancer the proces |                 |                                                                                                    |
|------------------------------------------------|----------------------------------------------------------------------------------|----------------------------|-----------------|----------------------------------------------------------------------------------------------------|
| rives                                          |                                                                                  |                            |                 |                                                                                                    |
| 1; FC-3                                        | 02 1.50kW (P1K5) 380V-4                                                          | 30V                        |                 |                                                                                                    |
|                                                |                                                                                  |                            |                 |                                                                                                    |
|                                                |                                                                                  |                            |                 |                                                                                                    |
|                                                |                                                                                  |                            |                 |                                                                                                    |
|                                                |                                                                                  |                            |                 |                                                                                                    |
|                                                |                                                                                  |                            |                 |                                                                                                    |
|                                                |                                                                                  |                            |                 |                                                                                                    |
| Parameti                                       | ers                                                                              |                            |                 |                                                                                                    |
| ID                                             | Name                                                                             | New values                 | Received values | *                                                                                                    |
| 4220.0                                         | Safe Function                                                                    | STO                        | STO             |                                                                                                    |
| 4220.1                                         | Safe Function                                                                    | Disable                    | Disable         |                                                                                                    |
| 4221.0                                         | Туре                                                                             | NCNC                       | NCNC            | -                                                                                                    |
| 1222                                           | Туре                                                                             | NCNC                       | NCNC            |                                                                                                    |
| 4221.1                                         |                                                                                  | 10                         | 10              |                                                                                                    |
| 4221.1                                         | Discrepancy Time                                                                 |                            | 10              |                                                                                                    |
| 4221.1<br>4222.0<br>4222.1                     | Discrepancy Time<br>Discrepancy Time                                             | 10                         | AV              | the second second second second second second second second second second second second second second second se |
| 4221.1<br>4222.0<br>4222.1<br>4223.0           | Discrepancy Time<br>Discrepancy Time<br>Stable Signal Time                       | 10                         | 10              |                                                                                                    |
| 4221.1<br>4222.0<br>4222.1<br>4223.0<br>4223.1 | Discrepancy Time<br>Discrepancy Time<br>Stable Signal Time<br>Stable Signal Time | 10<br>10<br>10             | 10              | - 11                                                                                                    |
| 4221.1<br>4222.0<br>4222.1<br>4223.0<br>4223.1 | Discrepancy Time<br>Discrepancy Time<br>Stable Signal Time<br>Stable Signal Time | 10<br>10<br>10             | 10              |                                                                                                    |

Klicken Sie auf *Abbrechen*, um den Anpassungsprozess abzubrechen und den vorherigen Zustand der Sicherheitsoption umzukehren. Die MCT 10 Konfigurationssoftware öffnet das Dialogfeld *Sicherheitsparameter schreiben*.

| Status<br>Mantilying drive "Ne<br>Connected to drive"<br>V Drive 1; FC302 150<br>V Drive 1; FC302 150 | week/USB 1/1; FC-302 1.51<br>Network/USB 1/1; FC-302<br>kW (P1K5) 380/-480/ - Cu<br>kW (P1K5) 380/-480/ - Co | X.W (P1K5) 380V-48<br>1.50KW (P1K5) 380V<br>(pick) (P1K5) 380V<br>tomication status: Su<br>spleting customization<br>spleting customization | N <sup>or</sup> ten buz USB 1 et eddrecz 1<br>480/*<br>cceedied<br>in Succeedied |      |
|----------------------------------------------------------------------------------------------------|----------------------------------------------------------------------------------------------------|----------------------------------------------------------------------------------------------------|----------------------------------------------------------------------------------|------|
| Please wait .                                                                                         |                                                                                                    |                                                                                                    |                                                                                  | 100% |
|                                                                                                    |                                                                                                    |                                                                                                    | 8%                                                                               |      |
|                                                                                                    |                                                                                                    | Stop                                                                                                    | Close Save As                                                                    |      |

10. Wenn der Fortschrittsbalken 100 % erreicht, werden die Sicherheitsparameter geschrieben.

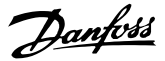

11. Die MCT 10 Konfigurationssoftware erstellt und öffnet den Inbetriebnahmebericht.

| ommissioning R | eport                                                                                                    | 10.0 100 | × |
|----------------|----------------------------------------------------------------------------------------------------|----------|---|
| Save           | Print                                                                                                    |          |   |
|                | <ul> <li>costs and Safe Storp (Hotfy wanning of Safe Storp (Hotfy wanning of Safe Storp (Hotfy wanning of Safe Safe Safe Safe Safe Safe Safe Saf</li></ul> | ng<br>1  |   |
|                |                                                                                                    |          |   |
| 3.3.           | EXECUTION<br>First commissioning                                                                                                    | 0        |   |
|                | Re-commissioning (e.g. after disassembly for machine transport)                                                                                            |          |   |
| 3.4            | SIGNATURE                                                                                                    |          |   |
|                | Tester Approver                                                                                                    |          |   |
|                | Date: Date:                                                                                                    |          |   |
|                |                                                                                                    |          | = |
|                | Signature:Signature:                                                                                                    |          |   |
|                |                                                                                                    |          |   |

- 12. Speichern und drucken Sie den Inbetriebnahmebericht. Der Bericht wird für die künftige Wartung benötigt.
- 13. Schließen Sie die Dialogfelder Inbetriebnahmebericht und Sicherheitsparameter schreiben.
- Die Anpassung der Sicherheitsoption ist jetzt abgeschlossen. Abhängig von der Konfiguration der Sicherheitsoption ist ggf. ein Reset erforderlich. Bis zu 10 Sekunden können vergehen, bevor die Sicherheitsoption betriebsbereit ist.

## HINWEIS

Falls bei der Änderung des Passworts oder nach dem Genehmigungsschritt Fehler auftreten, zeigt das *Sicherheits*-Plug-in eine Meldung mit der Fehlerbeschreibung an.

## HINWEIS

Wenn die STO-Funktion bei Start des Anpassungsprozesses durch einen Benutzer deaktiviert ist (der Frequenzumrichter ist funktionsfähig), zeigt das *Sicherheits*-Plug-in das Dialogfeld *Bestätigung erforderlich* an. In diesem Dialogfeld wird der Benutzer zur Bestätigung aufgefordert, dass die STO-Funktion während der Inbetriebnahme aktiviert ist.

## 5.4 Inbetriebnahmeprüfung

EN IEC 61508, EN IEC 62061 und EN ISO 13849 verlangen, dass der Endmonteur der Maschine den Betrieb der Sicherheitsfunktion mit einer Inbetriebnahmeprüfung bestätigt. Die Prüfungen für die konfigurierten Sicherheitsfunktionen werden im Inbetriebnahmebericht beschrieben, die vom MCT 10 Sicherheits-Plug-in erzeugt wird. Sie müssen die Inbetriebnahmeprüfung in den folgenden Situationen durchführen:

- Beim ersten Start der Sicherheitsoption.
- Nach Änderungen, die die Sicherheitsfunktion betreffen (Verdrahtung, Bauteile, Einstellungen usw.)
- Nach Wartungsarbeiten, die die Sicherheitsfunktion betreffen.

Die Inbetriebnahmeprüfung für Systeme mit Sicherheitsfunktionen konzentriert sich auf:

- Die Validierung der Funktionalität von Sicherheitsüberwachung und Stoppfunktionen, die im Frequenzumrichtersystem konfiguriert sind.
- Die korrekte Auswahl der Parameterwerte der Sicherheitsoption.
- Überprüfung der Antwort spezifischer Überwachungsfunktionen zur genauen Eingabe von Werten außerhalb der Toleranzgrenzen.

Führen Sie die Inbetriebnahmeprüfung auf Grundlage der Risikoanalyse durch. Halten Sie alle geltenden Normen und Vorschriften ein.

#### 5.4.1 Voraussetzungen für die Durchführung der Inbetriebnahmeprüfung

Stellen Sie sicher, dass die folgenden Voraussetzungen erfüllt sind:

- Der Frequenzumrichter ist korrekt verdrahtet.
   Informationen zur Verdrahtung finden Sie unter Kapitel 4.5.3 Verkabelungsverfahren.
- Alle Sicherheitseinrichtungen wie Schutzüberwachungsgeräte, Lichtschranken oder Not-Aus-Schalter sind angeschlossen und betriebsbereit.
- Alle Motorparameter und Befehlsparameter sind am Frequenzumrichter korrekt eingestellt.

#### Durchführung der Inbetriebnahmeprüfung:

- 1. Erstellen Sie mithilfe der MCT 10 Konfigurationssoftware den Inbetriebnahmeprüfbericht.
- Befolgen Sie den Pr
  üfablauf im Bericht, um die ordnungsgem
  äße Funktionsf
  ähigkeit der Sicherheitsoption zu gew
  ährleisten.
- Dokumentieren Sie jeden einzelnen Schritt der Pr
  üfung.
- 4. Notieren Sie die Prüfsumme der Sicherheitsoptions-Parameter in den Unterlagen.
- 5. Geben Sie das System NUR frei, wenn es alle einzelnen Schritte der Prüfung erfolgreich bestanden hat.

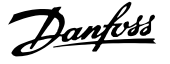

6. Starten Sie den Frequenzumrichter neu und prüfen Sie, ob der Motor normal läuft.

#### 5.5 Funktion

5.5.1 Sicherheitshinweise

## 

#### UNBEABSICHTIGTES VERHALTEN

Zahlreiche gespeicherte Daten oder Einstellungen bestimmen das Verhalten des Frequenzumrichtersystems. Ungeeignete Einstellungen oder Daten können unerwartete Bewegungen oder Reaktionen auf Signale auslösen und Überwachungsfunktionen deaktivieren.

- Betreiben Sie das Frequenzumrichtersystem NICHT mit unbekannten Einstellungen oder Daten.
- Überprüfen Sie, ob die gespeicherten Daten und Einstellungen korrekt sind.
- Führen Sie bei der Inbetriebnahme sorgfältig Tests aller Betriebszustände und potenziellen Fehlersituationen durch.
- Überprüfen Sie die Funktionen nach Austausch des Produkts sowie auch nach Änderung der Einstellungen oder Daten.
- Starten Sie das System nur, wenn sich keine Personen oder Hindernisse im Gefahrenbereich befinden.

Nichtbeachtung dieser Anweisungen kann Schäden am Gerät sowie schwere Personenschäden oder sogar tödliche Verletzungen zur Folge haben. Voraussetzungen für den Normalbetrieb:

- Inbetriebnahme ist abgeschlossen.
- Die Sicherheitsoption enthält die Konfigurationsdaten.
- Die Sicherheitsfunktionen wurden getestet.
- LED1, LED2, LED3 und LED4 leuchten gemäß der Konfiguration.

Während des Betriebs:

- Die Sicherheitsoption überwacht alle Pulsänderungen an den eigenen sicheren Eingängen.

5

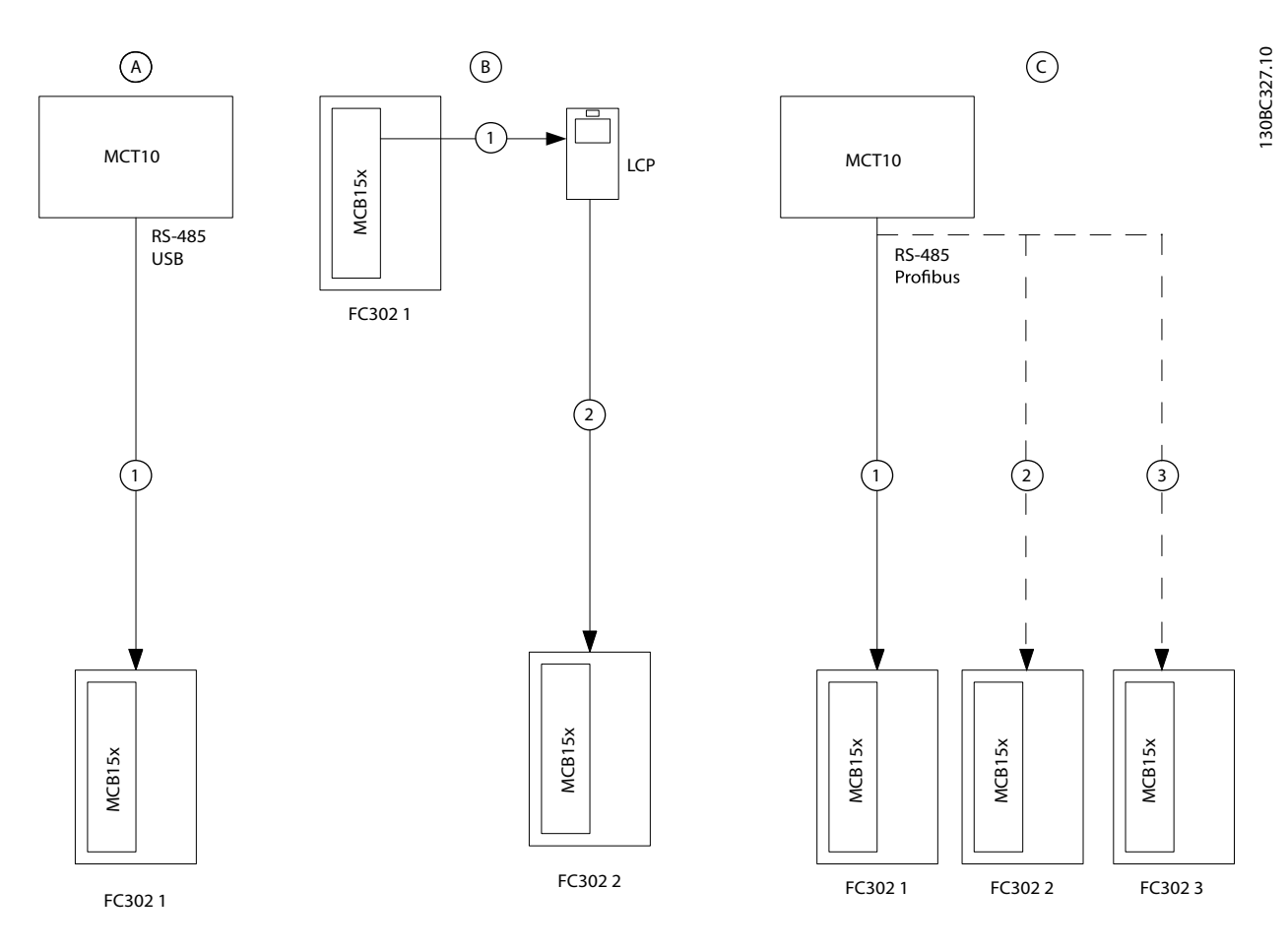

## 5.6 Beispiele für die Inbetriebnahmekonfiguration

| A | Die Inbetriebnahme findet zwischen der MCT 10 Konfigurationssoftware und dem Frequenzumrichter statt.       |
|---|----------------------------------------------------------------------------------------------------|
| В | Sicherheitsparameter können mittels LCP-Kopie von einem Frequenzumrichter auf einen anderen kopiert werden. |
| С | Mittels MCT 10 Konfigurationssoftware in einem Netzwerk konfigurierte Sicherheitsoptionen.                  |

Abbildung 5.1 Beispiele für die Inbetriebnahmekonfiguration

## 6 Konfiguration der Sicherheitsoption

#### 6.1 PROFIsafe-Konfiguration

#### 6.1.1 Telegrammkonfiguration

Verwenden Sie Parameter 42-60 Telegrammauswahl, um den sicheren Feldbustypen und Telegrammstandard auszuwählen, den die Sicherheitsoption zur Kommunikation mit der sicheren SPS verwendet. Sicherheitsoption MCB 152 unterstützt das PROFIsafe-Standardtelegramm 30. Wenn der Parameter auf [0] Keine eingestellt ist, wird der sichere Feldbus deaktiviert.

Die folgenden Tabellen enthalten Beschreibungen der Bits *PROFIdrive auf PROFIsafe-Standardtelegramm 30.* Adressieren Sie in einem SPS-Programm die Sicherheitsfunktionen mittels Bits, nicht Bytes.

Byte 0 ist "PROFIdrive auf PROFIsafe"-spezifisch, und Byte 1 ist händlerspezifisch.

#### PROFIsafe-Steuerwort (STW)

| Byte   | Bit <sup>1)</sup> | Bezeichnung        |
|--------|-------------------|--------------------|
| Byte 0 | 0                 | STO                |
| Byte 0 | 1-6               | Nicht unterstützt  |
| Byte 0 | 7                 | INTERNAL_EVENT_ACK |
| Byte 1 | 0-7               | Nicht unterstützt  |

#### Tabelle 6.1 PROFIsafe-Steuerwort (STW)

1) Nicht unterstützte Bits werden auf 0 gesetzt.

#### Bit 0, STO

Bit 00 = 0, Safe Torque Off (Null-aktiv). Bit 00 = 1, Kein Safe Torque Off.

#### Bit 7, INTERNAL\_EVENT\_ACK

Wenn dieses Bit seinen Wert von 1 zu 0 ändert, übermittelt die Sicherheitsoption eine Bestätigung an den Sicherheitsfehlerpuffer. Die Fehlereinträge im Sicherheitsfehlerpuffer wechseln zur zuletzt bestätigten Fehlersituation. Fehler, die weiterhin vorliegen oder nicht bestätigt werden können, erscheinen erneut in der aktuellen Fehlersituation. Weitere Informationen finden Sie in der Beschreibung des PROFIdrive-Profils unter *www.profibus.com*.

#### PROFIsafe-Zustandswort (ZSW)

| Byte   | Bit <sup>1)</sup> | Bezeichnung       |
|--------|-------------------|-------------------|
| Byte 0 | 0                 | POWER_REMOVED     |
| Byte 0 | 1-6               | Nicht unterstützt |
| Byte 0 | 7                 | INTERNAL_EVENT    |
| Byte 1 | 0                 | Zustand DI1       |
| Byte 1 | 1                 | Zustand DI2       |
| Byte 1 | 2-7               | Nicht unterstützt |

Tabelle 6.2 PROFIsafe-Zustandswort (ZSW)

1) Nicht unterstützte Bits werden auf 0 gesetzt.

#### Byte 0, Bit 0, POWER\_REMOVED

Bit 00 = 0, Safe Torque Off nicht aktiv. Bit 00 = 1, Safe Torque Off aktiv.

#### Byte 0, Bit 7, INTERNAL\_EVENT

Bit 07 = 0, Kein Sicherheitsfehler. Bit 07 = 1, Sicherheitsfehler liegt vor.

#### Byte 1, Bit 0, Zustand DI1

Bit 00 = 0, der Digitaleingang ist aktiv. Bit 00 = 1, der Digitaleingang ist nicht aktiv.

#### Byte 1, Bit 1, Zustand DI2

Bit 01 = 0, der Digitaleingang ist aktiv.

Bit 01 = 1, der Digitaleingang ist nicht aktiv.

Verwenden Sie zur Anzeige der Hex-Werte des PROFIsafe-Zustandsworts und des PROFIsafe-Zustandswerts auf dem LCP 42-83 Safe Status Word und 42-82 Safe Control Word. Die Hex-Werte dienen zu Debugging-Zwecken oder zur Übertragung von Informationen zur Sicherheitssteuerung in eine nicht sichere Steuerungsumgebung.

#### Sichere Feldbusadresse

Stellen Sie die Adresse des sicheren Feldbus in Parameter *42-61 Zieladresse* ein. Für PROFIsafe sind die Werte 1 bis 65535 verwendbar. Diese Adresse muss in dem Netzwerk, in dem der PROFIsafe eingesetzt wird, einmalig sein. Die Adresse muss mit der in der SPS-Konfiguration festgelegten Adresse identisch sein.

#### 6.1.2 Konfiguration der Sicherheitsfunktionen

Verwenden Sie das MCT 10 Konfigurationssoftware Sicherheits-Plug-in zur Konfiguration der Sicherheitsfunktionen sowie zur Aktivierung der PROFIsafe-Kommunikation. Weitere Informationen finden Sie unter *Kapitel 5.3.2 Inbetriebnahme im Online-Modus*.

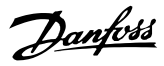

## HINWEIS

Führen Sie immer die erforderliche Inbetriebnahmeprüfung durch. Der Inbetriebnahmeprüfungsbericht wird nach Einlesen der Parameter in der Sicherheitsoption automatisch über das Sicherheits-Plug-in in MCT 10 Konfigurationssoftware erzeugt.

## 6.1.3 Passwortschutz

Schützen Sie die Systemkonfiguration mit einem Passwort. Ein Passwort muss nur beim Ändern von Parametern der Sicherheitsoption (Schreiben zur Option) eingegeben werden.

Das Standardpasswort ist 12345678.

Ändern Sie das Standardpasswort der Sicherheitsoption vor dem Einlesen der Parameterwerte einer Sicherheitsoption mit Werkseinstellungen.

## HINWEIS

Jeglicher Missbrauch des Passworts kann zu Sicherheitsproblemen führen.

Zum Zugriff auf die Inbetriebnahmeparameter der Sicherheitsoption wird kein Passwort benötigt. Das Passwort ist erforderlich, wenn die Parameter über *In Frequenzumrichter schreiben* in die Option eingelesen werden.

Wenn ein Benutzer das Passwort vergisst, können Sie die Sicherheitsoption mithilfe der MCT 10-Software quittieren. Die Sicherheitsoption können Sie folgendermaßen quittieren:

- Klicken Sie in MCT 10 Konfigurationssoftware auf *Administration*.
- Wählen Sie auf der Registerkarte *Quittieren* die Option *Ja, ich möchte die Konfiguration der Sicherheitsoption im Frequenzumrichter quittieren*, geben Sie das Standardpasswort ein und klicken Sie auf *Quittieren*.

Das Passwort muss 8 Zeichen lang sein, und es sind Großund Kleinschreibung zu beachten. Alphanumerische Zeichen und Symbole sind für das Passwort zulässig.

Ändern Sie das Parameterpasswort der Sicherheitsoption über die Menüoption *Passwort ändern*.

### 6.2 Status über Feldbus

Der Status der Sicherheitsoption kann als Teil des Zustandsworts abgerufen werden. Dies ändert das Verhalten, das als Steuerwortprofil ausgewählt ist. Wählen Sie [91] Sichere Opt. Reset. erford., und [90] Sicherheitsfunktion aktiv in 8-13 Zustandswort Konfiguration, um

- anzugeben, dass ein Reset der Sicherheitsoption erforderlich ist. Diese Signale stehen auch als DO-Ausgänge zur Verfügung.
- anzugeben, dass eine Sicherheitsfunktion aktiv ist.

#### 6.2.1 Reset der Sicherheitsoption per Steuerwort

Wählen Sie zum Quittieren der Sicherheitsoption mittels Steuerwort die Option [3] Reset Sicherheitsoption in 8-14 Konfigurierbares Steuerwort STW. Diese Option steht nur in den Bits 12-15 von 8-14 Konfigurierbares Steuerwort STW zur Verfügung.

### 6.2.2 Status der Sicherheitsoption

42-80 Safe Option Status gibt den aktuellen Status (aktive Sicherheitsfunktion, Anforderungen und Fehlernummer) der Sicherheitsoption an und ist als Anzeigeparameter über eine Schnittstelle zugänglich und als Leseprozessdaten für einen bestimmten Feldbus konfigurierbar.

## HINWEIS

42-80 Safe Option Status zeigt nur die aktive Sicherheitsfunktion an.

| Bit | Beschreibung                                    |
|-----|-------------------------------------------------|
| 0   | Normalbetrieb                                   |
| 1   | PUST                                            |
| 2   | STO aktiv                                       |
| 3-6 | Nicht verwendbar                                |
| 7   | Reserviert für weitere SF                       |
| 8   | Zustand Sicherheitsausgang                      |
| 9   | Nur zur internen Nutzung. Die Sicherheitsoption |
|     | verwendet dieses Bit zum Zurücksetzen aller     |
|     | Sicherheitsparameter auf ihre Standardwerte.    |
| 10  | Bestätigungsanforderung sicherer Feldbus        |
| 11  | Int_Fehler                                      |
| 12  | Reset erforderlich                              |
| 13  | Anstehender ausfallsicherer Zustand             |
| 14  | Ext_Fehler                                      |
| 15  | Sicherheitsfunktion anstehend                   |
| 16  | Allgemeiner Reset                               |
| 17  | Anpassung_bestätigt                             |
| 18  | Anpassung_abgebrochen                           |
| 19  | Anpassung_angefordert                           |
| 20  | Nicht verwendbar                                |
| 21  | PUST-Warnung                                    |
| 22  | DI_1_Offline_Warnung                            |
| 23  | DI_2_Offline_Warnung                            |

| Bit | Beschreibung |
|-----|--------------|
| 24  | Fehlercode   |
| 25  | Fehlercode   |
| 26  | Fehlercode   |
| 27  | Fehlercode   |
| 28  | Fehlercode   |
| 29  | Fehlercode   |
| 30  | Fehlercode   |
| 31  | Fehlercode   |

Tabelle 6.3 Zustandsbits für den Status der Sicherheitsoption

#### Bit 00, Sicherheitsfunktion inaktiv/aktiv

Bit 00 = 0, Sicherheitsfunktion, ausfallsichere Reaktion ist aktiv oder anstehend oder Warnung ist aktiv Bit 00 = 1 Normalbetrieb.

#### Bit 01, Power Up Self Test

Bit 01 = 1, Sicherheitsoption im PUST-Zustand.

#### Bit 02, Safe Torque Off

Bit 02 = 0, Safe Torque Off ist nicht aktiv. Bit 02 = 1, Safe Torque Off ist aktiv.

#### Bit 07

Reserviert für zukünftige Sicherheitsfunktionen.

#### Bit 08

Bit 08 = 0, Sicherer Ausgang bei 24 V. Bit 08 = 1, Sicherer Ausgang bei 0 V.

#### Bit 10

Bit 10 = 0, Keine Bestätigung durch den Bediener erforderlich.

Bit 10 = 1, Bestätigung durch den Bediener von sicherer SPS erforderlich.

#### Bit 11, Interner Fehler

Bit 11 = 0, Kein interner Fehler ist aktiv. Bit 11 = 1, Ein interner Fehler ist aktiv.

#### Bit 12, Reset

Bit 12 = 0, Kein Reset der Sicherheitsoption ist erforderlich. Bit 12 = 1, Ein Reset der Sicherheitsoption ist erforderlich .

#### Bit 13, Anstehender ausfallsicherer Zustand

Bit 13 = 0, Kein ausfallsicherer Zustand steht an. Bit 13 = 1, Sicherheitsoption ist bei jedem Netz-Ein in diesem Zustand.

#### Bit 14, Externer Fehler

Bit 14 = 0, Kein externer Fehler ist aktiv. Bit 14 = 1, ein externer Fehler ist aktiv.

#### Bit 15, Sicherheitsfunktion anstehend

- Bit 15 = 0, Keine Sicherheitsfunktion anstehend.
- Bit 15 = 1, Sicherheitsfunktion anstehend.

#### Bit 16, Allgemeiner Reset

Bit 16 = 0, Es erfolgt keine Zustandsänderung Bit 16 = 1, Ein allgemeiner Reset erfolgt.

#### Bit 17, Anpassung bestätigt

MG37F103

Bit 17 = 0, Es erfolgt keine Zustandsänderung.

Bit 17 = 1, Die Anpassung wurde vom Benutzer bestätigt.

#### Bit 18, Anpassung abgebrochen

Bit 18 = 0, Es erfolgt keine Zustandsänderung.

Bit 18 = 1, Anpassung wurde vom Benutzer abgebrochen.

#### Bit 19, Anpassung angefordert

- Bit 19 = 0, Es erfolgt keine Zustandsänderung.
- Bit 19 = 1, Anpassung wurde vom Benutzer angefordert.

#### Bit 20, Aufhebung der Drehzahlüberwachung

Bit 20 = 0, Es erfolgt keine Zustandsänderung. Bit 20 = 1, Drehzahlüberwachung wurde aufgehoben – siehe Fehlercode.

#### Bit 21, Power Up Self Test Warnung

Bit 21 = 0, Es erfolgt keine Zustandsänderung Bit 21 = 1, Warnung wird zum Selbsttest bei Netz-Ein ausgegeben.

#### Bit 22, Digitaleingang 1 Offline-Test Warnung

Bit 22 = 0, Es erfolgt keine Zustandsänderung. Bit 22 = 1, Digitaleingang 1 Offline-Test Warnung

#### Bit 23, Digitaleingang 2 Offline-Test Warnung

Bit 23 = 0, Es erfolgt keine Zustandsänderung.

Bit 23 = 1, Digitaleingang 2 Offline-Test Warnung.

#### Bit 24-31

Diese Bits zeigen eine Ursache für interne oder externe Fehler an; weitere Informationen finden Sie in den Fehlercodes.

42-81 Safe Option Status 2 gibt an, welcher Digitaleingang der Sicherheitsoption aktiviert, im "Pending"-Zustand oder im "Blank Initial State" ist.

| Bit  | Beschreibung              | Zustand               |
|------|---------------------------|-----------------------|
| 0    | Sicharhaitsstatus Digital | 00 - inaktiv          |
| 1    | oingang 1                 | 01 - aktiv            |
|      |                           | 10 - Pending          |
| 2    | Sicharhaitsstatus Digital | 00 - inaktiv          |
| 3    | oingong 2                 | 01 - aktiv            |
|      |                           | 10 - Pending          |
| 4    | "Blank Initial State"     | 0 (inaktiv)/1 (aktiv) |
| 5    |                           | 000 - Kein sicherer   |
| 6    | Unterstützung sicherer    | Feldbus unterstützt   |
| 7    | Feldbus                   | 001 - PROFIsafe       |
|      |                           | unterstützt.          |
| 8    | Zustand der Sicherheits-  | 0 Doaktiviart         |
|      | funktion am sicheren      | 1 Aktiviort           |
|      | Feldbus                   |                       |
| 9-31 | Unbenutzt                 | -                     |

Tabelle 6.4 Zustandsbits für den Status 2 der Sicherheitsoption

## 6.3 Quittierfunktion

Quittieren Sie die Sicherheitsoption bei Aktivierung der Sicherheitsfunktion. Je nach Konfiguration können die folgenden Quellen die Sicherheitsoption quittieren:

- Die *Reset*-Taste am LCP oder am Digitaleingang des Frequenzumrichters.
- Der Digitaleingang an der Sicherheitsoption (DI2\_A).
- Das Quittiersignal über den sicheren Feldbus.
- Die automatische Quittierfunktion.

Parameter *42-24 Wiederanlauf* bestimmt, ob die Sicherheitsoption automatisch neu startet oder einen manuellen Reset erwartet, nachdem die Sicherheitsfunktion aktiviert wurde:

- Manueller Reset wenn die Sicherheitsfunktion aktiviert ist, muss diese über eine Reset-Quelle quittiert werden, bevor Sie wieder in Betrieb gehen kann.
- Automatisches Quittieren wenn die Sicherheitsfunktion aktiviert wird, kann die Sicherheitsoption erneut in Betrieb gehen, sobald die Bedingung, die die Sicherheitsfunktion ausgelöst hat, nicht mehr besteht. Dieses Verhalten bezieht sich nur auf den Digitaleingang, für den dieses Quittierverhalten definiert wurde. Beispielsweise ist im Falle eines externen Fehlers unabhängig von der Einstellung in Parameter 42-24 Wiederanlauf ein manueller Reset von der Reset-Quelle erforderlich.

Weitere Informationen finden Sie in der Beschreibung von 42-31 Reset Source und den zugehörigen Optionen in Kapitel 7.1 Parameterliste.

## 6.3.1 Reset-Eingang (DI2)

Wenn ein manuelles Quittieren konfiguriert ist, verdrahten Sie die DI2A Reset-Eingangsklemme mit 24 V DC über einen Schließer-Schalter. Sie können den manuellen Reset auch für den Reset externer Fehler verwenden, die von der Sicherheitsoption erkannt wurden.

## 6.4 Konfigurieren von PROFIsafe mit Siemens Step 7

Dieser Abschnitt enthält eine Beschreibung zur Konfiguration der PROFIsafe-Kommunikation zwischen Sicherheitsoption MCB152 und dem Siemens-Gerät in der Siemens STEP 7-Umgebung.

## 6.4.1 Konfigurieren der Hardware

Konfiguration der PROFINET-Kommunikation mit der F-SPS mithilfe der VLT <sup>®</sup>PROFINET MCA 120-Installationsanleitung.

So fügen Sie in *STEP 7* das Danfoss-Gerät zur PROFIsafe-Verbindung hinzu:

Danfoss

 Wählen Sie in dem Panel auf der rechten Seite PROFINET IO ⇒ Zusätzliche Feldgeräte ⇒ Frequenzumrichter ⇒ VLT FC-Serie ⇒ Danfoss FC PN.

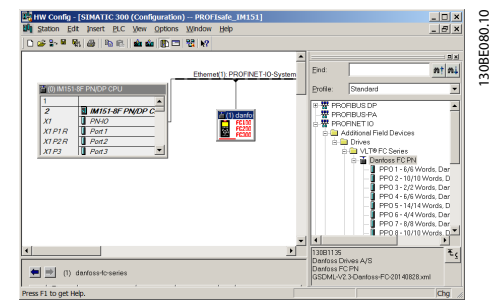

- 2. Ziehen Sie das *Danfoss FC PN*-Modul in die PROFINET-Verbindung. Für diesen Vorgang fordert *STEP 7* Sie ggf. zur Eingabe eines Passworts ein.
- Geben Sie das entsprechende Passwort in das Dialogfeld Passwort f
  ür Sicherheitsprogramm ein.
- Doppelklicken Sie zum Bearbeiten der Danfoss-Geräteeigenschaften auf das Gerät.
- 5. Geben Sie in das Feld *Gerätename* denselben Namen wie in *12-08 Host-Name* angezeigt ein.

| series                             | ×                                                                                                    |
|------------------------------------|----------------------------------------------------------------------------------------------------|
|                                    | 100                                                                                                    |
| danfoss-fc-series                  |                                                                                                    |
| Danfoss FC PN                      | *                                                                                                    |
| 130B1135 / V96.46                  |                                                                                                    |
| VLT® FC Series                     |                                                                                                    |
| danfoss-fc-series                  |                                                                                                    |
| GSDML-V2.3-Danfoss-FC-20140828.xml |                                                                                                    |
| Change Release Number              |                                                                                                    |
|                                    | derbiss Coseries<br>Dantoss FC PN<br>13081136 / V94 46<br>V.UT FFC Series<br>Jathoos Accentre<br>GSDML-V2.3-Dantoss-FC-20140028.sml<br> |

 Wählen Sie das Modul und fügen Sie das folgende I/O-Protokoll hinzu: PROFIsafe 30 -6/6 Bytes, Standardtelegramm 30.

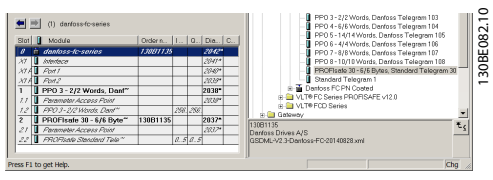

 Doppelklicken Sie zum Bearbeiten der PROFlsafe-Einstellungen auf PROFlsafe-Standardtelegramm im unteren Bereich des Dialogfelds HW Config, d.

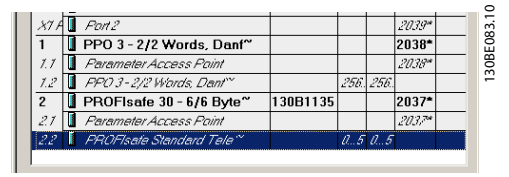

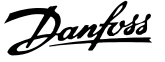

8. Wählen Sie im Dialogfeld *Eigenschaften* die Registerkarte *PROFIsafe*.

| Parameter name                                | Value      | Hex | Change value | 1 |
|-----------------------------------------------|------------|-----|--------------|---|
| F_ORC_Length<br>F_ORC_Length<br>F_Der_Version | 3-Byte-CRC |     |              | _ |
| F_Source_Add                                  | 2000       | C8  |              |   |
| F_WD_Time                                     | 150        | 20  |              |   |
|                                               |            |     |              |   |
|                                               |            |     |              |   |
|                                               |            |     |              |   |
|                                               |            |     |              |   |
|                                               |            |     |              |   |

9. Bearbeiten Sie die erforderlichen Einstellungen.

Sie können die folgenden 3 Parameter ändern, jedoch ist in der Regel nur eine Änderung des Parameters *F\_Dest\_Add* erforderlich:

- F\_Source\_Add die PROFIsafe-Adresse des PROFIsafe-Masters.
- F\_Dest\_Add die Zieladresse der Sicherheitsoption MCB 152. Diese Adresse muss mit der in der MCT 10 Konfigurationssoftware, *42-61 Destination Address* eingestellten Adresse identisch sein.
- F\_WD\_Time die Watchdog-Zeit für die PROFIsafe-Verbindung.

#### Watchdog-Zeit

Die Watchdog-Zeiteinstellung hängt von der Geschwindigkeit der PROFINET-Verbindung und der Anzahl der Geräte ab.

Gültiger Bereich: 67-65535 ms.

Werkseinstellung. 150 ms.

Wenn die Sicherheitsoption innerhalb dieser Zeit kein neues gültiges PROFIsafe-Telegramm erhält, wechselt sie in den sicheren Zustand. Die Watchdog-Zeit wird auf einen Wert konfiguriert, der lang genug ist, um falsche Alarme zu vermeiden, und kurz genug, um Kommunikationsfehler zu vermeiden. Die Formel zur Berechnung der minimalen Watchdog-Zeit:

F\_WD\_Time=2 \* BT + HAT + DAT

- BT = Bus-Zykluszeit.
- HAT=Host-Bestätigungszeit.
- DAT=Gerätebestätigungszeit.

Verwenden Sie die Watchdog-Zeit zur Berechnung der Sicherheitsfunktion-Reaktionszeit (SFRT) für das System. Weitere Informationen finden Sie in der Beschreibung des PROFIsafe-Profils unter *www.profibus.com*.

### 6.5 Konfigurieren von PROFIsafe mittels Siemens TIA Portal

Dieser Abschnitt enthält eine Beschreibung zur Konfiguration der PROFIsafe-Feldbuskommunikation zwischen der Sicherheitsoption MCB 152 und einem Siemens-Gerät mittels Siemens TIA Portal.

#### 6.5.1 Konfigurieren der Hardware

Konfigurieren der PROFINET-Kommunikation mit der F-SPS mittels VLT <sup>®</sup> PROFINET MCA 120 Installationsanleitung.

- 1. Wählen Sie im *SIEMENS TIA*-Portal die Option *Projektansicht öffnen*. Doppelklicken Sie auf *Geräte und Netzwerke*. Das Dialogfeld *Hardwarekonfiguration* öffnet sich.
- Wählen Sie in der Netzwerkansicht das Danfoss-Gerät und ziehen Sie dieses in den Arbeitsbereich:

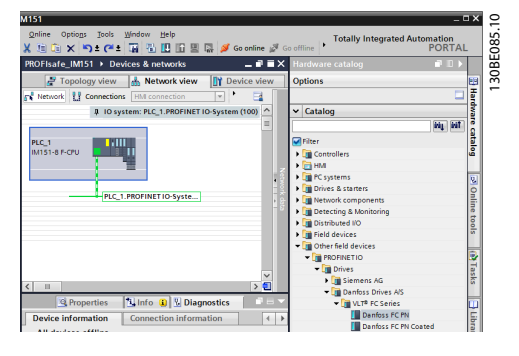

3. In der Projektansicht werden die F-SPS und das Danfoss-Gerät angezeigt:

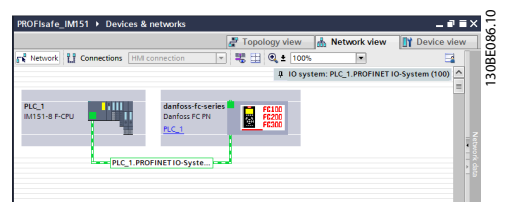

 Weisen Sie dem Danfoss-Gerät den Namen zu. Der Name muss mit der Anzeige in 12-08 Host-Name identisch sein:

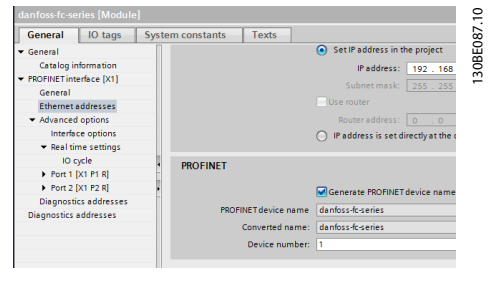

<u>Danfoss</u>

5. Wählen Sie folgendes I/O-Protokoll: PROFIsafe 30 -6/6 Bytes, Standardtelegramm 30.

| ٧ | Module                                                        | Reck | Slot | Laddress | Q address | Type                | 0 | ✓ Catalog                                  |
|---|---------------------------------------------------------------|------|------|----------|-----------|---------------------|---|--------------------------------------------|
| - | <ul> <li>danfoss-foseries</li> </ul>                          | 0    | 0    | 2042*    |           | Denfoss FC PN       | 1 | 144 144                                    |
|   | Interface                                                     | 0    | 0 X1 | 2041*    |           | danfoss/ciseries    |   | a time                                     |
|   | · PPO 3 - 2/2 Words, Danfoss Telegram 10                      | 0    | 1    |          |           | PPO 5 - 2/2 Words,  | 1 | Manuf modula                               |
|   | Parameter Access Point                                        | 0    | 11   | 2038*    |           | Parameter Access P. | 1 |                                            |
|   | PPO 3 - 2/2 Words, Danfoss Telegram                           | 0    | 12   | 256259   | 256259    | PPO 3 - 2/2 Words   |   | Standard Televiare 1                       |
|   | <ul> <li>PROFIsale 30 - 6/6 Bytes, Standard Telegr</li> </ul> | 0    | 2    |          |           | PROFIsafe 30 - 6/6  | 1 | FEO 1 - 6/6 Woods, Dardous Telegram 101    |
|   | Parameter Access Point                                        | 0    | 2.1  | 2037*    |           | Parameter Access P. |   | PRO 2 - 10/10 Woods Darders Talassam       |
|   | PROFisale Standard Telegram 30                                | 0    | 22   | 0.5      | 0.5       | PROFisate Standard  |   | PPD 3 - 2/2 Woods, Dardress Telegram 103   |
|   |                                                               |      |      |          |           |                     | Т | FFD 4 - 66 Words, Darrinss Telegram 104    |
|   |                                                               |      |      |          |           |                     |   | PPO 5 - 14/14 Words, Danfoss Telegram      |
|   |                                                               |      |      |          |           |                     |   | PPO 6 - 416 Words, Danfoss Telepram 106    |
|   |                                                               |      |      |          |           |                     |   | PPO 7 - 8/8 Words, Danfoss Telegram 107    |
|   |                                                               |      |      |          |           |                     |   | FED 8 - 10/10 Whyle, Darfinss Teleprom     |
|   |                                                               |      |      |          |           |                     |   | FROFILete 30 - 6/6 Evtes, Standard Teleor. |

Ändern Sie die entsprechenden PROFIsafe-Einstel-6. lungen auf der Registerkarte Eigenschaften.

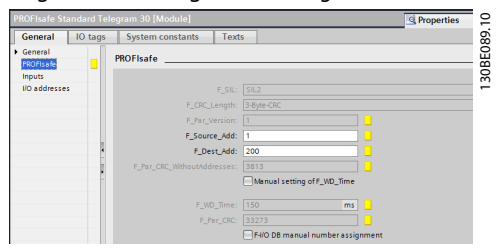

Sie können die folgenden 3 Parameter ändern, jedoch ist in der Regel nur eine Änderung des Parameters *F\_Dest\_Add* erforderlich:

- F\_Source\_Add die PROFIsafe-Adresse des **PROFIsafe-Masters.**
- F\_Dest\_Add die Zieladresse der Sicherheitsoption MCB 152. Diese Adresse muss mit der in der MCT 10 Konfigurationssoftware, 42-61 Destination Address eingestellten Adresse identisch sein.
- F\_WD\_Time die Watchdog-Zeit für die PROFIsafe-Verbindung. Diese Einstellung hängt von der Geschwindigkeit der PROFINET-Verbindung und der Anzahl der Follower ab.

#### 6.5.2 Programmierung der Sicherheitsfunktionen mit Siemens Step7 und dem TIA Portal

Weitere Informationen zur verteilten Sicherheit finden Sie in der Dokumentation von Siemens. Informationen zur Verwendung der Sicherheitseingänge und -ausgänge zur Passivierung und Reintegration finden Sie in der folgenden Dokumentation.

- Industriesoftware SIMATIC Safety Konfiguration • und Programmierung. Programmierungs- und Betriebshandbuch.
- Fehlersichere Steuerung SIMATIC Safety Integrated. Not-Aus mit Bestätigung der Kategorie 4 gemäß EN 954-1.
- Fehlersichere Steuerung SIMATIC Safety Integrated. Passivieung und Reintegration von F-I/O (am Beispiel des ET 200S).

Danfoss

## 7 Parametereinstellung

Dieser Abschnitt enthält eine Beschreibung der Parameter der Sicherheitsoption.

Konfigurieren Sie die in Sicherheitsoption MCB 152 unterstützten Sicherheitsfunktionen mit der MCT 10 Konfigurationssoftware.

Sicherheitsparameter haben die folgenden Eigenschaften:

- Die Sicherheitsoption speichert 2 separate Kopien der Sicherheitsparameter.
- Beim Start wird eine Prüfsumme für die zyklische Redundanzprüfung (CRC) über die Sicherheitsparameter gebildet und überprüft. Die Sicherheitsoption speichert Parameter im nichtflüchtigen Speicher. Fügen Sie zur Anzeige des CRC-Wertes auf dem LCP 42-35 S-CRC Value zur kleinen Displayzeile des LCP hinzu.

Ein Zurücksetzen der Sicherheitsparameter auf den Blank Initial State kann über die MCT 10 Konfigurationssoftware durchgeführt werden.

#### 7.1 Parameterliste

Alle Sicherheitsparameter, mit Ausnahme 42-90 Restart Safe Option, können nur über das LCP ausgelesen, jedoch nicht geändert werden. Verwenden Sie zum Ändern der Parameterwerte das MCT 10 Konfigurationssoftware Sicherheits-Plug-in.

Siehe VLT<sup>®</sup> AutomationDrive FC302 *Programmierhandbuch* für allgemeine Informationen zur Verwendung von Umwandlungsindex und Datentyp.

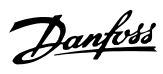

#### 42-2\* Sicherer Eingang

| Parameter           | Optionen/<br>Gültiger Bereich | Werksein-<br>stellung | Beschreibung                                         | Umrech- | Datentyp |
|---------------------|-------------------------------|-----------------------|------------------------------------------------------|---------|----------|
| 42-20 Safe Function |                               | [5] Deaktivieren      | Auswahl der von der Sicherheitsontion aktivierten    | -       | u int8   |
|                     | [5] Deaktivieren              |                       | Sicherheitsfunktion wenn der sichere Fingang         |         | u_into   |
|                     | [8] SO Mon                    |                       | aktiviert ist                                        |         |          |
|                     |                               |                       | [0] STO - die Sicherheitsontion aktiviert STO        |         |          |
|                     |                               |                       | [5] Deaktivieren - die Sicherheitsoption ignoriert   |         |          |
|                     |                               |                       | den aktuellen sicheren Fingang                       |         |          |
|                     |                               |                       | [8] SO Mon - die Sicherheitsontion überwacht alle    |         |          |
|                     |                               |                       | Activitäten am aktuellen sicheren Eingang            |         |          |
|                     |                               |                       | aktiviaten am aktuellen sicherheiten Lingang,        |         |          |
|                     |                               |                       | Sicherheitsention übermittelt die Informationen      |         |          |
|                     |                               |                       | an die SPS, und die SPS steuert die Sicher-          |         |          |
|                     |                               |                       | hoitclogik                                           |         |          |
|                     |                               |                       | Dieser Parameter onthält ein Array mit 2             |         |          |
|                     |                               |                       | Elementen, Element () onthält die Einstellungen      |         |          |
|                     |                               |                       | ven D1 und Element 1 die Einstellungen von D12       |         |          |
| 42 21 Tures         |                               |                       | von Dir und Element i die Einstellungen von Diz.     |         | into     |
| 42-21 Type          |                               |                       | Auswani des sicheren Eingangstyps.                   | -       | u_int8   |
|                     |                               |                       | [U] NCNC: Ein Digitaleingang ist aktiv, wenn an      |         |          |
|                     | [2] NC                        |                       | beiden Kanalen des Eingangs 0 V anliegen.            |         |          |
|                     |                               |                       | • [1] Antivalent: Ein Digitaleingang ist nur dann    |         |          |
|                     |                               |                       | aktiv, wenn 0 V an Kanal A und 24 V an Kanal         |         |          |
|                     |                               |                       | B anliegen.                                          |         |          |
|                     |                               |                       | • [2] NC: Die Funktionalität ist identisch mit       |         |          |
|                     |                               |                       | NCNC (Öffner/Öffner)                                 |         |          |
|                     |                               |                       |                                                      |         |          |
|                     |                               |                       | Weitere Informationen, siehe                         |         |          |
|                     |                               |                       | Kapitel 3.2.1 Zugelassene Sensortypen an Digitalein- |         |          |
|                     |                               |                       | gangen.                                              |         |          |
| 42-22 Discrepancy   | 0 - 5000 ms                   | 10 ms                 | Eingabe der maximal zulässigen Zeit in ms für        | -3      | u_int16  |
| Time                |                               |                       | Abweichungen zwischen Eingangskanälen. Dieser        |         |          |
|                     |                               |                       | Parameter unterstützt Sie dabei, Fehler aufgrund     |         |          |
|                     |                               |                       | von temporären Diskrepanzen zu vermeiden.            |         |          |
| 42-23 Stable Signal | 0 - 5000 ms                   | 10 ms                 | Anzeige der stabilen Signalzeit in ms. Die stabile   | -3      | u_int16  |
| Time                |                               |                       | Signalzeit ist der Zeitraum, in dem die Sicherheits- |         |          |
|                     |                               |                       | option MCB 152 temporäre Signaländerungen an         |         |          |
|                     |                               |                       | ihren Sicherheitseingängen unterdrückt. Diese        |         |          |
|                     |                               |                       | Funktion verhindert, dass die Sicherheitsoption      |         |          |
|                     |                               |                       | MCB 152 auf kurze Testimpulse von externen           |         |          |
|                     |                               |                       | Modulen oder Sensoren reagiert.                      |         |          |
| 42-24 Restart       | [0] Manuell                   | [0] Manuell           | Auswahl, ob die Sicherheitsoption automatisch        | -       | u_int8   |
| Behaviour           | [1] Automatisch               |                       | neu startet oder auf einen manuellen Reset           |         |          |
|                     |                               |                       | wartet, nachdem die Sicherheitsoption über einen     |         |          |
|                     |                               |                       | Digitaleingang aktiviert wurde.                      |         |          |
|                     |                               |                       | [0] Manuell – wenn die Sicherheitsfunktion über      |         |          |
|                     |                               |                       | einen sicheren Eingang aktiviert wird, muss die      |         |          |
|                     |                               |                       | Sicherheitsoption über eine Reset-Quelle quittiert   |         |          |
|                     |                               |                       | werden, bevor Sie wieder in Betrieb gehen kann.      |         |          |
|                     |                               |                       | [1] Automatisch – wenn die Sicherheitsfunktion       |         |          |
|                     |                               |                       | aktiviert wird, kann die Sicherheitsoption erneut    |         |          |
|                     |                               |                       | in Betrieb gehen, sobald die Bedingung, die die      |         |          |
|                     |                               |                       | Sicherheitsfunktion ausgelöst hat, nicht mehr        |         |          |
|                     |                               |                       | besteht.                                             |         |          |

Tabelle 7.1 42-2\* Sicherer Eingang

Produkthandbuch

#### 42-3\* Allgemeines

| Parameter              | Optionen/          | Werksein-    | Beschreibung                                       | Umrech-    | Datentyp    |
|------------------------|--------------------|--------------|----------------------------------------------------|------------|-------------|
|                        | Gültiger Bereich   | stellung     |                                                    | nungsindex |             |
| 42-30 External Failure | [0] STO            | [0] STO      | Wählen Sie eine Sicherheitsfunktion, die bei       | -          | u_int8      |
| Reaction               |                    |              | einem externen Fehler ausgeführt wird.             |            |             |
| 42-31 Reset Source     | [0] FU-Reset       | [0] FU-Reset | Auswahl der Quelle, die den Reset der Sicher-      | -          | u_int8      |
|                        | [1] Sicherer FU-   |              | heitsoption auslöst.                               |            |             |
|                        | Reset              |              | [0] FU-Reset die Reset-Quellen sind:               |            |             |
|                        | [2] Sicherheits-   |              | • Die Reset-Taste für den Frequenzumrichter        |            |             |
|                        | option DI2_A       |              | am LCP.                                            |            |             |
|                        |                    |              | • Der Digitaleingang des Frequenzumrichters.       |            |             |
|                        |                    |              | • Das Quittiersignal über einen Feldbus.           |            |             |
|                        |                    |              | Falls ein aktiver Alarm am Frequenzumrichter       |            |             |
|                        |                    |              | vorhanden ist, quittiert das erste Quittiersignal  |            |             |
|                        |                    |              | den Frequenzumrichter, und das zweite Signal       |            |             |
|                        |                    |              | quittiert die Sicherheitsoption.                   |            |             |
|                        |                    |              | [1] Sicherer FU-Reset - die Reset-Quellen sind:    |            |             |
|                        |                    |              | • Der Digitaleingang des Frequenzumrichters.       |            |             |
|                        |                    |              | Wählen Sie Option [100] Reset Sicherheits-         |            |             |
|                        |                    |              | option an einem der Digitaleingänge, damit         |            | ĺ           |
|                        |                    |              | dieser Quellentyp funktionieren kann.              |            |             |
|                        |                    |              | • Das Quittiersignal über einen Feldbus. Setzen    |            |             |
|                        |                    |              | Sie 8-14 Konfigurierbares Steuerwort STW auf       |            |             |
|                        |                    |              | [3] Reset Sicherheitsoption, damit der Feldbus-    |            |             |
|                        |                    |              | Reset funktioniert.                                |            |             |
|                        |                    |              | Das Quittiersignal quittiert nur die Sicherheits-  |            |             |
|                        |                    |              | option.                                            |            |             |
|                        |                    |              | [2] Sicherheitsoption DI2_A - die Reset-Quelle ist |            |             |
|                        |                    |              | der Digitaleingang DI2_A an der Sicherheits-       |            |             |
|                        |                    |              | option. Das Quittiersignal quittiert nur die       |            |             |
|                        |                    |              | Sicherheitsoption.                                 |            |             |
| 42-33 Parameter Set    | Sichtbarer String, | SafeSet1     | Eingabe des Namens des Sicherheitsparameter-       | -          | VisibleStri |
| Name                   | Länge: 8           |              | satzes (8 Zeichen). Verwenden Sie diesen           |            | ng          |
|                        |                    |              | Parameter zur Bestimmung der Sicherheitskonfi-     |            |             |
|                        |                    |              | gurationen.                                        |            |             |

Tabelle 7.2 42-3\* Allgemeines

Danfoss

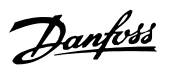

#### 42-6\* Sicherer Feldbus

| Parameter         | Optionen/          | Werkseinstellung | Beschreibung                                    | Umrech-    | Datentyp |
|-------------------|--------------------|------------------|-------------------------------------------------|------------|----------|
|                   | Gültiger Bereich   |                  |                                                 | nungsindex |          |
| 42-60 Telegram    | [0] Keine          | [0] Keine        | Auswahl des sicheren Feldbustypen und des       | -          | u_int8   |
| Selection         | [1] PROFIsafe Std. |                  | Telegrammstandards für die Sicherheitsoption    |            |          |
|                   | Tel. 30            |                  | MCB 152.                                        |            |          |
|                   |                    |                  | [0] Kein – die sichere Feldbuskommunikation ist |            |          |
|                   |                    |                  | deaktiviert.                                    |            |          |
|                   |                    |                  | [1] PROFIsafe Std. Tel. 30 - die PROFIsafe-     |            |          |
|                   |                    |                  | Kommunikation ist aktiviert. Der                |            |          |
|                   |                    |                  | Telegrammstandard ist PROFIsafe Std. Tel. 30.   |            |          |
|                   |                    |                  | Weitere Informationen, siehe                    |            |          |
|                   |                    |                  | Kapitel 6.1.1 Telegrammkonfiguration.           |            |          |
|                   |                    |                  | Wenn die Feldbuskommunikation aktiviert ist,    |            |          |
|                   |                    |                  | und wenn das Quittiersignal über den Feldbus    |            |          |
|                   |                    |                  | übertragen wird, definiert dieser Parameter     |            |          |
|                   |                    |                  | auch, ob der Frequenzumrichter auch quittiert   |            |          |
|                   |                    |                  | wird oder ob nur die Sicherheitsoption          |            |          |
|                   |                    |                  | quittiert wird.                                 |            |          |
| 42-61 Destination | 1-65535            | 1                | Eingabe der Zieladresse des sicheren Feldbus    | -          | u_int16  |
| Address           |                    |                  | im Sicherheitsnetzwerk. Diese Adresse muss in   |            |          |
|                   |                    |                  | dem Netzwerk, in dem der PROFIsafe              |            |          |
|                   |                    |                  | eingesetzt wird, einmalig sein. Die Adresse     |            |          |
|                   |                    |                  | muss mit der in der SPS-Software                |            |          |
|                   |                    |                  | angegebenen Adresse übereinstimmen.             |            |          |

Tabelle 7.3 42-6\* Sicherer Feldbus

Danfoss

Produkthandbuch

#### 42-8\* Zustand

| Parameter              | Optionen/          | Werkseinstellung | Beschreibung                                     | Umrech-    | Datentyp    |
|------------------------|--------------------|------------------|--------------------------------------------------|------------|-------------|
|                        | Gültiger Bereich   |                  |                                                  | nungsindex |             |
| 42-80 Safe Option      | 0 - 0xFFFFFFFF     | 0                | Zeigt das Zustandswort der Sicherheitsoption     | 0          | u_int32     |
| Status                 |                    |                  | MCB 152 als hexadezimaler Wert. Weitere          |            |             |
|                        |                    |                  | Informationen, siehe Kapitel 6.2 Status über     |            |             |
|                        |                    |                  | Feldbus.                                         |            |             |
| 42-81 Safe Option      | 0 - 0x7FFFFFFF     | 0                | Zeigt das Zustandswort 2 der Sicherheitsoption   | 0          | u_int32     |
| Status 2               |                    |                  | MCB 152 als hexadezimaler Wert. Weitere          |            |             |
|                        |                    |                  | Informationen, siehe Kapitel 6.2 Status über     |            |             |
|                        |                    |                  | Feldbus.                                         |            |             |
| 42-82 Safe Control     | 0 - 0xFFFFFFFF     | 0                | Zeigt das Steuerwort der Sicherheitsoption als   | -          | u_int32     |
| Word                   |                    |                  | hexadezimaler Wert.                              |            |             |
|                        |                    |                  |                                                  |            |             |
|                        |                    |                  |                                                  |            |             |
| 42-83 Safe Status      | 0 - 0xFFFFFFFF     | 0                | Zeigt das Zustandswort der Sicherheitsoption     | -          | u_int32     |
| Word                   |                    |                  | als hexadezimaler Wert.                          |            |             |
|                        |                    |                  |                                                  |            |             |
|                        |                    |                  |                                                  |            |             |
| 42-85 Active Safe      | [0] STO            | [10] Keine       | Zeigt die zur Zeit aktive Sicherheitsfunktion.   | -          | u_int8      |
| Func.                  | [10] Keine         |                  | Verwenden Sie 0-20 Displayzeile 1.1 bis          |            |             |
|                        |                    |                  | 0-22 Displayzeile 1.3 zur Anzeige der Funktion   |            |             |
|                        |                    |                  | am LCP.                                          |            |             |
| 42-86 Safe Option Info | Sicherheitsoption- | 0                | Zeigt Informationen über die Sicherheitsoption.  | 0          | VisibleStri |
|                        | Meldungen,         |                  | Das LCP kann diesen Parameter in der großen      |            | ng          |
|                        | String-Länge 25    |                  | Displayzeile anzeigen.                           |            |             |
|                        |                    |                  | Sie können dies in 0-23 Displayzeile 2 und       |            |             |
|                        |                    |                  | 0-24 Displayzeile 3 auswählen.                   |            |             |
| 42-88 Supported        | 0.00 - 99.99       | 2.00             | Anzeige der höchsten unterstützten Konfigura-    | -2         | u_int16     |
| Customization File     |                    |                  | tionsdateiversion (CfgFileVers):                 |            |             |
| Version                |                    |                  | [0] – die vom Sicherheitssystem unterstützte     |            |             |
|                        |                    |                  | höchste Version (Frequenzumrichter mit der       |            |             |
|                        |                    |                  | Sicherheitsoption).                              |            |             |
|                        |                    |                  | [1] – die von der Sicherheitsoption unterstützte |            |             |
|                        |                    |                  | höchsten Version.                                |            |             |
|                        |                    |                  | [2] – die von der Steuerkarte unterstützte       |            |             |
|                        |                    |                  | höchste Version.                                 |            |             |
| 42-89 Customization    | 0.00 - 99.99       | 2.00             | Zeigt die aktuell verwendete Anpassungsdatei-    | -2         | u_int16     |
| File Version           |                    |                  | version an.                                      |            |             |

#### Tabelle 7.4 42-8\* Zustand

### 42-9\* Spezial

| Parameter          | Optionen/        | Werkseinstellung | Beschreibung                                | Umrech-    | Datentyp |
|--------------------|------------------|------------------|---------------------------------------------|------------|----------|
|                    | Gültiger Bereich |                  |                                             | nungsindex |          |
| 42-90 Restart Safe | [0] Nr.          | [0] Nr.          | Wählen Sie [1] Ja, um die Sicherheitsoption | -          | u_int8   |
| Option             | [1] Ja           |                  | MCB 152 zu starten, ohne einen Aus- und     |            |          |
|                    |                  |                  | Einschaltzyklus des Frequenzumrichters      |            |          |
|                    |                  |                  | durchzuführen. Bei Aktivierung des sicheren |            |          |
|                    |                  |                  | Feldbus wird auch die Kommunikationsoption  |            |          |
|                    |                  |                  | neu gestartet.                              |            |          |

Tabelle 7.5 42-9\* Spezial

Danfoss

Sicherheitsoption MCB 152

## HINWEIS

Parametergruppe 600-\*\* PROFIsafe ist nur in der MCT 10 Konfigurationssoftware sichtbar.

#### 600-\*\* PROFIsafe

| Parameter              | Optionen/        | Werkseinstellung | Beschreibung                                  | Umrech-    | Datentyp |
|------------------------|------------------|------------------|-----------------------------------------------|------------|----------|
|                        | Gültiger Bereich |                  |                                               | nungsindex |          |
| 600-44 Fault Message   | 0 - 65535        | 0                | Anzeige der Anzahl der seit dem letzten Reset | -          | u_int16  |
| Counter                |                  |                  | angezeigten Fehlermeldungen.                  |            |          |
| 600-52 Fault Situation | 0 - 1000         | 0                | Anzeige der Anzahl der seit dem letzten Reset | -          | u_int16  |
| Counter                |                  |                  | angezeigten Fehlersituationen.                |            |          |

#### Tabelle 7.6 600-\*\* PROFIsafe

#### 0-6\* Passwort

| Parameter            | Optionen/        | Werkseinstellung | Beschreibung                                  | Umrech-    | Datentyp |
|----------------------|------------------|------------------|-----------------------------------------------|------------|----------|
|                      | Gültiger Bereich |                  |                                               | nungsindex |          |
| 0-68 Safety          | 0 - 9999         | 300              | Eingabe des Passwortes zum Schutz der Sicher- | -          | u_int16  |
| Parameters Password  |                  |                  | heitsparameter.                               |            |          |
| 0-69 Password        | [0] Deaktiviert  | [0] Deaktiviert  | Aktivierung des Passwortes zum Schutz der     | -          | u_int8   |
| Protection of Safety | [1] Aktiviert    |                  | Sicherheitsparameter.                         |            |          |
| Parameters           |                  |                  |                                               |            |          |

Tabelle 7.7 0-6\* Passwort

## 8 Anwendungsbeispiele

Dieses Kapitel enthält eine Beschreibung von Anwendungsbeispielen für die *Sicherheitsoption MCB 152*.

### 8.1 Anschluss der sicheren Digitaleingänge

Dieser Abschnitt enthält Beispiele für den Anschluss des sicheren Digitaleingangs nach EN ISO 13849-1 und EN IEC 62061. Die Beispiele gelten in Fällen, in denen alle Komponenten in einem Schaltschrank installiert sind.

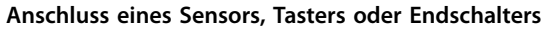

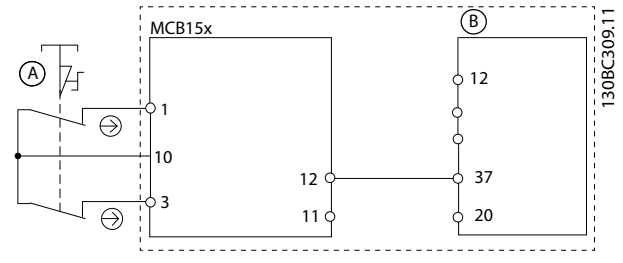

| A | 2-Kanal-Not-Aus-Taster                 |
|---|----------------------------------------|
| В | VLT <sup>®</sup> AutomationDrive FC302 |

Abbildung 8.1 Anschluss eines Sensors, z. B. 2-Kanal-Not-Aus-Taster oder Endschalter

#### Anschluss eines elektronischen Sensors

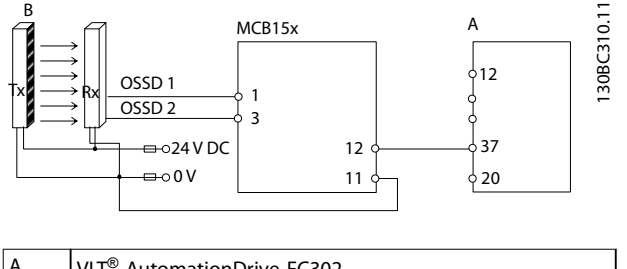

| А | VLI® AutomationDrive FC302 |
|---|----------------------------|
| В | Lichtvorhang.              |
|   |                            |

Abbildung 8.2 Anschluss eines elektronischen Sensors, z. B. Sicherheits-Lichtvorhang

#### Anschluss eines antivalenten Sensors

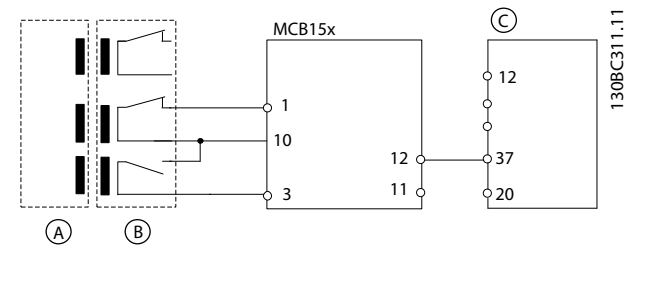

| A | Aktor                                  |
|---|----------------------------------------|
| В | Schalter                               |
| С | VLT <sup>®</sup> AutomationDrive FC302 |

Abbildung 8.3 Anschluss eines antivalenten (Schließer-/ Öffner-) Sensors, z. B. ein Magnetschalter

#### Anschluss eines Digitalausgangsmoduls

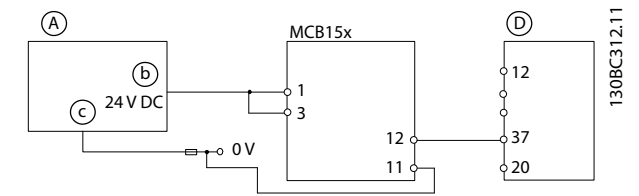

| А | Sicherheits-SPS                        |
|---|----------------------------------------|
| b | Sicherheitsausgang                     |
| с | GND                                    |
| D | VLT <sup>®</sup> AutomationDrive FC302 |

Abbildung 8.4 Anschluss eines Digitalausgangsmoduls, z. B. Sicherheits-SPS. 1-Kanal-Beispiel.

## HINWEIS

Das Sicherheitsniveau wird herabgesetzt, wenn Eingänge nur als 1-Kanal-Variante verwendet werden.

#### Anschluss eines Sensors, z. B. 1-Kanal-Not-Aus-Taster

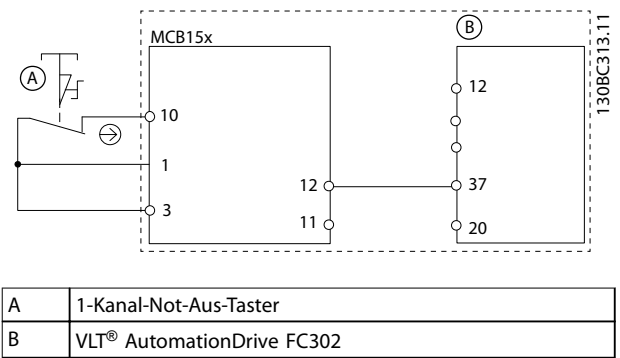

Abbildung 8.5 Anschluss eines Sensors, z. B. 1-Kanal-Not-Aus-Taster oder Endschalter

## HINWEIS

Alle verwendeten Geräte müssen für die gewählte Sicherheitskategorie (PL oder SIL) geeignet sein.

## HINWEIS

Die Verwendung eines 1-Kanal-Not-Aus-Tasters bietet keine Eingangsredundanz und keine Möglichkeit für die Sicherheitsoption, auf Eingangskurzschlüsse zu überwachen. 1-Kanal-Not-Aus-Taster, die mit einer Sicherheitsoption verwendet werden, sind nur für Kategorie-2-Anwendungen geeignet. Weitere Informationen siehe EN ISO 13849-1.

Wenn ein 1-Kanal-Not-Aus-Taster verwendet wird, müssen Sie Vorkehrungen gegen Fehlermöglichkeiten treffen, die zu einem unsicheren Zustand führen können. Ein Beispiel für einen unsicheren Zustand könnte der Ausfall des Kontakts sein. Verwenden Sie einen Schalter mit Zwangsöffnung, um das Risiko zu verringern, dass sich der Schalter nicht öffnet.

Ein Kurzschlussfehler verursacht einen Schaltfunktionsverlust. Dieser Fehler kann durch einen Kurzschluss zwischen den Schalterkontakten, einen Kurzschluss zwischen den mit dem Schalter und der Sicherheitsoption verbundenen Leitungen oder einen Kurzschluss an einer sekundären Energiequelle auftreten. Um diese Risiken zu verringern, trennen Sie die Leitungen physisch voneinander und von anderen Energiequellen.

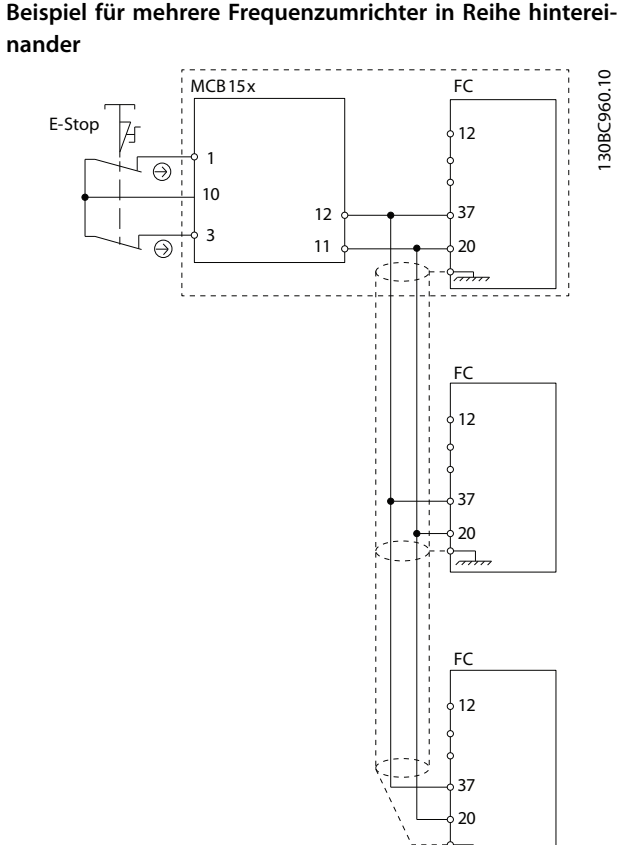

Abbildung 8.6 Beispiel für mehrere Frequenzumrichter in Reihe hintereinander

## HINWEIS

Bis zu 3 Frequenzumrichter können in Reihe hintereinander geschaltet werden. Die gesamte Kabellänge darf 30 m nicht überschreiten.

Danfoss

## 9 Wartung, Diagnose und Fehlersuche

### 9.1 Wartung und Service

## HINWEIS

#### Updates der Firmware

Wenden Sie sich an Danfoss, um ein Update der Firmware zu erhalten.

## **A**VORSICHT

#### Firmware-Änderungen

Nur Danfoss ist befugt, die Firmware zu ändern. Wenn andere Parteien Änderungen an der Firmware vornehmen, verfällt die Garantie. Darüber hinaus übernimmt Danfoss keine Haftung für eventuelle Folgen, die Änderungen auf die funktionale Sicherheit haben können.

## **A**VORSICHT

#### Änderungen am Gerät

Nur Danfoss darf Hardware-Änderungen an der Sicherheitsoption vornehmen. Wenn andere Parteien Änderungen am Gerät vornehmen, verfällt die Garantie. Darüber hinaus übernimmt Danfoss keine Haftung für eventuelle Folgen, die Änderungen auf die funktionale Sicherheit haben können.

## 

#### Wartung

Überprüfen Sie einmal jährlich, dass die Sicherheitsoption einwandfrei funktioniert, um die Maschinensicherheit sicherzustellen. Führen Sie die Prüfung durch, indem Sie die Sicherheitsfunktion testen und einen Aus- und Einschaltzyklus der in der Sicherheitskette verwendeten Optionen durchführen.

## 9.1.1 Jährliche Prüfung

Nach EN ISO 13849-1, EN IEC 62061 und EN IEC 61508 müssen Sie die sicherheitsrelevanten Schaltungen der Sicherheitsoption regelmäßig prüfen, um einwandfreie Funktion sicherzustellen. Führen Sie diese Prüfung mindestens einmal jährlich durch. Nachdem die Stromversorgung angeschlossen worden ist, überprüft die Sicherheitsoption ihre Schaltungen, um das Drehmoment bei jeder Auswahl der STO-Funktion abzuschalten. Die Sicherheitsoption überwacht die regelmäßige Prüfung ihrer sicherheitsbezogenen Schaltungen über ein Zeitmodul. Nach einem Jahr Betrieb zeigt der Frequenzumrichter eine Meldung an, dass die jährliche Prüfung durchgeführt werden muss. Für die jährliche Prüfung bestehen folgende Möglichkeiten:

- Jährliche Prüfung Digitaleingang 1: Ausschließliche Prüfung der Aktivierung von Dl1. Kein Aus- und Einschaltzyklus erforderlich.
- Jährliche Prüfung Digitaleingang 2: Ausschließliche Prüfung der Aktivierung von Dl2. Kein Aus- und Einschaltzyklus erforderlich.
- Jährliche Prüfung PUST: Aus- und Einschaltzyklus des Frequenzumrichters oder Auslösen eines externen Fehlers und Drücken der Taste RESET.

#### 9.2 Reparatur und Fehlersuche

## **A**WARNUNG

### **GEFAHR EINES STROMSCHLAGS!**

Trennen Sie vor Entfernen der Sicherheitsoption immer die Netzversorgung zum Frequenzumrichter.

Ausschließlich Danfoss ist autorisiert, Reparaturen an der Sicherheitsoption vorzunehmen. Eine defekte Optionskarte muss an Danfoss zurückgesendet werden.

## 9.2.1 Ausbau der Sicherheitsoption

Speichern Sie vor dem Ausbau der Sicherheitsoption alle Parameter der Sicherheitsoption sowie Geräteeinstellungen mittels eines der folgenden Verfahren:

- Informationen zur Verwendung der MCT 10 Konfigurationssoftware finden Sie im *MCT 10 Konfigurationssoftware-Produkthandbuch*.
- Führen Sie den Vorgang der LCP-Kopie durch Auswahl von [1] Speichern in LCP in 0-50 LCP-Kopie durch. Durch diesen Vorgang werden die vorhandenen Parametereinstellungen dupliziert.

## HINWEIS

Befindet sich die Sicherheitsoption nicht im Blank Initial State, wenn sie abgenommen wird, schaltet der Frequenzumrichter mit *Alarm 84* ab. Stellen Sie daher die Option vor dem Entfernen in den Blank Initial State, um dieses Verhalten zu vermeiden. Dies erreichen Sie durch einen Reset der Sicherheitsoption mithilfe der MCT 10 Konfigurationssoftware; weitere Informationen finden Sie unter *Kapitel 6.1.3 Passwortschutz*.

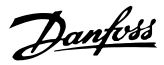

## HINWEIS

Wenn der Frequenzumrichter eine Änderung der Hardwarekonfiguration erkennt, zeigt das LCP nach einem Netz-Ein *Alarm 67 Optionsänderung* an. Diese Situation könnte nach Installation oder Entfernen einer Option oder bei Defekt einer Option auftreten.

## HINWEIS

Wenn 14-89 Option Detection auf [0] Protect Option Config. eingestellt ist und der Frequenzumrichter eine Konfigurationsänderung erkennt, schaltet der Frequenzumrichter nach dem Netz-Ein mit Alarm 88 Optionserkennung ab. Durch dieses Verhalten werden unbeabsichtigte Parameteränderungen vermieden. Stellen Sie zur Vermeidung von Alarm 88 14-89 Option Detection auf [1] Enable Option Change.

Hinweise zum Ausbau der Sicherheitsoption:

- 1. Trennen Sie vor dem Ausbau der Option alle Netzteile.
- 2. Stellen Sie sicher, dass keine Spannung vorhanden ist.
- 3. Bauen Sie die Sicherheitsoption entsprechend den Anweisungen unter *Installation* im VLT<sup>®</sup> AutomationDrive FC301/FC302 *Produkthandbuch* aus

## HINWEIS

Wenn das ausgebaute Sicherheitsmodul in einen anderen Frequenzumrichter eingebaut wird, gibt der Frequenzumrichter eine Warnung aus. Der Benutzer kann dann die Sicherheitskonfiguration entweder aus dem Frequenzumrichter oder aus der Sicherheitsoption auswählen.

## 9.2.2 Austauschen der Sicherheitsoption

## 

#### **GEFAHR EINES STROMSCHLAGS!**

Trennen Sie vor Entfernen der Sicherheitsoption immer die Netzversorgung zum Frequenzumrichter.

Beachten Sie beim Austausch der Sicherheitsoption Folgendes:

 Wenn sich die Firmwareversion geändert hat, können konfigurierte Funktionen und genannte Parameter ggf. nicht mehr unterstützt werden oder können geändert worden sein. Passen Sie die Konfiguration in der MCT 10 Konfigurationssoftware an. Wenden Sie eines der nachfolgend beschriebenen Verfahren an, um die Sicherheitsoption nach dem Austausch zu programmieren:

- Quittieren Sie die Sicherheitsoption auf den Blank Initial State, wie im *MCT 10 Konfigurationssoftware Produkthandbuch* beschrieben, und programmieren Sie die Sicherheitsoption mithilfe der MCT 10 Konfigurationssoftware wie bei der ersten Inbetriebnahme, wie in *Kapitel 5.1 Vor der Inbetriebnahme* und *Kapitel 5.3 Inbetriebnahmeverfahren* beschrieben.
- Verwenden Sie die Funktion zur Feststellung einer Nichtübereinstimmung von Parametern, um einen vorhandenen Parametersatz mit der neuen Sicherheitsoption zu verwenden.
- Kopieren Sie die Sicherheitsparameter mithilfe des grafischen LCP, siehe Kapitel 9.2.4 Kopieren der Sicherheitsparameterkonfiguration.

## HINWEIS

Richten Sie mithilfe des Passwortschutzes einen Schreibschutz für die Sicherheitsparameterkonfiguration ein. Beispielsweise kann es zu Änderungen der Konfiguration kommen, wenn eine Nichtübereinstimmung von Parametern vorhanden ist (siehe *Kapitel 9.2.3 Nichtübereinstimmung von Parametern der Sicherheitsoption*) oder die Parameter mittels LCP kopiert werden. *0-68 Safety Parameters Password* und *0-69 Password Protection of Safety Parameters* ermöglichen Ihnen die Konfiguration des Passwortschutzes für die Sicherheitsparameter. Dieser Schutz unterscheidet sich von dem in der MCT 10 Konfigurationssoftware verwendeten Passwort; weitere Informationen finden Sie unter *Kapitel 7.1.1 Parameterliste*.

## HINWEIS

Wenn die Sicherheitsoption durch ein anderes Sicherheitsoptionsmodell ersetzt wird, d. h. wenn Sicherheitsoption MCB 152 beispielsweise durch die Sicherheitsoption MCB 150 ersetzt wird oder umgekehrt, schaltet der Frequenzumrichter mit Alarm 67, Optionsänderung oder Alarm 88, Optionserkennung ab. Weitere Informationen, siehe Kapitel 9.2.1 Ausbau der Sicherheitsoption.

#### 9.2.3 Nichtübereinstimmung von Parametern der Sicherheitsoption

Bei jedem Netz-Ein überprüft die Funktion zur Erkennung einer Nichtübereinstimmung von Parametern, ob sich die Sicherheitsparameter im Frequenzumrichter und die Parameter der Sicherheitsoption unterscheiden. Wenn eine Nichtübereinstimmung vorhanden ist, zum Beispiel nach einem Austausch der Sicherheitsoption, können Sie eine der gültigen erkannten Sicherheitsparameterkonfigurationen über das Auswahlformular *SO Param*. am LCP auswählen:

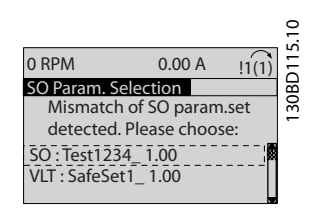

Abbildung 9.1 SO Param. Auswahlformular.

Nach Auswahl eines der Parametersätze wird der Satz in die Sicherheitsoption eingelesen. Während dieses Vorgangs speichert die Sicherheitsoption neben dem Parametersatz eine Prüfsumme, anhand der Sie die duplizierten Sicherheitsoptionsparameter erkennen können.

Die LCP-Meldungen führen Sie durch die Parameterübertragung.

Befolgen Sie beim Austausch der Sicherheitsoption die nachfolgend beschriebenen Schritte, und gehen Sie dabei davon aus, dass die Sicherheitsparameter im Frequenzumrichter die korrekten Werte haben:

- 1. Wählen Sie VLT.
- Falls konfiguriert, geben Sie das Passwort für die kopierte Sicherheitsoption-Konfiguration ein. Siehe Beschreibung von 0-68 Safety Parameters Password und 0-69 Password Protection of Safety Parameters in Kapitel 7 Parametereinstellung.
- 3. Das LCP zeigt die Meldung *Bestätigung* der *SO-Daten* an.
- 4. Drücken Sie *OK*, um die Sicherheitsparameter in der Sicherheitsoption zu überschreiben.
- 5. Abhängig von der tatsächlichen Sicherheitsparameter-Konfiguration ist ggf. ein Quittiersignal an die Sicherheitsoption erforderlich. Informationen zur Reset-Funktion finden Sie in *Kapitel 6.3 Quittierfunktion.*
- 6. Führen Sie die Inbetriebnahmeprüfung durch, um sicherzustellen, dass die korrekte Sicherheitsparameter-Konfiguration an die Sicherheitsoption

übertragen wird. Siehe *Kapitel 5.4 Inbetriebnahmeprüfung*. Verwenden Sie den Bericht der Inbetriebnahmeprüfung zur Konfiguration der übertragenen Sicherheitsparameter.

Verwenden Sie beim Austausch des Frequenzumrichters dieselbe Funktion und wählen Sie in Schritt 1 *SO* anstelle von *VLT*.

### 9.2.4 Kopieren der Sicherheitsparameterkonfiguration

Der Frequenzumrichter ermöglicht das Kopieren der Sicherheitsparameter über das LCP. Diese Funktion ermöglicht die Konfiguration eines anderen Frequenzumrichters mit der identischen Sicherheitsparameter-Konfiguration, ohne dass Sie die MCT 10 Konfigurationssoftware verwenden müssen.

Befolgen Sie die nachstehenden Schritte, um eine vordefinierte Sicherheitsparameter-Konfiguration von einem Frequenzumrichter auf einen anderen zu kopieren.

- Wählen Sie [1] Speichern in LCP in 0-50 LCP-Kopie. Überwachen Sie den Übertragungsvorgang in der Statusleiste.
- 2. Montieren Sie das LCP mit allen kopierten Parametern am Frequenzumrichter, der aktualisiert werden muss.
- 3. Wählen Sie eine der folgenden Optionen:
  - [2] Lade von LCP in 0-50 LCP-Kopie, zum Kopieren aller Frequenzumrichterparameter einschließlich der Sicherheitsparameter.
  - [9] Sicherheitspar. von LCP in 0-50 LCP-Kopie, zum ausschließlichen Kopieren der Sicherheitsparameter-Konfiguration.
- 4. Fahren Sie mit den Schritten 2–6 in Kapitel 9.2.3 Nichtübereinstimmung von Parametern der Sicherheitsoption fort, um den Kopiervorgang der Sicherheitsparameter abzuschließen.

Ein Beispiel für eine Inbetriebnahmekonfiguration mit LCP-Kopie finden Sie in *Kapitel 5.6 Beispiele für die Inbetriebnahmekonfiguration.* 

Danfoss

## 9.3 Fehlerbedingungen

Dieses Kapitel enthält Tabellen zur Fehlersuche und -beseitigung, die bei der Diagnose von Fehlerbedingungen im Zusammenhang mit der Sicherheitsoption helfen.

Die Sicherheitsoption unterscheidet zwischen den in Tabelle 9.1 gezeigten Fehlertypen.

| Fehlertyp       | Beschreibung                                           | Wirkung auf das System | Reset-Bedingung                  |
|-----------------|--------------------------------------------------------|------------------------|----------------------------------|
| Interner Fehler | Schwerwiegender Ausnahmefehler, verursacht durch       | Ausgang S37 wird       | Reset durch einen Aus- und       |
|                 | das Programm, das in der Sicherheitsoption             | ausgeschaltet.         | Einschaltzyklus des Frequen-     |
|                 | ausgeführt wird. Ein zyklischer Programmablauf ist     |                        | zumrichters oder Neustarten      |
|                 | aus Sicherheitsgründen nicht mehr möglich. Das         |                        | der Sicherheitsoption über       |
|                 | System wechselt in den definierten sicheren Zustand.   |                        | 42-90 Restart Safe Option        |
|                 |                                                        |                        | möglich.                         |
| Externer Fehler | Funktionaler Fehler, verursacht durch einen externen   | Ausgang S37 wird       | Legen Sie mittels Eingang DI2,   |
|                 | Prozess. Beide Systeme laufen weiter zyklisch und      | ausgeschaltet.         | Reset-Taste oder Feldbus ein     |
|                 | verarbeiten alle Anforderungen von den Kommunika-      |                        | Quittiersignal an der Sicher-    |
|                 | tionsschnittstellen. Auch der externe Prozess wird     |                        | heitsoption an. Informationen    |
|                 | weiter erfasst. Das System wechselt in den definierten |                        | zur Reset-Funktion finden Sie    |
|                 | sicheren Zustand.                                      |                        | in Kapitel 6.3 Quittierfunktion. |

Tabelle 9.1 Fehlertypen

## 9.3.1 Liste der Fehlerbedingungen

| Fehler-  | Beschreibun                                                                                                    |                                                                                                    |                                                                                                    | LED-Anzeigen                                                 |                                                                   |                                                                                                    |                 |
|----------|----------------------------------------------------------------------------------------------------|----------------------------------------------------------------------------------------------------|----------------------------------------------------------------------------------------------------|--------------------------------------------------------------|-------------------------------------------------------------------|----------------------------------------------------------------------------------------------------|-----------------|
| Nr.      | g                                                                                                    | Veranlassung                                                                                                    | Maßnahme                                                                                                    | LED1                                                         | LED 2                                                             | LED 3                                                                                                    | LED4            |
| 72 73 73 | Interner<br>Fehler:<br>Prozessor-<br>fehler.<br>Reaktion:<br>STO.<br>Interner<br>Fehler:<br>Sicherer<br>Ausgang<br>Schalter 1.<br>Reaktion:<br>STO.<br>Interner<br>Fehler: | -                                                                                                    | <ul> <li>Führen Sie eine der folgenden<br/>Aktionen durch:</li> <li>Schalten Sie den Frequen-<br/>zumrichter aus und wieder<br/>ein.</li> <li>Starten Sie die Sicherheits-<br/>option mittels Parameter<br/><i>42-90 Restart Safe Option</i><br/>neu.</li> <li>Wenn das Problem<br/>weiterhin besteht, wenden<br/>Sie sich an Danfoss.</li> </ul>                               |                                                              |                                                                   | Wenn der<br>sichere Feldbus<br>aktiviert ist,<br>richtet sich der<br>Status von LED3<br>nach dem<br>Status des<br>sicheren<br>Feldbus.<br>Andernfalls<br>leuchtet LED3<br>nicht. | Leuchtet<br>rot |
| 75       | Sicherer<br>Ausgang<br>Schalter 2.<br>Reaktion:<br>STO.<br>Interner<br>Fehler:                                                                                             | • Mit Digital-<br>eingang 2                                                                                                    | <ul> <li>Überprüfen Sie, ob die<br/>Konfiguration von Digital-</li> </ul>                                                                                                    | Status von LEI                                               | D 1 und LED 2                                                     |                                                                                                    |                 |
|          | Digital-<br>eingang 2 in<br>PUST.<br>Reaktion:<br>STO.                                                                                                    | <ul> <li>verbundenes<br/>Signal hat<br/>unzulässigen<br/>Signalpegel.</li> <li>Sensor ist<br/>defekt</li> </ul>                                | <ul> <li>eingang 2 42-21 Type</li> <li>richtig eingestellt ist oder</li> <li>ob der angeschlossene</li> <li>Sensor vorschriftsgemäß</li> <li>installiert ist.</li> <li>Erweitern Sie die Diskrepanzzeit am sicheren</li> <li>Eingang mithilfe des MCT</li> <li>10 Konfigurationssoftware</li> <li>Sicherheits-Plug-ins.</li> </ul>                                              | hängt vom Siche<br>zustand ab, der<br>bzw. Digita<br>zugeore | erheitsfunktions-<br>Digitaleingang 1<br>aleingang 2<br>dnet ist. |                                                                                                    |                 |
| 76       | Interner<br>Fehler:<br>Digital-<br>eingang 1 in<br>PUST.<br>Reaktion:<br>STO.                                                                                              | <ul> <li>Mit Digital-<br/>eingang 1<br/>verbundenes<br/>Signal hat<br/>unzulässigen<br/>Signalpegel.</li> <li>Sensor ist<br/>defekt</li> </ul> | <ul> <li>Überprüfen Sie, ob die<br/>Konfiguration von Digital-<br/>eingang 1 (42-21 Type<br/>Subindex [0]) richtig<br/>eingestellt ist oder der<br/>angeschlossene Sensor<br/>vorschriftsgemäß installiert<br/>ist.</li> <li>Erweitern Sie die Diskre-<br/>panzzeit am sicheren<br/>Eingang mithilfe des MCT<br/>10 Konfigurationssoftware<br/>Sicherheits-Plug-ins.</li> </ul> |                                                              |                                                                   |                                                                                                    |                 |

Danfoss

| Fehler- |                            |                          |                           | LED-Anzeige  | n          |                |          |
|---------|----------------------------|--------------------------|---------------------------|--------------|------------|----------------|----------|
| Nr.     | Beschreibung               | Veranlassung             | Maßnahme                  | LED1         | LED 2      | LED 3          | LED4     |
| 77      | Interner Fehler: Fehler    | Die CRC der Sicherheits- | Konfigurieren Sie die     | Status von   | LED 1 und  | Wenn der       | Leuchtet |
|         | Ausfallsichere Daten CRC-  | option stimmt nicht mit  | Sicherheitsoption mit     | LED 2 hä     | ngt vom    | sichere        | rot      |
|         | Unterschied. Reaktion:     | dem im Frequenzum-       | MCT 10 Sicherheits-Plug-  | Sicherheits  | funktions- | Feldbus        |          |
|         | STO.                       | richter gespeicherten    | in oder durch CRC-        | zustand      | ab, der    | aktiviert ist, |          |
|         |                            | CRC-Wert überein.        | Auswahl/Bedienfeldkopie   | Digitaleinga | ang 1 bzw. | richtet sich   |          |
|         |                            |                          |                           | Digitaleir   | ngang 2    | der Status     |          |
| 78      | Interner Fehler: S1 S2     | Schwerwiegender          | Führen Sie eine der       | zugeord      | net ist.   | von LED3       |          |
|         | Kommunikationskanal.       | Ausnahmefehler,          | folgenden Aktionen        |              |            | nach dem       |          |
|         | Reaktion: STO.             | verursacht durch das     | durch:                    |              |            | Status des     |          |
| 80      | Interner Fehler: Keine     | Programm, das in der     | Schalten Sie den          |              |            | sicheren       |          |
|         | CAN-Kommunikation.         | Sicherheitsoption        | Frequenzumrichter         |              |            | Feldbus.       |          |
|         | Reaktion: STO.             | ausgeführt wird.         | aus und wieder ein.       |              |            | Andernfalls    |          |
| 81      | Interner Fehler:           |                          | • Starten Sie die Sicher- |              |            | leuchtet       |          |
|         | Unterspannung Vuc1.        |                          | heitsoption mittels       |              |            | LED3 nicht.    |          |
|         | Reaktion: STO.             |                          | Parameter                 |              |            |                |          |
| 82      | Interner Fehler:           |                          | 42-90 Restart Safe        |              |            |                |          |
|         | Überspannung Vuc1.         |                          | Option neu.               |              |            |                |          |
|         | Reaktion: STO.             |                          | • Wenn das Problem        |              |            |                |          |
| 83      | Interner Fehler:           |                          | weiterhin besteht.        |              |            |                |          |
|         | Unterspannung 24v IO.      |                          | wenden Sie sich an        |              |            |                |          |
|         | Reaktion: STO.             |                          | Danfoss.                  |              |            |                |          |
| 84      | Interner Fehler:           |                          |                           |              |            |                |          |
|         | Uberspannung 24v IO.       |                          |                           |              |            |                |          |
|         | Reaktion: STO.             |                          |                           |              |            |                |          |
| 85      | Interner Fehler:           |                          |                           |              |            |                |          |
|         | Unterspannung Vuc2.        |                          |                           |              |            |                |          |
| 06      | Reaktion: STO.             |                          |                           |              |            |                |          |
| 80      | üherspannung Vus2          |                          |                           |              |            |                |          |
|         | Poaktion: STO              |                          |                           |              |            |                |          |
| 87      | Interner Fehler:           |                          |                           |              |            |                |          |
| 0/      | Unterspannung int5v        |                          |                           |              |            |                |          |
|         | Reaktion: STO.             |                          |                           |              |            |                |          |
| 88      | Interner Fehler:           |                          |                           |              |            |                |          |
|         | Überspannung int5v.        |                          |                           |              |            |                |          |
|         | Reaktion: STO.             |                          |                           |              |            |                |          |
| 89      | Interner Fehler: Speicher- | -                        |                           |              |            |                |          |
|         | fehler S2. Reaktion: STO.  |                          |                           |              |            |                |          |
| 90      | Interner Fehler: Speicher- |                          |                           |              |            |                |          |
|         | fehler S1. Reaktion: STO.  |                          |                           |              |            |                |          |
| 91      | Interner Fehler:           |                          |                           |              |            |                |          |
|         | Unterspannung Vuc2 PLL.    |                          |                           |              |            |                |          |
|         | Reaktion: STO.             |                          |                           |              |            |                |          |
| 92      | Interner Fehler:           |                          |                           |              |            |                |          |
|         | Überspannung Vuc2 PLL.     |                          |                           |              |            |                |          |
|         | Reaktion: STO.             | ļ                        |                           |              |            |                |          |
| 93      | Interner Fehler:           |                          |                           |              |            |                |          |
|         | Unterspannung Vuc2         |                          |                           |              |            |                |          |
|         | Core. Reaktion: STO.       | ļ                        |                           |              |            |                |          |
| 94      | Interner Fehler:           |                          |                           |              |            |                |          |
|         | Uberspannung Vuc2 Core.    |                          |                           |              |            |                |          |
|         | Reaktion: STO.             | -                        |                           |              |            |                |          |
| 95      | Interner Fehler:           |                          |                           |              |            |                |          |
|         | Unterspannung Vuc2         |                          |                           |              |            |                |          |
|         | JURAINI. REAKLION: STU.    | 1                        | 1                         |              |            |                |          |

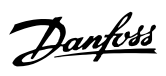

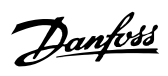

#### Wartung, Diagnose und Fehle...

Produkthandbuch

| Fehler- |                                                                         |                                                                                                    |                                                                                                    | LED-Anzeigen                                                                                                    |                                                                                                    |                  |
|---------|-------------------------------------------------------------------------|----------------------------------------------------------------------------------------------------|----------------------------------------------------------------------------------------------------|----------------------------------------------------------------------------------------------------|----------------------------------------------------------------------------------------------------|------------------|
| Nr.     | Beschreibung                                                            | Veranlassung                                                                                                    | Maßnahme                                                                                                    | LED1 LED2                                                                                                    | LED3                                                                                                    | LED4             |
| 96      | Interner Fehler:<br>Überspannung Vuc2<br>SDRAM. Reaktion: STO.          | Schwerwiegender<br>Ausnahmefehler,<br>verursacht durch das<br>Programm, das in der<br>Sicherheitsoption<br>ausgeführt wird.                                                                                             | <ul> <li>Führen Sie eine der<br/>folgenden Aktionen durch:</li> <li>Schalten Sie den<br/>Frequenzumrichter aus<br/>und wieder ein.</li> <li>Starten Sie die Sicher-<br/>heitsoption mittels<br/>Parameter 42-90 Restart<br/>Safe Option neu.</li> <li>Wenn das Problem<br/>weiterhin besteht,<br/>wenden Sie sich an<br/>Danfoss.</li> </ul>      | Status von LED 1 und<br>LED 2 hängt vom Sicher-<br>heitsfunktionszustand ab,<br>der Digitaleingang 1<br>bzw. Digitaleingang 2<br>zugeordnet ist. | Wenn der<br>sichere<br>Feldbus<br>aktiviert<br>ist, richtet<br>sich der<br>Status von<br>LED3 nach<br>dem<br>Status des<br>sicheren<br>Feldbus.<br>Andernfall<br>s leuchtet | Leucht<br>et rot |
| 98      | Interner Fehler: Ungültige<br>Anpassungsdateiversion.<br>Reaktion: STO. | Die Version der im<br>EEPROM gespeicherten<br>Anpassungsdatei der<br>Sicherheitsoption<br>stimmt nicht mit der<br>Anpassungsdatei<br>überein, die von der<br>SW-Version der Sicher-<br>heitsoption unterstützt<br>wird. | Führen Sie eine neue<br>Konfiguration mit MCT 10<br>Sicherheits-Plug-in durch,<br>die die SW-Version der<br>Sicherheitsoption<br>unterstützt.                                                                                                    |                                                                                                    | LED3<br>nicht.                                                                                                    | Leucht<br>et rot |
| 100     | Interner Fehler: Ungültige<br>Feldbus-Option. Reaktion:<br>STO          | Die aktuelle Feldbus-<br>Option wird nicht<br>unterstützt.                                                                                                    | Stellen Sie sicher, dass die<br>Feldbus-Option die Anforde-<br>rungen der Softwareversion<br>erfüllt. Gegebenenfalls ist<br>ein Update der Software<br>der Feldbus-Option<br>erforderlich.                                                                                                    |                                                                                                    |                                                                                                    | Leucht<br>et rot |
| 101     | Interner Fehler: PSD-<br>Hardwarefehler. Reaktion:<br>STO.              | An der PSD-Hardware<br>liegt ein Fehler vor.                                                                                                    | <ul> <li>Führen Sie eine der</li> <li>Fölgenden Aktionen durch:</li> <li>Schalten Sie den<br/>Frequenzumrichter aus<br/>und wieder ein.</li> <li>Starten Sie die Sicher-<br/>heitsoption mittels<br/>Parameter 42-90 Restart<br/>Safe Option neu.</li> <li>Wenn das Problem<br/>weiterhin besteht,<br/>wenden Sie sich an<br/>Danfoss.</li> </ul> |                                                                                                    |                                                                                                    | Leucht<br>et rot |

Danfoss

Wartung, Diagnose und Fehle...

Sicherheitsoption MCB 152

| Fehler- |                                                                                                    |                                                                                                    |                                                                                                    | LED-Anzeigen                                                                                                    |                                                                                                    |                                                                                                    |                                                        |
|---------|----------------------------------------------------------------------------------------------------|----------------------------------------------------------------------------------------------------|----------------------------------------------------------------------------------------------------|----------------------------------------------------------------------------------------------------|----------------------------------------------------------------------------------------------------|----------------------------------------------------------------------------------------------------|--------------------------------------------------------|
| Nr.     | Beschreibung                                                                                                   | Veranlassung                                                                                                    | Maßnahme                                                                                                    | LED1                                                                                                    | LED2                                                                                                    | LED3                                                                                                    | LED4                                                   |
| 113     | Externer Fehler<br>DI1. Reaktion:<br>STO.                                                                      | <ul> <li>Mit Digitaleingang<br/>1 verbundenes<br/>Signal hat<br/>unzulässigen<br/>Signalpegel.</li> <li>Sensor ist defekt.</li> </ul> | <ul> <li>Überprüfen Sie, ob die<br/>Konfiguration von Digital-<br/>eingang 1 42-21 Type<br/>richtig eingestellt ist oder<br/>ob der angeschlossene<br/>Sensor vorschriftsgemäß<br/>installiert ist.</li> <li>Erweitern Sie die Diskre-<br/>panzzeit für Dl1 mithilfe<br/>des MCT 10<br/>Konfigurationssoftware<br/>Sicherheits-Plug-ins.</li> </ul>                  | Leuchtet rot                                                                                                    | Der Status<br>hängt vom<br>Sicherheits-<br>funktionszus<br>tand ab, der<br>Digital-<br>eingang 2<br>zugeordnet<br>ist. | Wenn der<br>sichere<br>Feldbus<br>aktiviert ist,<br>richtet sich<br>der Status<br>von LED3<br>nach dem<br>Status des<br>sicheren<br>Feldbus.<br>Andernfalls<br>leuchtet | Blinkt rot,<br>im Takt (500<br>ms ein, 500<br>ms aus). |
| 114     | Externer Fehler<br>DI2: Reaktion<br>STO                                                                        | <ul> <li>Mit Digitaleingang<br/>2 verbundenes<br/>Signal hat<br/>unzulässigen<br/>Signalpegel.</li> <li>Sensor ist defekt.</li> </ul> | <ul> <li>Überprüfen Sie, ob die<br/>Konfiguration des<br/>Parameters 42-21 Type von<br/>Digitaleingang 2 richtig<br/>eingestellt ist oder ob der<br/>angeschlossene Sensor<br/>vorschriftsgemäß installiert<br/>ist.</li> <li>Erweitern Sie die Diskre-<br/>panzzeit für Dl2 mithilfe<br/>des MCT 10<br/>Konfigurationssoftware<br/>Sicherheits-Plug-ins.</li> </ul> | Der Status<br>hängt vom<br>Sicherheits-<br>funktionszust<br>and ab, der<br>Digital-<br>eingang 1<br>zugeordnet<br>ist. | Leuchtet rot                                                                                                    | LED3 nicht.                                                                                                    | Blinkt rot,<br>im Takt (500<br>ms ein, 500<br>ms aus). |
| 119     | Externer Fehler:<br>Nichtüberein-<br>stimmung der<br>Zieladresse des<br>sicheren<br>Feldbus.<br>Reaktion: STO. | Die Zieladresse am<br>sicheren Feldbus ist<br>ungültig.                                                                               | Stellen Sie sicher, dass die<br>Adressen der SPS und der<br>Sicherheitsoption überein-<br>stimmen.                                                                                                    | Status von LEI<br>2 hängt vom S<br>funktionszusta<br>Digitaleingang<br>Digitaleingang<br>zugeordnet ist                | D 1 und LED<br>Sicherheits-<br>Ind ab, der<br>I 1 bzw.<br>I 2                                                          | Blinkt rot<br>(500 ms ein/<br>aus).                                                                                                    | Blinkt rot<br>(500 ms ein/<br>aus).                    |
| 120     | Externer Fehler:<br>Nichtüberein-<br>stimmung des<br>Telegramms<br>des sicheren<br>Feldbus.<br>Reaktion: STO.  | Das Telegramm des<br>sicheren Feldbus ist<br>ungültig.                                                                                | Überprüfen Sie die Einstellung<br>des Telegrammformats in der<br>sicheren SPS und der Sicher-<br>heitsoption.                                                                                                    | 1                                                                                                    |                                                                                                    | Blinkt rot<br>(500 ms ein/<br>aus).                                                                                                    | Blinkt rot<br>(500 ms ein/<br>aus).                    |
| 121     | Externer Fehler:<br>PROFIsafe-<br>Konfigurationsf<br>ehler. Reaktion:<br>STO.                                  | Die PROFIsafe-Konfigu-<br>ration ist ungültig.                                                                                        | Überprüfen Sie die Einstel-<br>lungen der Sicherheitsoption<br>und der SPS.                                                                                                    |                                                                                                    |                                                                                                    | Blinkt rot<br>(500 ms ein/<br>aus).                                                                                                    | Blinkt rot<br>(500 ms ein/<br>aus).                    |

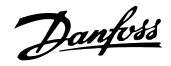

#### 9.4 LCP-Meldungen

Alle Fehler an der Sicherheitsoption werden am Display des Frequenzumrichters angezeigt.

Die folgenden Optionen stehen zur detaillierten Diagnose und Fehlererkennung zur Verfügung:

- LED an der Vorderseite der Sicherheitsoption liefern Informationen zu Betriebszuständen. Die LED dienen zur Anzeige des Status der Option, d. h. aktive Sicherheitsfunktionen, Fehler und Warnungen, wenn vorhanden.
- LCP-Text oder Informationen über Bus zeigen den Status der Sicherheitsfunktionen (z. B. STO) an.

Die folgenden Meldungen werden im Online-Modus in der MCT 10 Konfigurationssoftware angezeigt:

- Status der Sicherheitsoption.
- Interne und externe Fehler und die entsprechenden Tipps zur Fehlersuche.

Verwenden Sie zur Konfiguration des LCP zur Anzeige der spezifischen Informationen für die Sicherheitsoption die Parameter in Parametergruppe *0-2\* LCP-Display*.

0-20 Displayzeile 1.1, 0-21 Displayzeile 1.2 und 0-22 Displayzeile 1.3 haben die folgenden Optionen:

- 42-82 Safe Control Word.
- 42-83 Safe Status Word.
- 42-85 Active Safe Func.

0-23 Displayzeile 2, 0-24 Displayzeile 3 haben die folgenden Optionen:

- 42-82 Safe Control Word.
- 42-83 Safe Status Word.
- 42-86 Safe Option Info.

#### 9.4.1 LCP-Zustandsmeldungen

Dieser Abschnitt enthält eine Beschreibung der auf die Sicherheitsoption bezogenen LCP-Statusmeldungen. Dieser Meldungssatz unterscheidet sich je nachdem, ob ein sicherer Feldbus aktiviert ist. *Tabelle 9.2* enthält Meldungen, die unabhängig vom Zustand des sicheren Feldbus angezeigt werden. *Tabelle 9.3* enthält Meldungen, die nur angezeigt werden, wenn der sichere Feldbus deaktiviert ist.

| LCP-Meldung                                                                                                    |             | Beschreibung                                                                                                    |
|----------------------------------------------------------------------------------------------------|-------------|----------------------------------------------------------------------------------------------------|
| Status         !1(1)           0 RPM         0.00 A         0.00KW           0.0 Hz         50.0 %           !Safe Stop [W68]         Auto Remote Coast                 | 130BE090.10 | Die Sicherheitsfunktion wurde<br>über einen Digitaleingang<br>oder die PROFIsafe-Option<br>aktiviert.                                                                                                    |
| Status       !1(1)         0 RPM       0.00 A       0.00KW         Safe Func. Pending       SO RESET required!         ISafe Stop [Wd3]       Auto Remote SO Req. RESET | 130BE091.10 | Die Quelle, die die Sicher-<br>heitsbedingung ausgelöst hat,<br>besteht nicht mehr, jedoch<br>wartet die Sicherheitsoption<br>darauf, dass das Quittiersignal<br>den Normalbetrieb fortsetzt.<br>Das LCP zeigt diese Meldung<br>nur an, wenn der manuelle<br>Wiederanlauf für den<br>ausgewählten Digitaleingang<br>ausgewählt ist.<br>Das LCP zeigt diese Meldung<br>nicht an, wenn das PROFIsafe-<br>Steuerwort die<br>Sicherheitsfunktion aktiviert,<br>da die PROFIsafe-Konfigu-<br>ration den automatischen<br>Wiederanlauf verwendet. |
| Status       !1(1)         0 RPM       0.00 A       0.00KW         SO General Reset       SO RESET required!         JSafe Stop [W68]       Auto Remote SO Req. RESET   | 130BE092.10 | Das LCP zeigt diese Meldung<br>nach dem Quittieren der<br>Sicherheitsoption mittels MCT<br>10 Konfigurationssoftware an.<br>Nach dem Quittieren wird die<br>Sicherheitsoption auf den<br>Blank Initial State gesetzt.<br>Weitere Informationen, siehe<br>Kapitel 6.1.3 Passwortschutz.                                                                                                    |
| Status !i(i)<br>0 RPM 0.00 A 0.00KW<br>SO Ext.Fail: XXX_STO<br>SO RESET required!<br>ISafe Stop [W68]<br>Auto Remote SO Req. RESET                                      | 130BE093.10 | Das LCP zeigt diese Meldung<br>an, wenn die Sicherheits-<br>option einen externen Fehler<br>erkennt. Das LCP zeigt die<br>Fehlernummer an. Weitere<br>Informationen zu den Fehlern<br>und den möglichen Lösungen<br>finden Sie in <i>Kapitel 9.3.1 Liste<br/>der Fehlerbedingungen</i> . Stellen<br>Sie zum Fortsetzen des<br>Normalbetriebs sicher, dass<br>die Fehlerquelle nicht mehr<br>vorhanden ist, und quittieren<br>Sie die Sicherheitsoption.                                                                                     |

Wartung, Diagnose und Fehle...

#### Sicherheitsoption MCB 152

| LCP-Meldung              |      | Beschreibung                                  |
|--------------------------|------|-----------------------------------------------|
| Ctature (20)             | .10  | Das LCP zeigt diese Meldung                   |
| 0 RPM 0.00 A 0.00KW      | 094  | an, wenn die Sicherheits-                     |
| SO Int.Fail: XXX_STO     | 30BE | option einen internen Fehler                  |
| SO RESET required!       | -    | erkennt. Das LCP zeigt die                    |
| ISafe Stop [W68]         |      | Fehlernummer an. Weitere                      |
| Auto Herriote 50 mp Lock |      | Informationen zu den Fehlern                  |
|                          |      | und den möglichen Lösungen                    |
|                          |      | finden Sie in <i>Kapitel 9.3.1 Liste</i>      |
|                          |      | <i>der Fehlerbedingungen</i> . Stellen        |
|                          |      | Sie zum Fortsetzen des                        |
|                          |      | Normalbetriebs sicher, dass                   |
|                          |      | die Fehlerquelle nicht mehr                   |
|                          |      | vorhanden ist, und führen Sie                 |
|                          |      | einen Aus- und Einschalt-                     |
|                          |      | zyklus der Sicherheitsoption                  |
|                          |      | durch.                                        |
| Status                   | 5.10 | Das LCP zeigt diese Meldung                   |
| 750 RPM 0.00 A 0.00KW    | E09  | an, wenn die Sicherheits-                     |
| 25 Hz                    | 30B  | option einen Fehler erkennt                   |
| 50 %                     | -    | und diesen nicht als internen                 |
| Auto Remote Run on ref.  |      | oder externen Fehler                          |
|                          |      | behandeln kann. In diesem                     |
|                          |      | Fall ist ein Benutzereingriff                 |
|                          |      | notwendig. Diese Situation                    |
|                          |      | kann in folgenden Fällen                      |
|                          |      | auftreten:                                    |
|                          |      | <ul> <li>PUSI-Timer abgelaufen.</li> </ul>    |
|                          |      | Funren Sie zur Fortsetzung                    |
|                          |      |                                               |
|                          |      | der Sicherheitsontion                         |
|                          |      | durch                                         |
|                          |      |                                               |
|                          |      | Ablauf des Offline-Timers                     |
|                          |      | für Digitaleingang 1.                         |
|                          |      | Prüfen Sie Digitaleingang                     |
|                          |      | I, indem Sie diesen                           |
|                          |      | aktivieren.                                   |
|                          |      | <ul> <li>Ablauf des Offline-Timers</li> </ul> |
|                          |      | für Digitaleingang 2.                         |
|                          |      | Prüfen Sie Digitaleingang                     |
|                          |      | 2, indem Sie diesen                           |
|                          |      | aktivieren.                                   |
|                          |      | Wählen Sie zur Konfiguration                  |
|                          |      | des LCP zur Anzeige einer                     |
|                          |      | speziellen Meldung für die                    |
|                          |      | einzelnen Warnungen                           |
|                          |      | 42-86 Safe Option Info in                     |
|                          |      | 0-23 Displayzeile 2 oder                      |
|                          |      | 0-24 Displayzeile 3 aus.                      |

| LCP-Meldung                                                                                                    |             | Beschreibung                                                                                                    |
|----------------------------------------------------------------------------------------------------|-------------|----------------------------------------------------------------------------------------------------|
| Status       !(1)         0 RPM       0.00 A       0.00KW         SO Custom. completed       SO RESET required!         ISafe Stop [W68]       Auto Remote SO Req. RESET  | 130BE096.10 | Die Anpassung der Sicher-<br>heitsoption mit MCT 10<br>Konfigurationssoftware ist<br>abgeschlossen. Führen Sie<br>zum Starten des Normal-<br>betriebs ein Reset der                                                                                                    |
| Status !(())<br>0 RPM 0.00 A 0.00KW<br>SO Custom. aborted<br>SO RESET required!<br>ISafe Stop [W68]<br>Auto Remote SO Req. RESET                                          | 130BE097.10 | Sicherheitsoption durch.<br>Die Anpassung der Sicher-<br>heitsoption mit MCT 10<br>Konfigurationssoftware wurde<br>abgebrochen. Die Sicherheits-<br>option verwendet die<br>vorherige Konfiguration.<br>Führen Sie zum Starten des<br>Normalbetriebs ein Reset der<br>Sicherheitsoption durch. |
| Status       !(()         0 RPM       0.00 A       0.00KW         Safe Opt. initialized       SO RESET required!         ISafe Stop [W68]       Auto Remote SO Req. RESET | 130BE098.10 | Die Sicherheitsoption wurde<br>eingeschaltet. Nach dem<br>Selbsttest bei Netz-Ein (Power<br>up Self Test, PUST) müssen<br>Sie die Sicherheitsoption<br>quittieren.                                                                                                    |

<u>Danfoss</u>

Tabelle 9.3 LCP-Meldungen, sicherer Feldbus deaktiviert

## HINWEIS

Wenn die Sicherheitsoption einen Fehler oder eine Warnung angibt, zeigt das LCP die Warnung "Fehler Sicherheitsoption [W252]" an, falls die Warnung nicht durch einen Alarm mit höherer Priorität aufgehoben wird. Überprüfen Sie als mögliche Lösung die Verbindung zwischen Klemme S12 der Sicherheitsoption und Klemme 37 an der Steuerkarte.

Tabelle 9.2 LCP-Meldungen

Danfoss

## 10 Technische Daten

## 10.1 Verbrauch

| Sicherheitsoption         |                             |
|---------------------------|-----------------------------|
| Leistungsaufnahme         | 2 W                         |
| Stromverbrauch VCC (5 V)  | <200 mA                     |
| Stromverbrauch VDD (24 V) | <30 mA (<25 mA bei MCB 152) |
| Stromverbrauch VDD (24 V) | <30 mA (<25 mA bei MCB 152) |

## 10.2 Eingänge

| Digitaleingänge                   |                                                |
|-----------------------------------|------------------------------------------------|
| Anzahl Digitaleingänge            | 4 (2 x digitaler 2-Kanal-Sicherheitseingang)   |
| Eingangsspannungsbereich          | 0-24 V DC                                      |
| Eingangsspannung, Logik 0         | <5 V DC                                        |
| Eingangsspannung, Logik 1         | >12 V DC                                       |
| Eingangsspannung (Maximum)        | 28 V DC                                        |
| Eingangsstrom (Minimum)           | 6 mA bei Vin=24 V                              |
| Eingangswiderstand                | ca. 4 kΩ                                       |
| Galvanische Trennung              | Nr.                                            |
| Kurzschlussfest                   | Ja                                             |
| Eingangspuls-Erkennungszeit (min) | 3 ms                                           |
| Diskrepanzzeit (min)              | 9 ms                                           |
|                                   | <30 m (abgeschirmtes oder ungeschirmtes Kabel) |
| Kabellänge                        | >30 m (abgeschirmtes Kabel)                    |

## 10.3 Ausgänge

| Digitalausgang (sicherer Ausgang)  |                                                      |
|------------------------------------|------------------------------------------------------|
| Anzahl Ausgänge                    | 1                                                    |
| Ausgangsspannung niedrig           | <2 V DC                                              |
| Ausgangsspannung hoch              | >19,5 V DC                                           |
| Ausgangsspannung (Maximum)         | 24,5 V DC                                            |
| Maximaler Ausgangsstrom (bei 24 V) | <100 mA                                              |
| Maximaler Ausgangsstrom (bei 0 V)  | <0,5 mA                                              |
| Galvanische Trennung               | Nr.                                                  |
| Diagnosetestimpuls                 | 300 us                                               |
| Kurzschlussfest                    | Ja                                                   |
| Kabellänge                         | <30 m (abgeschirmtes Kabel)                          |
| 24 V-Stromversorgung               |                                                      |
| Versorgungsspannung                | 24 V DC (Spannungstoleranz: +0,5 V DC bis -4,5 V DC) |
| Maximaler Ausgangsstrom            | 150 mA                                               |
| Kurzschlussfest                    | Ja                                                   |
|                                    | <30 m (abgeschirmtes oder ungeschirmtes Kabel)       |
| Kabellänge                         | >30 m (abgeschirmtes Kabel)                          |

Kabellänge

## 10.4 Andere Spezifikationen

| Anschlusskabelabmessungen |                                                                          |
|---------------------------|--------------------------------------------------------------------------|
| Anschlusskabelabmessungen | 0,75 mm <sup>2</sup> /AWG 18, AEH ohne Kunststoffkragen nach DIN 46228/1 |
| Reset-Eigenschaften       |                                                                          |
|                           | ≤5 ms (Sicherheitsoption)                                                |
| Manuelle Quittierzeit     | ≤5 ms (Frequenzumrichter)                                                |

Danfoss

≤10 ms (Feldbus)

Ja

| Manuelle Reset-Impulszeit         | 10 µs (Sicherheitsoption und Frequenzumrichter) |
|-----------------------------------|-------------------------------------------------|
| Automatische Quittierzeit         | ≤4 ms                                           |
| Quittierzeit bei Start            | ≤5 s (42-90 Restart Safe Option)                |
| Antwortzeit                       |                                                 |
| Antwortzeit Eingang zu Ausgang    | ≤2 ms                                           |
| Querschluss-Erkennungszeit        | ≤3 ms (bei aktiviertem Ausgang)                 |
| Minimale PROFIsafe-Watchdog-Zeit  | 67 ms                                           |
| STO durch PROFIsafe               | 23 ms                                           |
| PROFIsafe Version 2.4 unterstützt | Ja                                              |

## 10.5 Sicherheitsbezogene Kenndaten

PROFIdrive Version 3.00.4 unterstützt

|                         |                                    | EN ISO 13849-1                     |                  |
|-------------------------|------------------------------------|------------------------------------|------------------|
|                         | Maschinenrichtlinie                | EN IEC 62061                       |                  |
|                         | (2006/42/EG)                       | EN IEC 61800-5-2                   |                  |
| Europäische Bichtlinion |                                    | EN 50011                           |                  |
|                         | EMV-Richtlinie                     | EN 61000-6-3                       |                  |
|                         | (2004/108/EG)                      | EN 61800-3                         |                  |
|                         | Niederspannungsrichtlinie          | EN 50178                           |                  |
|                         | (2006/95/EG)                       | EN 61800-5-1                       |                  |
|                         |                                    | EN ISO 13849-1                     |                  |
|                         |                                    | IEC 62061                          |                  |
| Sicharbaitanarman       | Maschinensicherheit                | IEC 60204-1                        |                  |
| Sichemenshormen         |                                    | IEC 61508-1 bis -7                 |                  |
|                         |                                    | IEC 61800-5-2                      |                  |
|                         | Funktionale Sicherheit             | IEC 61784-3                        |                  |
| Sicharbaitefunktion     |                                    | IEC 61800-5-2                      | IEC 60204-1      |
| SICHEMERSIUNKION        |                                    | Safe Torque Off (STO)              | Stoppkategorie 0 |
|                         |                                    | SIL 2                              |                  |
|                         | Safety Integrity Level             | SIL CL2                            |                  |
|                         | HFT (IEC 61508)                    | Hardware-Fehlertoleranz = 1        |                  |
|                         | Teilsystemklassifizierung          | Тур В                              |                  |
|                         | Wahrscheinlichkeit eines gefähr-   |                                    |                  |
|                         | lichen Ausfalls pro Stunde         | PFH: 1,52 e-8                      |                  |
|                         | Wahrscheinlichkeit eines gefähr-   |                                    |                  |
|                         | lichen Ausfalls bei Anforderung    | PFD: 1,33 e-3                      |                  |
| Safety Performance      | Kategorie                          | Kat. 3                             |                  |
|                         | Performance Level                  | PL d (Kat. 3)                      |                  |
|                         | Mittlere Zeit bis zu einem gefähr- |                                    |                  |
|                         | lichen Ausfall jedes Kanals        | MTTFd: 245 Jahre (hoch)            |                  |
|                         | Durchschnittlicher Diagnosede-     |                                    |                  |
|                         | ckungsgrad                         | DC <sub>ave</sub> : 86 % (niedrig) |                  |
|                         | Safe Failure Fraction              | SFF: 90%                           |                  |
|                         | Intervall der Wiederholungsprü-    |                                    |                  |
|                         | fungen                             | 20 Jahre                           |                  |

#### Tabelle 10.1 Sicherheitsbezogene Kenndaten

Die sicherheitsbezogenen Kenndaten gelten für alle Sicherheitsfunktionen. Alle innerhalb einer Sicherheitsfunktion verwendeten Einheiten müssen bei der Berechnung der Sicherheitskenndaten berücksichtigt werden.

## 11 Anhang

## 11.1 Abkürzungen und Konventionen

| "Blank Initial                                                                                           | Der "Blank Initial State" ist der Zustand der                                                                                                    |  |
|----------------------------------------------------------------------------------------------------|----------------------------------------------------------------------------------------------------|--|
| State"                                                                                                   | Sicherheitsoption, wenn alle Parameter auf                                                                                                    |  |
|                                                                                                    | Werkseinstellung gesetzt sind.                                                                                                    |  |
| Kat.                                                                                                    | Kategorie (EN ISO 13849-1).                                                                                                    |  |
| CCF                                                                                                    | Common Cause Failure = Ausfall aufgrund                                                                                                    |  |
|                                                                                                    | gemeinsamer Ursache (IEC 61508, IEC 62061, EN                                                                                                    |  |
|                                                                                                    | 61511-1, EN ISO 13849-1).                                                                                                    |  |
| CCW                                                                                                    | Linkslauf.                                                                                                    |  |
| CW                                                                                                    | Rechtslauf.                                                                                                    |  |
| DC                                                                                                    | Diagnostic Coverage = Diagnosedeckungsgrad                                                                                                    |  |
|                                                                                                    | (EN ISO 13849-1, IEC 62061(IEC 61508-2)).                                                                                                    |  |
| Schutzart                                                                                                | Die Schutzart ist eine genormte Spezifikation für                                                                                                    |  |
|                                                                                                    | elektrische Betriebsmittel, die den Schutz gegen                                                                                                    |  |
|                                                                                                    | das Eindringen von Fremdobjekten und Wasser                                                                                                    |  |
|                                                                                                    | beschreibt (Beispiel: IP20).                                                                                                    |  |
| DIx                                                                                                    | DI1: Digitaleingang 1.                                                                                                    |  |
|                                                                                                    | DI2: Digitaleingang 2.                                                                                                    |  |
| EMV                                                                                                    | Elektromagnetische Verträglichkeit.                                                                                                    |  |
| Fehler                                                                                                   | Diskrepanz zwischen einem berechneten,                                                                                                    |  |
|                                                                                                    | beobachteten oder gemessenen Wert oder                                                                                                    |  |
|                                                                                                    | Zustand und dem vorgegebenen oder                                                                                                    |  |
|                                                                                                    | theoretisch richtigen Wert oder Zustand                                                                                                    |  |
| Fehlerklasse                                                                                             | Klassifizierung von Fehlern in Gruppen. Die                                                                                                    |  |
|                                                                                                    | verschiedenen Fehlerklassen ermöglichen                                                                                                    |  |
|                                                                                                    | bestimmte Reaktionen auf Fehler, z. B. nach                                                                                                    |  |
|                                                                                                    |                                                                                                    |  |
|                                                                                                    | Schweregrad.                                                                                                    |  |
| F-DIO                                                                                                    | Schweregrad.<br>Ausfallsicherer Digitalein- und -ausgang.                                                                                                    |  |
| F-DIO<br>F-SPS                                                                                           | Schweregrad.<br>Ausfallsicherer Digitalein- und -ausgang.<br>Ausfallsichere SPS.                                                                                                    |  |
| F-DIO<br>F-SPS<br>Schwerer                                                                               | Schweregrad.<br>Ausfallsicherer Digitalein- und -ausgang.<br>Ausfallsichere SPS.<br>Ein Fehler, der das Produkt funktionsunfähig                                                                                                    |  |
| F-DIO<br>F-SPS<br>Schwerer<br>Fehler                                                                     | Schweregrad.<br>Ausfallsicherer Digitalein- und -ausgang.<br>Ausfallsichere SPS.<br>Ein Fehler, der das Produkt funktionsunfähig<br>macht.                                                                                                    |  |
| F-DIO<br>F-SPS<br>Schwerer<br>Fehler<br>GSD                                                              | Schweregrad.<br>Ausfallsicherer Digitalein- und -ausgang.<br>Ausfallsichere SPS.<br>Ein Fehler, der das Produkt funktionsunfähig<br>macht.<br>Gerätestammdatei. Eine GSD-Datei enthält                                                                                                    |  |
| F-DIO<br>F-SPS<br>Schwerer<br>Fehler<br>GSD                                                              | Schweregrad.<br>Ausfallsicherer Digitalein- und -ausgang.<br>Ausfallsichere SPS.<br>Ein Fehler, der das Produkt funktionsunfähig<br>macht.<br>Gerätestammdatei. Eine GSD-Datei enthält<br>Eigenschaften eines E/A-Geräts.                                                                                                    |  |
| F-DIO<br>F-SPS<br>Schwerer<br>Fehler<br>GSD<br>MTTF/MTTFd                                                | Schweregrad.<br>Ausfallsicherer Digitalein- und -ausgang.<br>Ausfallsichere SPS.<br>Ein Fehler, der das Produkt funktionsunfähig<br>macht.<br>Gerätestammdatei. Eine GSD-Datei enthält<br>Eigenschaften eines E/A-Geräts.<br>Mittlere Lebensdauer/Mittlere Zeit bis zu einem                                                                                                    |  |
| F-DIO<br>F-SPS<br>Schwerer<br>Fehler<br>GSD<br>MTTF/MTTFd                                                | Schweregrad.<br>Ausfallsicherer Digitalein- und -ausgang.<br>Ausfallsichere SPS.<br>Ein Fehler, der das Produkt funktionsunfähig<br>macht.<br>Gerätestammdatei. Eine GSD-Datei enthält<br>Eigenschaften eines E/A-Geräts.<br>Mittlere Lebensdauer/Mittlere Zeit bis zu einem<br>gefährlichen Ausfall (EN ISO 13849-1).                                                                                                    |  |
| F-DIO<br>F-SPS<br>Schwerer<br>Fehler<br>GSD<br>MTTF/MTTFd<br>OSSD                                        | Schweregrad.<br>Ausfallsicherer Digitalein- und -ausgang.<br>Ausfallsichere SPS.<br>Ein Fehler, der das Produkt funktionsunfähig<br>macht.<br>Gerätestammdatei. Eine GSD-Datei enthält<br>Eigenschaften eines E/A-Geräts.<br>Mittlere Lebensdauer/Mittlere Zeit bis zu einem<br>gefährlichen Ausfall (EN ISO 13849-1).<br>Output Signal Switching Device = Ausgangs-                                                                                                    |  |
| F-DIO<br>F-SPS<br>Schwerer<br>Fehler<br>GSD<br>MTTF/MTTFd<br>OSSD                                        | Schweregrad.<br>Ausfallsicherer Digitalein- und -ausgang.<br>Ausfallsichere SPS.<br>Ein Fehler, der das Produkt funktionsunfähig<br>macht.<br>Gerätestammdatei. Eine GSD-Datei enthält<br>Eigenschaften eines E/A-Geräts.<br>Mittlere Lebensdauer/Mittlere Zeit bis zu einem<br>gefährlichen Ausfall (EN ISO 13849-1).<br>Output Signal Switching Device = Ausgangs-<br>schaltelement (EN 61496-1).                                                                                                    |  |
| F-DIO<br>F-SPS<br>Schwerer<br>Fehler<br>GSD<br>MTTF/MTTFd<br>OSSD<br>Parameter                           | Schweregrad.<br>Ausfallsicherer Digitalein- und -ausgang.<br>Ausfallsichere SPS.<br>Ein Fehler, der das Produkt funktionsunfähig<br>macht.<br>Gerätestammdatei. Eine GSD-Datei enthält<br>Eigenschaften eines E/A-Geräts.<br>Mittlere Lebensdauer/Mittlere Zeit bis zu einem<br>gefährlichen Ausfall (EN ISO 13849-1).<br>Output Signal Switching Device = Ausgangs-<br>schaltelement (EN 61496-1).<br>Gerätedaten und -werte, die ausgelesen und (bis                                                                                                    |  |
| F-DIO<br>F-SPS<br>Schwerer<br>Fehler<br>GSD<br>MTTF/MTTFd<br>OSSD<br>Parameter                           | Schweregrad.<br>Ausfallsicherer Digitalein- und -ausgang.<br>Ausfallsichere SPS.<br>Ein Fehler, der das Produkt funktionsunfähig<br>macht.<br>Gerätestammdatei. Eine GSD-Datei enthält<br>Eigenschaften eines E/A-Geräts.<br>Mittlere Lebensdauer/Mittlere Zeit bis zu einem<br>gefährlichen Ausfall (EN ISO 13849-1).<br>Output Signal Switching Device = Ausgangs-<br>schaltelement (EN 61496-1).<br>Gerätedaten und -werte, die ausgelesen und (bis<br>zu einem gewissen Umfang) vom Benutzer                                                                                                    |  |
| F-DIO<br>F-SPS<br>Schwerer<br>Fehler<br>GSD<br>MTTF/MTTFd<br>OSSD<br>Parameter                           | Schweregrad.<br>Ausfallsicherer Digitalein- und -ausgang.<br>Ausfallsichere SPS.<br>Ein Fehler, der das Produkt funktionsunfähig<br>macht.<br>Gerätestammdatei. Eine GSD-Datei enthält<br>Eigenschaften eines E/A-Geräts.<br>Mittlere Lebensdauer/Mittlere Zeit bis zu einem<br>gefährlichen Ausfall (EN ISO 13849-1).<br>Output Signal Switching Device = Ausgangs-<br>schaltelement (EN 61496-1).<br>Gerätedaten und -werte, die ausgelesen und (bis<br>zu einem gewissen Umfang) vom Benutzer<br>festgelegt werden können.                                                                                                    |  |
| F-DIO<br>F-SPS<br>Schwerer<br>Fehler<br>GSD<br>MTTF/MTTFd<br>OSSD<br>Parameter<br>PDS(SR)                | Schweregrad.<br>Ausfallsicherer Digitalein- und -ausgang.<br>Ausfallsichere SPS.<br>Ein Fehler, der das Produkt funktionsunfähig<br>macht.<br>Gerätestammdatei. Eine GSD-Datei enthält<br>Eigenschaften eines E/A-Geräts.<br>Mittlere Lebensdauer/Mittlere Zeit bis zu einem<br>gefährlichen Ausfall (EN ISO 13849-1).<br>Output Signal Switching Device = Ausgangs-<br>schaltelement (EN 61496-1).<br>Gerätedaten und -werte, die ausgelesen und (bis<br>zu einem gewissen Umfang) vom Benutzer<br>festgelegt werden können.<br>Leistungsantriebssystem (sicherheitsbezogen).                                                                                                    |  |
| F-DIO<br>F-SPS<br>Schwerer<br>Fehler<br>GSD<br>MTTF/MTTFd<br>OSSD<br>Parameter<br>PDS(SR)<br>PELV        | Schweregrad.<br>Ausfallsicherer Digitalein- und -ausgang.<br>Ausfallsichere SPS.<br>Ein Fehler, der das Produkt funktionsunfähig<br>macht.<br>Gerätestammdatei. Eine GSD-Datei enthält<br>Eigenschaften eines E/A-Geräts.<br>Mittlere Lebensdauer/Mittlere Zeit bis zu einem<br>gefährlichen Ausfall (EN ISO 13849-1).<br>Output Signal Switching Device = Ausgangs-<br>schaltelement (EN 61496-1).<br>Gerätedaten und -werte, die ausgelesen und (bis<br>zu einem gewissen Umfang) vom Benutzer<br>festgelegt werden können.<br>Leistungsantriebssystem (sicherheitsbezogen).<br>Protective Extra Low Voltage, Schutzklein-                                                                                                    |  |
| F-DIO<br>F-SPS<br>Schwerer<br>Fehler<br>GSD<br>MTTF/MTTFd<br>OSSD<br>Parameter<br>PDS(SR)<br>PELV        | Schweregrad.<br>Ausfallsicherer Digitalein- und -ausgang.<br>Ausfallsichere SPS.<br>Ein Fehler, der das Produkt funktionsunfähig<br>macht.<br>Gerätestammdatei. Eine GSD-Datei enthält<br>Eigenschaften eines E/A-Geräts.<br>Mittlere Lebensdauer/Mittlere Zeit bis zu einem<br>gefährlichen Ausfall (EN ISO 13849-1).<br>Output Signal Switching Device = Ausgangs-<br>schaltelement (EN 61496-1).<br>Gerätedaten und -werte, die ausgelesen und (bis<br>zu einem gewissen Umfang) vom Benutzer<br>festgelegt werden können.<br>Leistungsantriebssystem (sicherheitsbezogen).<br>Protective Extra Low Voltage, Schutzklein-<br>spannung. Weitere Informationen: IEC 60364-4-41                                                                                                    |  |
| F-DIO<br>F-SPS<br>Schwerer<br>Fehler<br>GSD<br>MTTF/MTTFd<br>OSSD<br>Parameter<br>PDS(SR)<br>PELV        | Schweregrad.<br>Ausfallsicherer Digitalein- und -ausgang.<br>Ausfallsichere SPS.<br>Ein Fehler, der das Produkt funktionsunfähig<br>macht.<br>Gerätestammdatei. Eine GSD-Datei enthält<br>Eigenschaften eines E/A-Geräts.<br>Mittlere Lebensdauer/Mittlere Zeit bis zu einem<br>gefährlichen Ausfall (EN ISO 13849-1).<br>Output Signal Switching Device = Ausgangs-<br>schaltelement (EN 61496-1).<br>Gerätedaten und -werte, die ausgelesen und (bis<br>zu einem gewissen Umfang) vom Benutzer<br>festgelegt werden können.<br>Leistungsantriebssystem (sicherheitsbezogen).<br>Protective Extra Low Voltage, Schutzklein-<br>spannung. Weitere Informationen: IEC 60364-4-41<br>oder IEC 60204-1.                                                                                                    |  |
| F-DIO<br>F-SPS<br>Schwerer<br>Fehler<br>GSD<br>MTTF/MTTFd<br>OSSD<br>Parameter<br>PDS(SR)<br>PELV<br>PFD | Schweregrad.<br>Ausfallsicherer Digitalein- und -ausgang.<br>Ausfallsichere SPS.<br>Ein Fehler, der das Produkt funktionsunfähig<br>macht.<br>Gerätestammdatei. Eine GSD-Datei enthält<br>Eigenschaften eines E/A-Geräts.<br>Mittlere Lebensdauer/Mittlere Zeit bis zu einem<br>gefährlichen Ausfall (EN ISO 13849-1).<br>Output Signal Switching Device = Ausgangs-<br>schaltelement (EN 61496-1).<br>Gerätedaten und -werte, die ausgelesen und (bis<br>zu einem gewissen Umfang) vom Benutzer<br>festgelegt werden können.<br>Leistungsantriebssystem (sicherheitsbezogen).<br>Protective Extra Low Voltage, Schutzklein-<br>spannung. Weitere Informationen: IEC 60364-4-41<br>oder IEC 60204-1.<br>Probability of Failure on Demand = Wahrschein-                                                                                                    |  |
| F-DIO<br>F-SPS<br>Schwerer<br>Fehler<br>GSD<br>MTTF/MTTFd<br>OSSD<br>Parameter<br>PDS(SR)<br>PELV<br>PFD | Schweregrad.<br>Ausfallsicherer Digitalein- und -ausgang.<br>Ausfallsichere SPS.<br>Ein Fehler, der das Produkt funktionsunfähig<br>macht.<br>Gerätestammdatei. Eine GSD-Datei enthält<br>Eigenschaften eines E/A-Geräts.<br>Mittlere Lebensdauer/Mittlere Zeit bis zu einem<br>gefährlichen Ausfall (EN ISO 13849-1).<br>Output Signal Switching Device = Ausgangs-<br>schaltelement (EN 61496-1).<br>Gerätedaten und -werte, die ausgelesen und (bis<br>zu einem gewissen Umfang) vom Benutzer<br>festgelegt werden können.<br>Leistungsantriebssystem (sicherheitsbezogen).<br>Protective Extra Low Voltage, Schutzklein-<br>spannung. Weitere Informationen: IEC 60364-4-41<br>oder IEC 60204-1.<br>Probability of Failure on Demand = Wahrschein-<br>lichkeit gefahrbringender Ausfälle (IEC 61508, IEC                                                                                                    |  |
| F-DIO<br>F-SPS<br>Schwerer<br>Fehler<br>GSD<br>MTTF/MTTFd<br>OSSD<br>Parameter<br>PDS(SR)<br>PELV<br>PFD | Schweregrad.<br>Ausfallsicherer Digitalein- und -ausgang.<br>Ausfallsichere SPS.<br>Ein Fehler, der das Produkt funktionsunfähig<br>macht.<br>Gerätestammdatei. Eine GSD-Datei enthält<br>Eigenschaften eines E/A-Geräts.<br>Mittlere Lebensdauer/Mittlere Zeit bis zu einem<br>gefährlichen Ausfall (EN ISO 13849-1).<br>Output Signal Switching Device = Ausgangs-<br>schaltelement (EN 61496-1).<br>Gerätedaten und -werte, die ausgelesen und (bis<br>zu einem gewissen Umfang) vom Benutzer<br>festgelegt werden können.<br>Leistungsantriebssystem (sicherheitsbezogen).<br>Protective Extra Low Voltage, Schutzklein-<br>spannung. Weitere Informationen: IEC 60364-4-41<br>oder IEC 60204-1.<br>Probability of Failure on Demand = Wahrschein-<br>lichkeit gefahrbringender Ausfälle (IEC 61508, IEC<br>62061).                                                                                                    |  |
| F-DIO<br>F-SPS<br>Schwerer<br>Fehler<br>GSD<br>MTTF/MTTFd<br>OSSD<br>Parameter<br>PDS(SR)<br>PELV<br>PFD | Schweregrad.<br>Ausfallsicherer Digitalein- und -ausgang.<br>Ausfallsichere SPS.<br>Ein Fehler, der das Produkt funktionsunfähig<br>macht.<br>Gerätestammdatei. Eine GSD-Datei enthält<br>Eigenschaften eines E/A-Geräts.<br>Mittlere Lebensdauer/Mittlere Zeit bis zu einem<br>gefährlichen Ausfall (EN ISO 13849-1).<br>Output Signal Switching Device = Ausgangs-<br>schaltelement (EN 61496-1).<br>Gerätedaten und -werte, die ausgelesen und (bis<br>zu einem gewissen Umfang) vom Benutzer<br>festgelegt werden können.<br>Leistungsantriebssystem (sicherheitsbezogen).<br>Protective Extra Low Voltage, Schutzklein-<br>spannung. Weitere Informationen: IEC 60364-4-41<br>oder IEC 60204-1.<br>Probability of Failure on Demand = Wahrschein-<br>lichkeit gefahrbringender Ausfälle (IEC 61508, IEC<br>62061).<br>Probability of Failure per Hour = Wahrschein-                                                    |  |
| F-DIO<br>F-SPS<br>Schwerer<br>Fehler<br>GSD<br>MTTF/MTTFd<br>OSSD<br>Parameter<br>PDS(SR)<br>PELV<br>PFD | Schweregrad.<br>Ausfallsicherer Digitalein- und -ausgang.<br>Ausfallsichere SPS.<br>Ein Fehler, der das Produkt funktionsunfähig<br>macht.<br>Gerätestammdatei. Eine GSD-Datei enthält<br>Eigenschaften eines E/A-Geräts.<br>Mittlere Lebensdauer/Mittlere Zeit bis zu einem<br>gefährlichen Ausfall (EN ISO 13849-1).<br>Output Signal Switching Device = Ausgangs-<br>schaltelement (EN 61496-1).<br>Gerätedaten und -werte, die ausgelesen und (bis<br>zu einem gewissen Umfang) vom Benutzer<br>festgelegt werden können.<br>Leistungsantriebssystem (sicherheitsbezogen).<br>Protective Extra Low Voltage, Schutzklein-<br>spannung. Weitere Informationen: IEC 60364-4-41<br>oder IEC 60204-1.<br>Probability of Failure on Demand = Wahrschein-<br>lichkeit gefahrbringender Ausfälle (IEC 61508, IEC<br>62061).<br>Probability of Failure per Hour = Wahrschein-<br>lichkeit eines gefährlichen Ausfalls pro Stunde |  |

| Überge-     | Speicherprogrammierbare Steuerung.                 |
|-------------|----------------------------------------------------|
| ordnete     |                                                    |
| Steuerung   |                                                    |
| (SPS)       |                                                    |
| PL/         | Kenngröße für die Zuverlässigkeit von sicher-      |
| Performance | heitsbezogenen Funktionen von                      |
| Level       | Steuerungssystemen unter vorhersehbaren            |
|             | Bedingungen (EN ISO 13849-1).                      |
| PSD         | PROFIsafe-Treiber.                                 |
| PUST        | Power Up Self Test = Selbsttest beim Netz-Ein.     |
|             | Interner Selbsttest der Sicherheitsoption.         |
| RS-485      | Feldbus-Schnittstelle gemäß EIA-422/485-           |
|             | Busbeschreibung, die serielle Datenübertragung     |
|             | zu mehreren Geräten ermöglicht.                    |
| Sicherer    | Die Sicherheitsoption geht in den sicheren         |
| Zustand     | Zustand, wenn ein sicherer Zustandsfehler          |
|             | erkannt wird.                                      |
| SF          | Sicherheitsfunktion.                               |
| SIL         | Safety Integrity Level (IEC 61508, IEC 61800-5-2,  |
|             | IEC 62061).                                        |
| SO          | Sicherheitsoption.                                 |
| SRECS       | Safety Related Electrical Control System = Sicher- |
|             | heitsbezogenes elektrisches Steuerungssystem       |
|             | (IEC 62061).                                       |
| SRP/CS      | Safety related parts of control systems = Sicher-  |
|             | heitsbezogene Teile von Steuerungen (EN ISO        |
|             | 13849-1).                                          |
| STO - Safe  | Sicherheitsfunktion nach EN IEC 61800-5-2,         |
| Torque Off  | verhindert, dass der Motor Drehmoment erzeugt.     |
|             | Diese Funktion ist standardmäßig im Frequen-       |
|             | zumrichter integriert. STO ist die englische       |
|             | Abkürzung für Safe Torque Off                      |
| TIA         | Vollintegrierte Automation.                        |
| тм          | Mission Time = Gebrauchsdauer (EN ISO              |
|             | 13849-1).                                          |
| Warnung     | Wird der Begriff außerhalb des Zusammenhangs       |
|             | von Sicherheitsanweisungen verwendet,              |
|             | informiert eine Warnung über ein potenzielles      |
|             | Problem, das von einer Überwachungsfunktion        |
|             | erkannt wurde. Eine Warnung führt nicht zu         |
|             | einem Übergang des Betriebszustands.               |

#### Tabelle 11.1 Abkürzungen

#### Konventionen

- Nummerierte Listen zeigen Vorgehensweisen.
- Grafische Aufzählungszeichen zeigen weitere Informationen und Beschreibung der Abbildungen.

<u>Danfvšš</u>

Danfoss

- Kursivschrift bedeutet:
  - Querverweise
  - Link
  - Fußnoten
  - Parameternamen, Parametergruppennamen, Parameteroptionen
- Alle Abmessungen in mm (Zoll).
- MCB 15x bezieht sich auf alle Varianten der Sicherheitsoption MCB (MCB 150, MCB 151, MCB 152).

Danfoss

Index

Produkthandbuch

## Index

## A

| 47 |
|----|
| 12 |
| 33 |
| 35 |
|    |

## В

| Befehl | 6 |
|--------|---|
|--------|---|

## D

| Digitaleingang | . 4, 11, | 33 |
|----------------|----------|----|
| Diskrepanz     | 11, 28,  | 47 |

## Е

| Entladungszeit      | 7 |
|---------------------|---|
| Entsorgungshinweise | 5 |

## F

| Fehlerbedingung           | 38 |
|---------------------------|----|
| Fehlersuche und -behebung | 35 |

## G

| Garantie | 35 |
|----------|----|
|          |    |

## Н

| Hochspannung 6 |
|----------------|
|----------------|

## I

| Inbetriebnahme         | 16 |
|------------------------|----|
| Inbetriebnahmesoftware | 21 |
| Installation           | 13 |
| Interner Fehler 10,    | 39 |

## J

| Jährliche Prüfung 35 |
|----------------------|
|----------------------|

## Κ

L

| Kompatibilität          | 5         |
|-------------------------|-----------|
| Konfiguration           | 8, 21, 36 |
| Konformität             | 5         |
| Konvention              | 47        |
| Kopieren von Parametern |           |

LCP-Kopie.....

| LCP-Meldung                | 43         |
|----------------------------|------------|
| Μ                          |            |
| MCT 10 Sicherheits-Plug-in | 21, 40, 41 |

## Ν

| Nichtübereinstimmung von Parametern | 37 |
|-------------------------------------|----|
| Normalbetrieb                       | 19 |

## Ρ

| Parameter               | 27     |
|-------------------------|--------|
| PFD                     | 10     |
| PFH                     |        |
| PROFIsafe               | 21, 24 |
| PROFIsafe-Konfiguration | 21     |

## Q

| Qualifiziertes Personal 6 |
|---------------------------|
|---------------------------|

## R

| Recycling         |                                                |
|-------------------|------------------------------------------------|
| Referenz          |                                                |
| Reparatur         |                                                |
| Reset             | 11, 16, 22, 23, 24, 27, 28, 38, 39, 40, 41, 45 |
| Risikobeurteilung |                                                |

## S

| Safe Torque Off                       | 4, 9, 10, 11, 35     |
|---------------------------------------|----------------------|
| Sensor                                | 7, 11, 33            |
| Sensortyp                             | 11                   |
| Sicherheitsbezogenes Steuerungssystem | 10                   |
| Sicherheitsfunktion                   |                      |
| Sicherheitssensor                     | 5, 11                |
| Signal                                | 4, 6, 11, 12, 14, 19 |
| SISTEMA                               |                      |
| Step 7                                | 24                   |
| Steuerungssystem                      | 6                    |
| STO                                   | 11, 47               |
| Stopp der Kategorie 0                 |                      |

### Т

| Technische Daten | 45     |
|------------------|--------|
| Testimpulsmuster | 12, 28 |
| ΤΙΑ              | 25     |

## U

..... 37

Unerwarteter Anlauf...... 7

Danfoss

## V

| Versorgungsspannung    | 5, 14, 36, 45 |
|------------------------|---------------|
| Voraussetzungen        | 5             |
|                        |               |
| Z                      |               |
| Zulassung              | 5             |
| Zusätzliche Ressourcen | 5             |
| Zwischenkreiskopplung  | 6             |

Danfoss

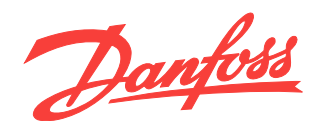

Die in Katalogen, Prospekten und anderen schriftlichen Unterlagen, wie z.B. Zeichnungen und Vorschlägen enthaltenen Angaben und technischen Daten sind vom Käufer vor Übernahme und Anwendung zu prüfen. Der Käufer kann aus diesen Unterlagen und zusätzlichen Diensten keinerlei Ansprüche gegenüber Danfoss oder Danfoss-Mitarbeitern ableiten, es sei denn, dass diese vorsätzlich oder grob fahrlässig gehandelt haben. Danfoss behält sich das Recht vor, ohne vorherige Bekanntmachung im Rahmen der angemessenen und zumutbaren Änderungen an seinen Produkten – auch an bereits in Auftrag genommenen – vorzunehmen. Alle in dieser Publikation enthaltenen Warenzeichen sind Eigentum der jeweiligen Firmen. Danfoss und das Danfoss-Logo sind Warenzeichen der Danfoss A/S. Alle Rechte vorbehalten.

.....

Danfoss A/S Ulsnaes 1 DK-6300 Graasten vlt-drives.danfoss.com

130R0578

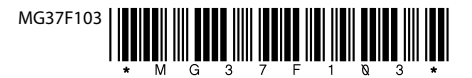